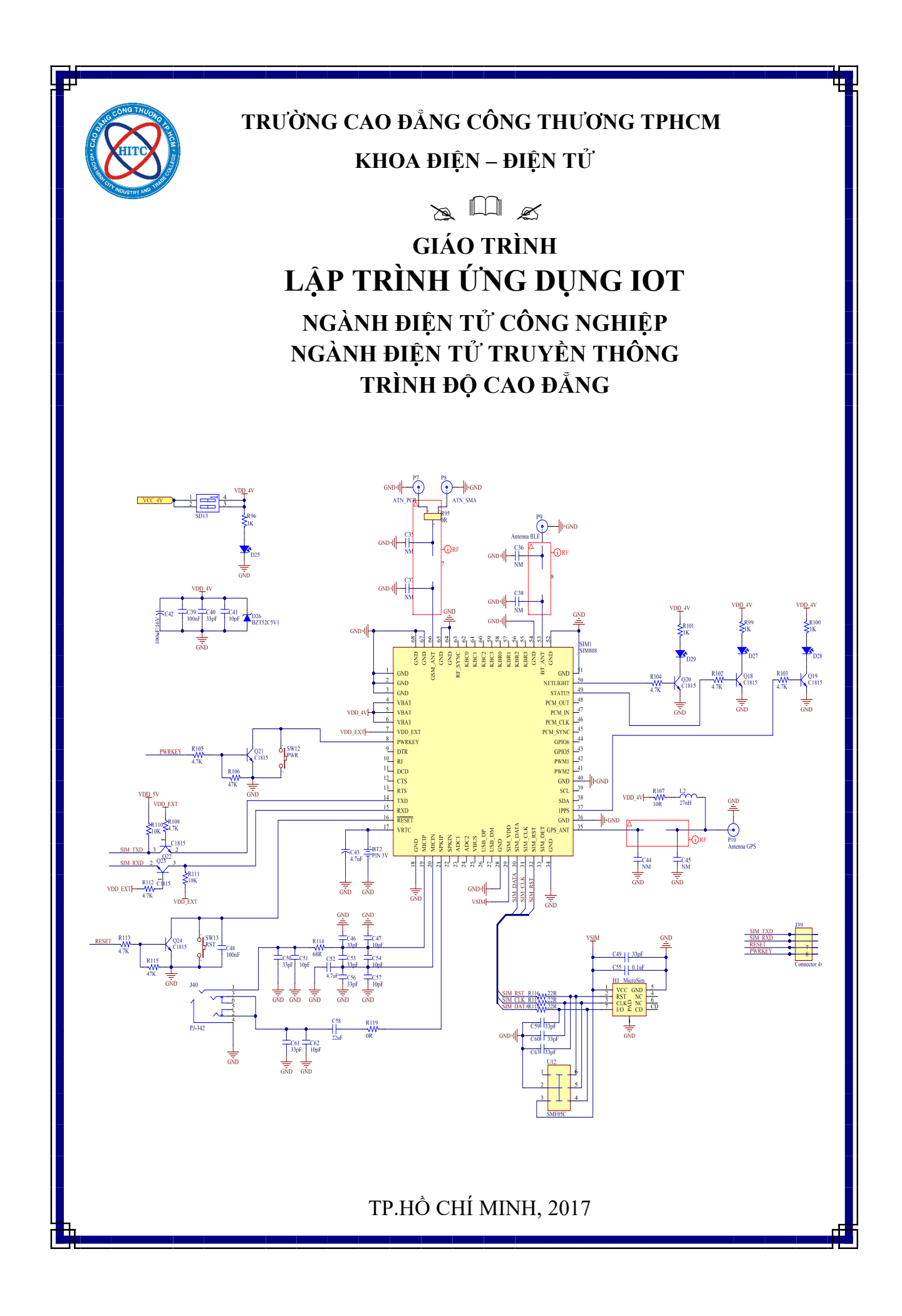

## TUYÊN BỐ BẢN QUYỀN

Tài liệu này thuộc loại sách giáo trình nên các nguồn thông tin có thể được phép

dùng nguyên bản hoặc trích dùng cho các mục đích về đào tạo và tham khảo.

Mọi mục đích khác mang tính lệch lạc hoặc sử dụng với mục đích kinh doanh thiếu lành mạnh sẽ bị nghiêm cấm.

Giáo trình LẬP TRÌNH ỨNG DỤNG IOT được biên soạn nhằm cung cấp cho sinh viên ngành Điện tử công nghiệp & Điện tử truyền thông trường Cao đẳng Công thương TP.HCM một số kỹ năng và kiến thức cơ bản của một môn học được coi là nền tảng của chuyên ngành.

Nội dung gồm mười một Chương:

Bài số 1: HƯỚNG DẪN SỬ DỤNG BỘ THÍ NGHIỆM.

Bài số 2: HƯỚNG DẪN SỬ DỤNG PHẦN MỀM LẬP TRÌNH

Bài số 3: ĐIỀU KHIỀN QUA BLUETOOTH

Bài số 4: TRIÊN KHAI ỨNG DỤNG ĐIỀU KHIỀN QUA BLUETOOTH

Bài số 5: ĐIỀU KHIỀN QUA GMS

BÀI 6: TRIỀN KHAI ỨNG DỤNG ĐIỀU KHIẾN QUA GMS

BÀI 7: ĐIỀU KHIẾN QUA WIFI

BÀI 8: TRIÊN KHAI ỨNG DỤNG ĐIỀU KHIÊN QUA WIFI

Bài số 9: KHẢO SÁT VÀ THI CÔNG MẠCH ỨNG DỤNG.

Để học tốt học phần này sinh viên cần có một kiến thức cơ bản về học phần kỹ thuật điện tử và vi điều khiển.

Cuối cùng nhóm tác giả xin thành thật cám ơn đồng nghiệp đã đóng góp nhiều về nội dung để giáo trình có thể hoàn thành. Mong quý bạn đọc đóng góp ý kiến để giáo trình này ngày một hoàn thiện hơn.

Xin chân thành cám ơn!

Mọi ý kiến đóng góp xin gửi về email: nguyenminhquang@hitu.edu.vn

TP.HCM, tháng 10 năm 2020

ThS. Nguyễn Minh Quang (chủ biên)

#### Danh Mục Hình:

| Hình 1. 1 Trong sơ đồ Bộ LT ĐK TB DĐ                     | 1    |
|----------------------------------------------------------|------|
| Hình 1. 2 Sơ đồ nguyên lý khối nguồn                     | 2    |
| Hình 1. 3 Sơ đồ nguyên lý LCD                            | 3    |
| Hình 1. 4: Sơ đồ nguyên lý GLCD                          | 3    |
| Hình 1. 5: Sơ đồ nguyên lý khối Led 7 Đoạn               | 4    |
| Hình 1. 6: Sơ đồ nguyên lý khối led Matrix               | 4    |
| Hình 1. 7: Sơ đồ nguyên lý các led đơn                   | 5    |
| Hình 1. 8: Sơ đồ nguyên lý khối SIM808.                  | 6    |
| Hình 1. 9: Sơ đồ nguyên lý khối vi điều khiển STM32f103  | 7    |
| Hình 1. 10: Sơ đồ nguyên lý khối vi điều khiển ATMEGA16  | 8    |
| Hình 1.11: Sơ đồ nguyên lý khối vi điều khiển PIC18F4520 | 8    |
| Hình 1.12: Khối các mô đun chức năng                     | .11  |
| Hình 2. 1: Download Visualstudio                         | .12  |
| Hình 2. 2: Kết quả download Visualstudio                 | .13  |
| Hình 2.3: Cài đặt Visualstudio                           | .13  |
| Hình 2.4: Chọn thư viện và cài đặt Visualstudio          | .14  |
| Hình 2.5: Hoàn thành và cài đặt Visualstudio             | .15  |
| Hình 2.6: Chọn ứng dụng                                  | .16  |
| Hình 2.7: Lựa chọn một Theme cho ứng dụng:               | .17  |
| Hình 2.8: Giao diện buid apk                             | .27  |
| Hình 2.9: Tạo máy ảo                                     | .28  |
| Hình 2.10: Máy ảo tạo xong                               | .28  |
| Hình 2.11: Tạo phần mềm và chạy chương trình             | .28  |
| Hình 2.12: Ứng dụng chạy trên máy ảo                     | .29  |
| Hình 3. 1: Mô đun HC05 và CH340                          | .32  |
| Hình 3. 2: Phần mềm Hercules và thông số cài đăt         | .33  |
| Hình 3.3: Thiết lập kết nối Bluetooth                    | .36  |
| Hình 3. 4: Sơ đồ giải thuật phần mềm trên điện thoại     | .37  |
| Hình 3. 5: Phần mềm giao diện                            | .38  |
| Hình 3.6: Phần mềm giao diện                             | .43  |
| Hình 4.2: Sơ đồ kết nối phần cứng                        | .45  |
| Hình 4.3: Giao diện phần mềm                             | .46  |
| Hình 5.1: Sơ đồ khối kết nối                             | .51  |
| Hình 5.2: Sơ đồ giải thuật phần mềm                      | . 52 |
| Hình 6. 2: Sơ đồ khối kết nối                            | .66  |
| Hình 6.3: Sơ đồ nguyên lý (bổ sung).                     | .67  |
| Hình 6.4: Sơ đồ giải thuật đọc GPS.                      | .68  |
| Hình 7. 1: Sơ đồ nguyên lý mô đun wifi                   | .72  |
| Hình 7.2: Sơ đồ khối phần cứng                           | .73  |
| Hình 7.3: Sơ đồ kết nổi phần cứng.                       | .73  |
| Hình 7.4: Lưu đồ giải thuật phần mềm.                    | .78  |
| Hình 7.5: Giao diện phần mềm                             | .79  |
| Hình 8.2: Sơ đồ khối kết nối                             | .80  |
| Hình 8.3: Sơ đồ nguyên lý (bổ sung).                     | .81  |
|                                                          |      |

| Hình 8.4: Lưu đồ giải thuật phần mềm | 82 |
|--------------------------------------|----|
| Hình 8.5: Giao diện phần mềm         | 83 |

## **MỤC LỤC:**

| Danh Mục Hình:                                                                | .i |
|-------------------------------------------------------------------------------|----|
| Bài số 1: HƯỚNG DẪN SỬ DỤNG BỘ THÍ NGHIỆM                                     | 1  |
| 1.1. MỤCH ĐÍCH YÊU CẦU                                                        | 1  |
| 1.2. GIỚI THIỆU BỘ THÍ NGHIỆM                                                 | 1  |
| 1.3. KHẢO SÁT TỪNG KHỐI                                                       | 2  |
| 1.3.1. Khối nguồn                                                             | 2  |
| 1.2.2. Khối hiển thị                                                          | 2  |
| 1.3.3. Khối SIM808:                                                           | 5  |
| 1.3.4. Khối vi điều khiển                                                     | 6  |
| 1.3.5. Khối các mô đun chức năng                                              | 9  |
| Bài số 2: HƯỚNG DÃN SỬ DỤNG PHÀN MỀM LẬP TRÌNH 1                              | 2  |
| 2.1. MỤC ĐÍCH YÊU CẦU1                                                        | 2  |
| 2.2. DỤNG CỤ THÍ NGHIỆM1                                                      | 2  |
| 2.3. CÂU HỎI CHUẦN BỊ1                                                        | 2  |
| 2.4. CÁC BƯỚC THỤC TẬP1                                                       | 2  |
| 2.4.1. Download Visualstudio1                                                 | 2  |
| 2.4.2. Cài đặt Visualstudio1                                                  | 3  |
| 2.4.3 Chạy Visualstudio1                                                      | 5  |
| 2.4.4. Tạo app "Hello World"2                                                 | .6 |
| Bài số 3: ĐIỀU KHIẾN QUA BLUETOOTH                                            | 1  |
| 3.1. MỤC ĐÍCH YÊU CẦU3                                                        | 1  |
| 3.2. DỤNG CỤ THÍ NGHIỆM3                                                      | 1  |
| 3.3. CÂU HỎI CHUẦN BỊ3                                                        | 1  |
| 3.4. CÁC BƯỚC THỰC TẬP3                                                       | 2  |
| Bài số 4: TRIÊN KHAI ỨNG DỤNG ĐIỀU KHIỀN QUA BLUETOOTH4                       | 4  |
| 4.1. MỤC ĐÍCH YÊU CẦU4                                                        | 4  |
| 4.2. DỤNG CỤ THÍ NGHIỆM4                                                      | 4  |
| 4.3. CÂU HỎI CHUẦN BỊ4                                                        | 4  |
| 4.4. CÁC BƯỚC THỰC TẬP4                                                       | -5 |
| 4.4.1 Vẽ sơ đồ kết phần cứng nối đo nhiệt độ, độ ẩm hiển thị trên điện thoại4 | -5 |
| 4.4.2 Viết firmware và software trên điện thoại hiển thị nhiệt độ và độ ẩm4   | -5 |
| 4.5. CÂU HỎI KIỂM TRA ĐÁNH GIÁ4                                               | 6  |
| Bài số 5: ĐIỀU KHIỂN QUA GMS4                                                 | .7 |
| 5.1. MỤC ĐÍCH YÊU CÀU4                                                        | .7 |

| 5.2 DUNG CU THÍ NGHIÊM                          | 47 |
|-------------------------------------------------|----|
| 5.3. CÂU HỎI CHUẨN BI                           |    |
| 5.4. CÁC BƯỚC THƯC TẬP                          |    |
| 5.4.1 Khảo sát mô đun GMS                       |    |
| 5.4.1.1 Thông số của mô đun SIM 808             |    |
| 5.4.1.2 Các lênh AT cơ bản hay sử dung          |    |
| 5.4.2 Thiết kế mạch giao tiếp với mô đun GMS    |    |
| 5.4.3 Viết phần mềm điều khiển                  |    |
| 5.5. CÂU HỔI KIẾM TRA ĐÁNH GIÁ                  | 64 |
| BÀI 6 : TRIỀN KHAI ỨNG DỤNG ĐIỀU KHIỀN QUA GMS  | 65 |
| 6.1. MỤC ĐÍCH YÊU CẦU                           | 65 |
| 6.2. DỤNG CỤ THÍ NGHIỆM                         | 65 |
| 6.3. CÂU HỎI CHUẦN BỊ                           | 65 |
| 6.4. CÁC BƯỚC THỰC TẬP                          | 66 |
| 6.4.1 Khảo sát mạch ứng dụng                    | 66 |
| 6.4.2 Giải thuật phần mềm                       |    |
| 6.5. CÂU HỎI KIẾM TRA ĐÁNH GIÁ                  |    |
| BÀI 7 : ĐIỀU KHIỂN QUA WIFI                     | 69 |
| 7.1. MỤC ĐÍCH YÊU CÀU                           | 69 |
| 7.2. DỤNG CỤ THÍ NGHIỆM                         |    |
| 7.3. CÂU HỎI CHUẨN BỊ                           | 69 |
| 7.4. CÁC BƯỚC THỰC TẬP                          | 69 |
| 7.4.1 Khảo sát mô đun wifi                      | 69 |
| 7.4.2 Khảo sát mạch giao tiếp với mô đun wifi   | 72 |
| 7.4.3 Viết phần mềm điều khiển                  |    |
| 7.5. CÂU HỎI KIỂM TRA ĐÁNH GIÁ                  |    |
| BÀI 8 : TRIỀN KHAI ỨNG DỤNG ĐIỀU KHIỀN QUA WIFI | 80 |
| 8.1. MỤC ĐÍCH YÊU CẦU                           | 80 |
| 8.2. DỤNG CỤ THÍ NGHIỆM                         | 80 |
| 8.3. CÂU HỎI CHUẨN BỊ                           | 80 |
| 8.4. CÁC BƯỚC THỤC TẬP                          | 80 |
| 8.4.1 Khảo sát mạch ứng dụng                    | 80 |
| 8.4.2 Viết phần mềm                             |    |
| 8.5. CÂU HỎI KIỂM TRA ĐÁNH GIÁ                  | 83 |
| Bài số 9: KHẢO SÁT VÀ THI CÔNG MẠCH ỨNG DỤNG    |    |

| 9.1. MỤC ĐÍCH YÊU CẦU          | 84 |
|--------------------------------|----|
| 9.2. DỤNG CỤ THÍ NGHIỆM        | 84 |
| 9.3. CÂU HỎI CHUẦN BỊ          | 84 |
| 9.4. THI CÔNG MẠCH ỨNG DỤNG    | 85 |
| 9.5. CÂU HỎI KIẾM TRA ĐÁNH GIÁ | 86 |
| Tài liệu tham khảo:            | 92 |
| -                              |    |

# Bài số 1: HƯỚNG DẪN SỬ DỤNG BỘ THÍ NGHIỆM

## 1.1. MỤCH ĐÍCH YÊU CẦU

-Mụch đích giúp sinh viên biết cách sử dụng bộ thí nghiệm

### 1.2. GIỚI THIỆU BỘ THÍ NGHIỆM

Sơ đồ khối board mạch thí nghiệm như hình 1.1.

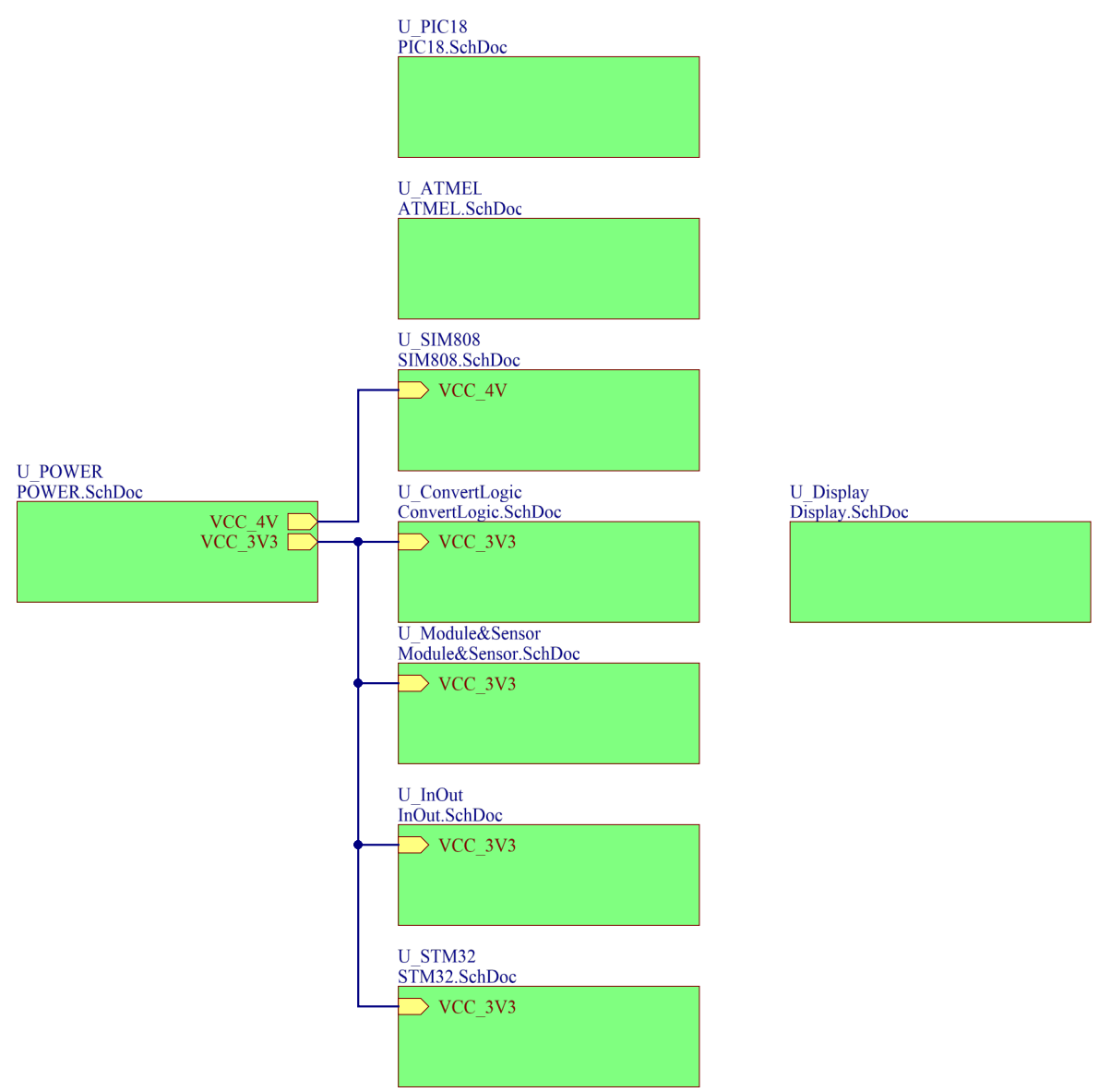

Hình 1. 1 Trong sơ đồ Bộ LT ĐK TB DĐ

Gồm có các khối như sau:

- Khối nguồn: 5v, 3,3v, 4v.
- Khối hiển thị.
- Khối SIM808.

- Khối Input, Output.
- Khối vi điều khiển PIC18, ATMEGA16, STM32F103
- Khối chuyển đổi mức logic.

## 1.3. KHẢO SÁT TỪNG KHỐI

### 1.3.1. Khối nguồn

Khối nguồn tạo ngõ ra các nguồn: 5v, 4v, 3.3v cung cấp nguồn cho các mạch trong bộ thí nghiệm.

> Cách thức kiểm tra: dùng VOM đo các headder để kiểm tra các ngõ ra của nguồn

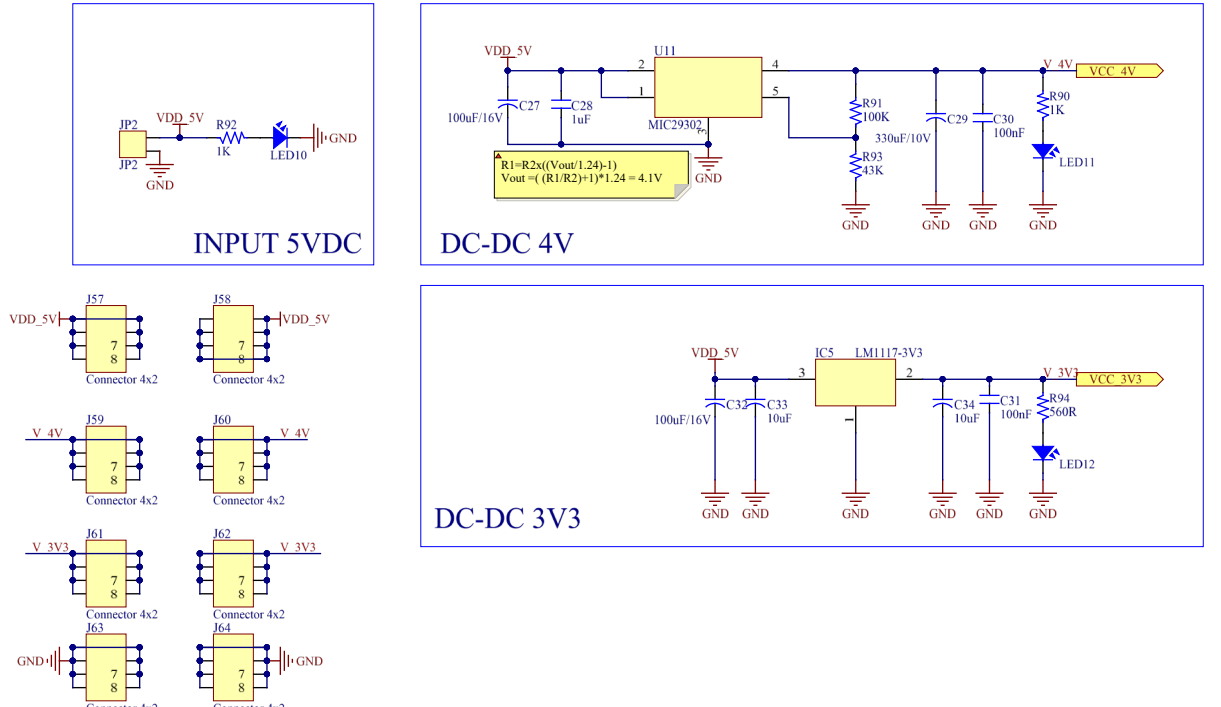

Hình 1. 2 Sơ đồ nguyên lý khối nguồn

## 1.2.2. Khối hiển thị

- Trong khối hiển thị gồm 16 led đơn, LCD, GLCD, led Matrix
- Chú ý: khối hiển thị là khối nhận tín hiệu [khối vào].

Điều chỉnh biến trở VR1 sao cho LCD hiển thị hai dòng ô vuông hiển thị rõ nhất => LCD còn tốt

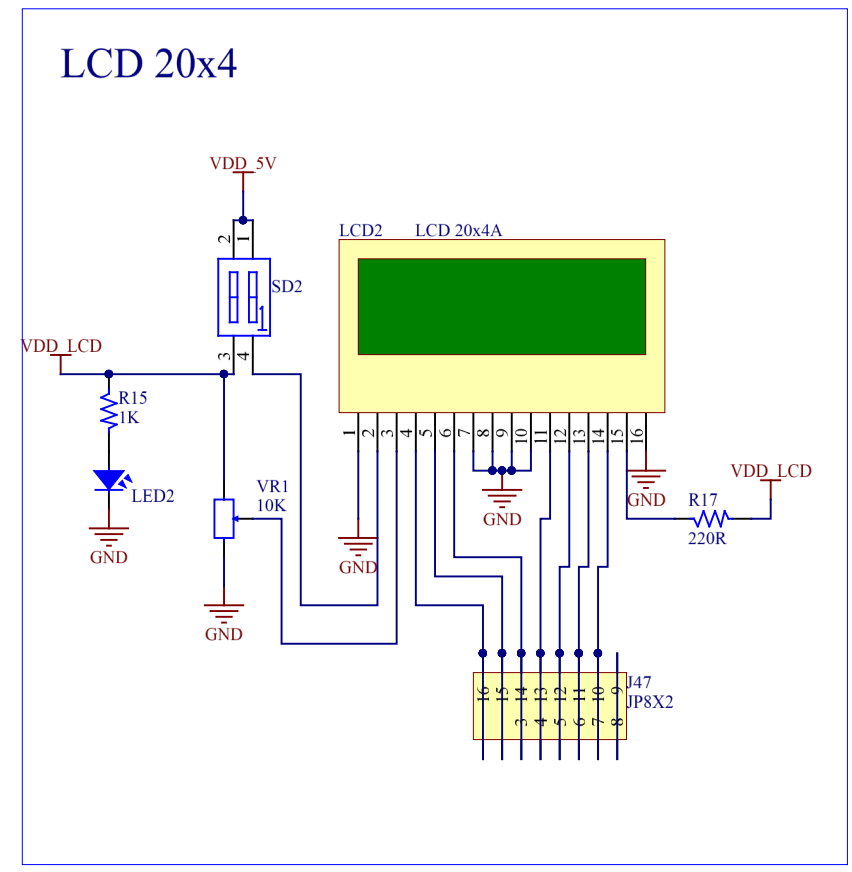

Hình 1. 3 Sơ đồ nguyên lý LCD

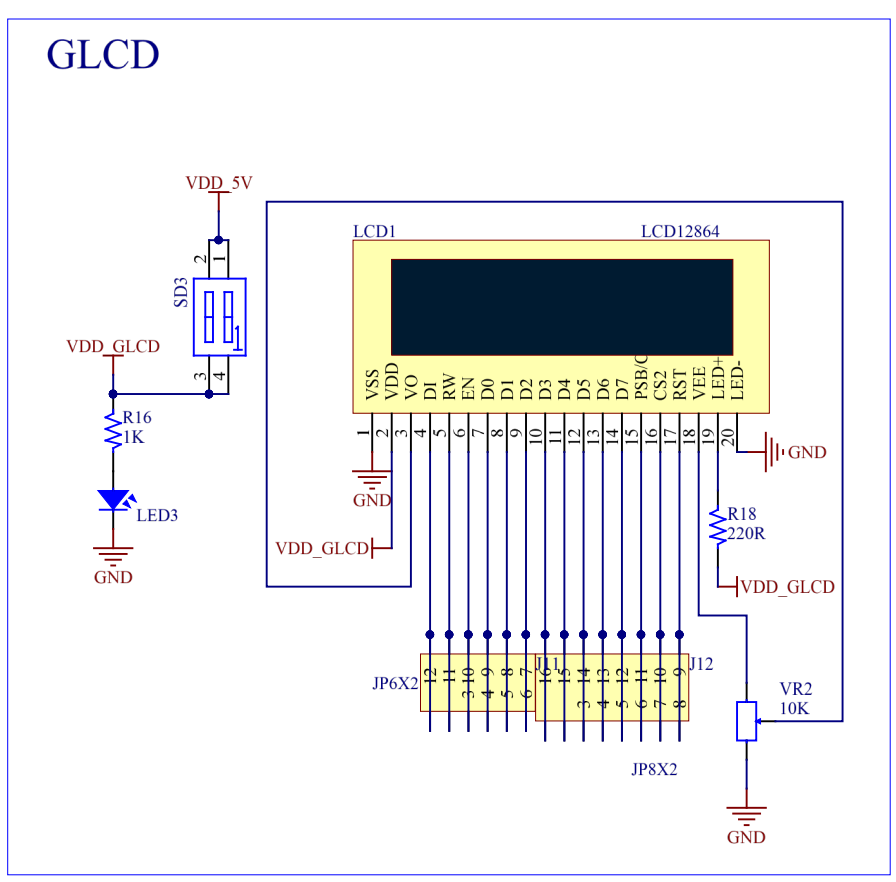

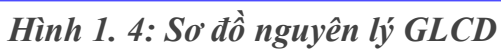

Sinh viên kết nối chân J10 đến GND và từng chân J13 đến GND trên hình 1.5 để kiểm tra led 7 đoạn còn tốt hay không.

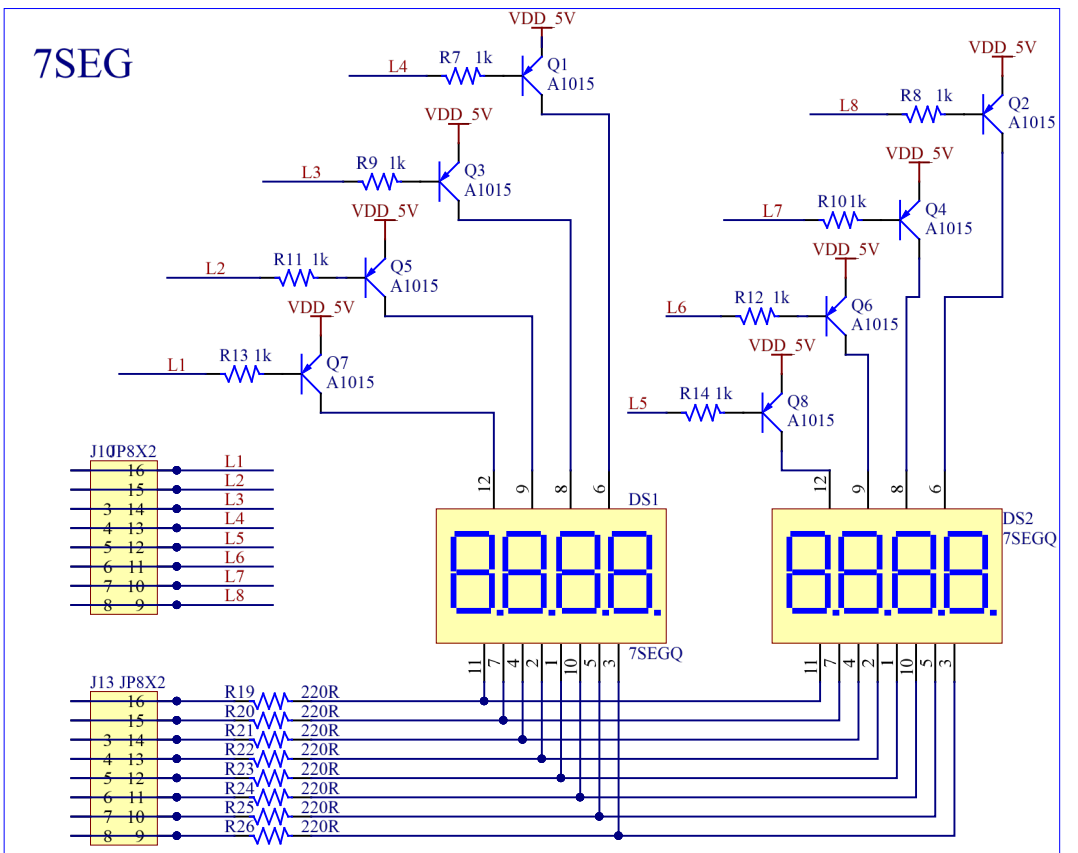

Hình 1. 5: Sơ đồ nguyên lý khối Led 7 Đoạn

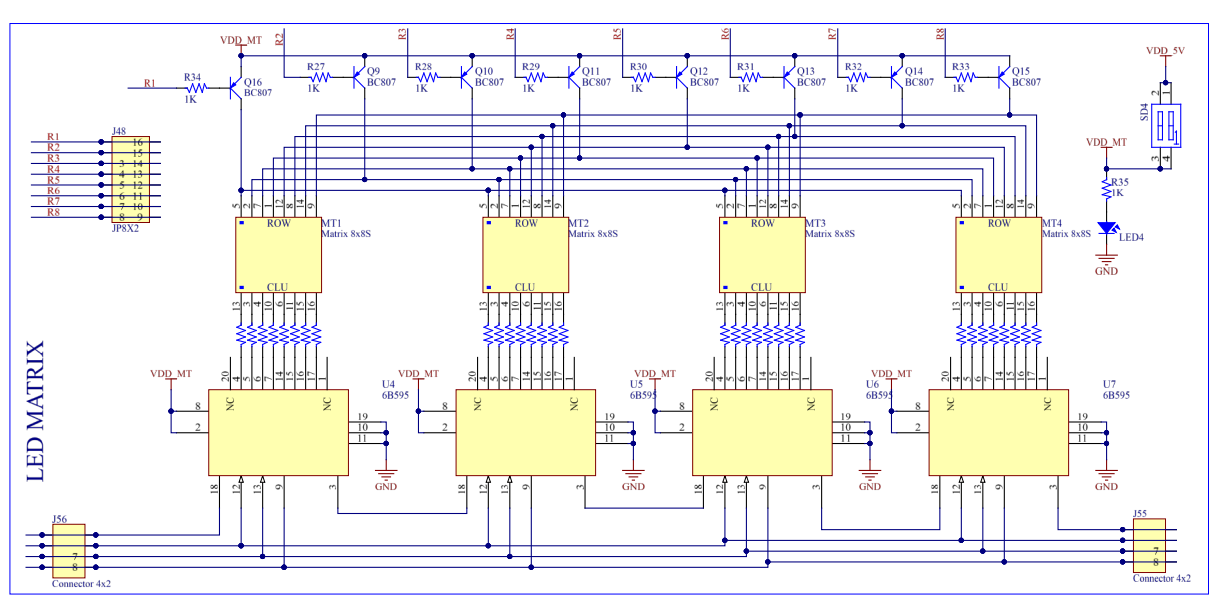

Hình 1. 6: Sơ đồ nguyên lý khối led Matrix

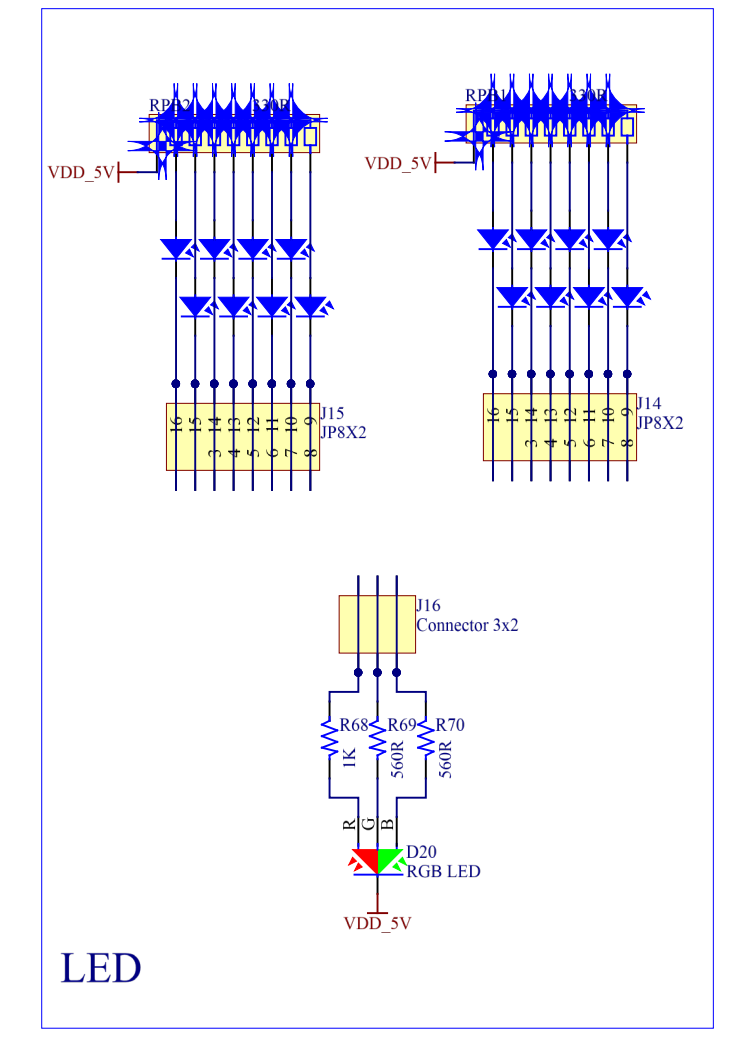

Sinh viên kết nối J16, J15, J14 với GND; nếu led sáng thì led còn tốt.

Hình 1. 7: Sơ đồ nguyên lý các led đơn

#### 1.3.3. Khối SIM808:

Trong khối này SIM808 truyền các kết nối SMS, GPS, Bluetooth. Sơ đồ kết nối các SIM như hình 1.8:

Sinh viên gắn SIM vào khe sim dùng điện thoại gọi số tương ứng nếu led D27 sáng thì khối SIM808 hoạt động tốt.

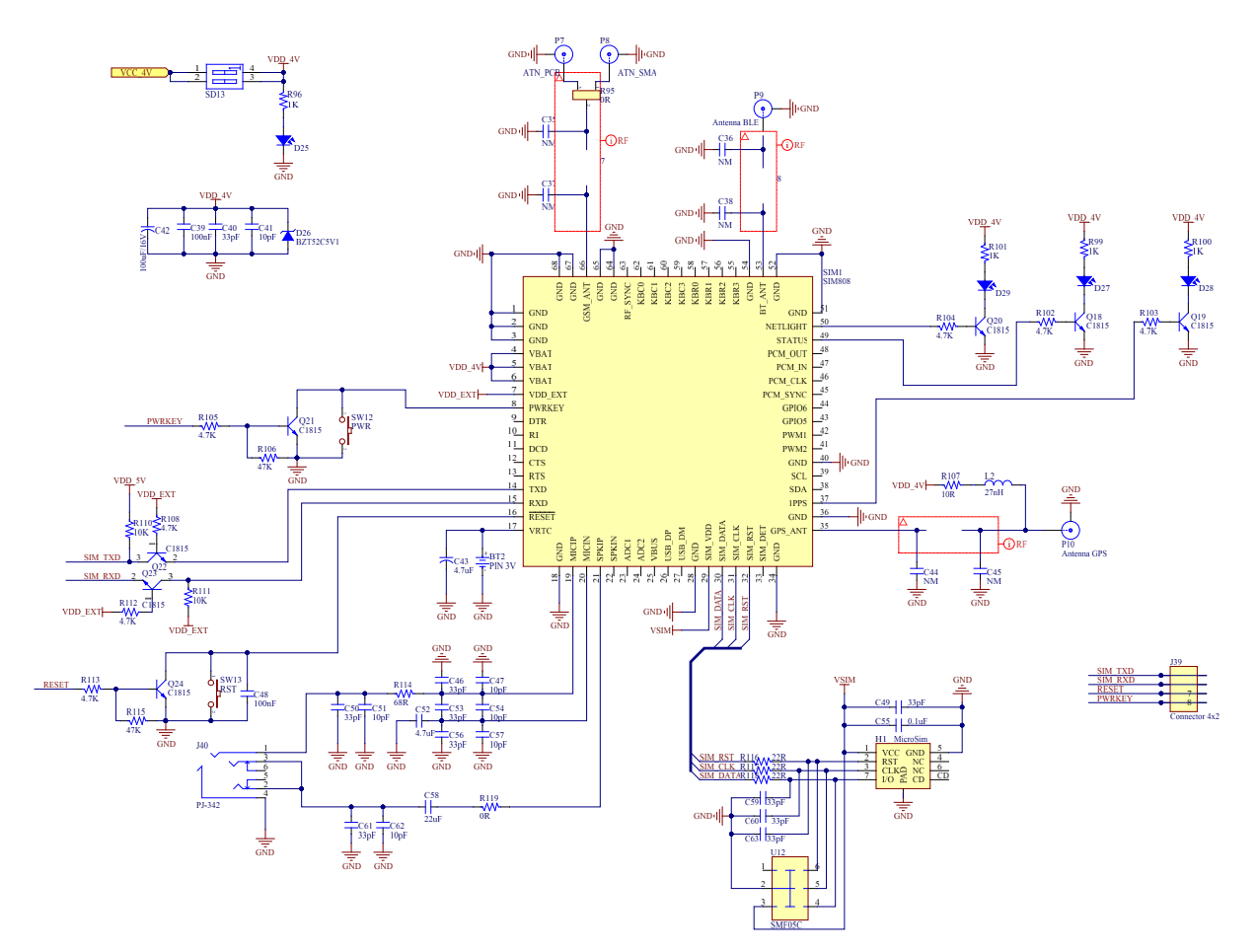

Hình 1. 8: Sơ đồ nguyên lý khối SIM808.

# 1.3.4. Khối vi điều khiển

Sơ đồ vị trí mạch vi điều khiển như hình 1.9, 1.10,1.11

# Bài số 1: HƯỚNG DẪN SỬ DỤNG BỘ THÍ NGHIỆM

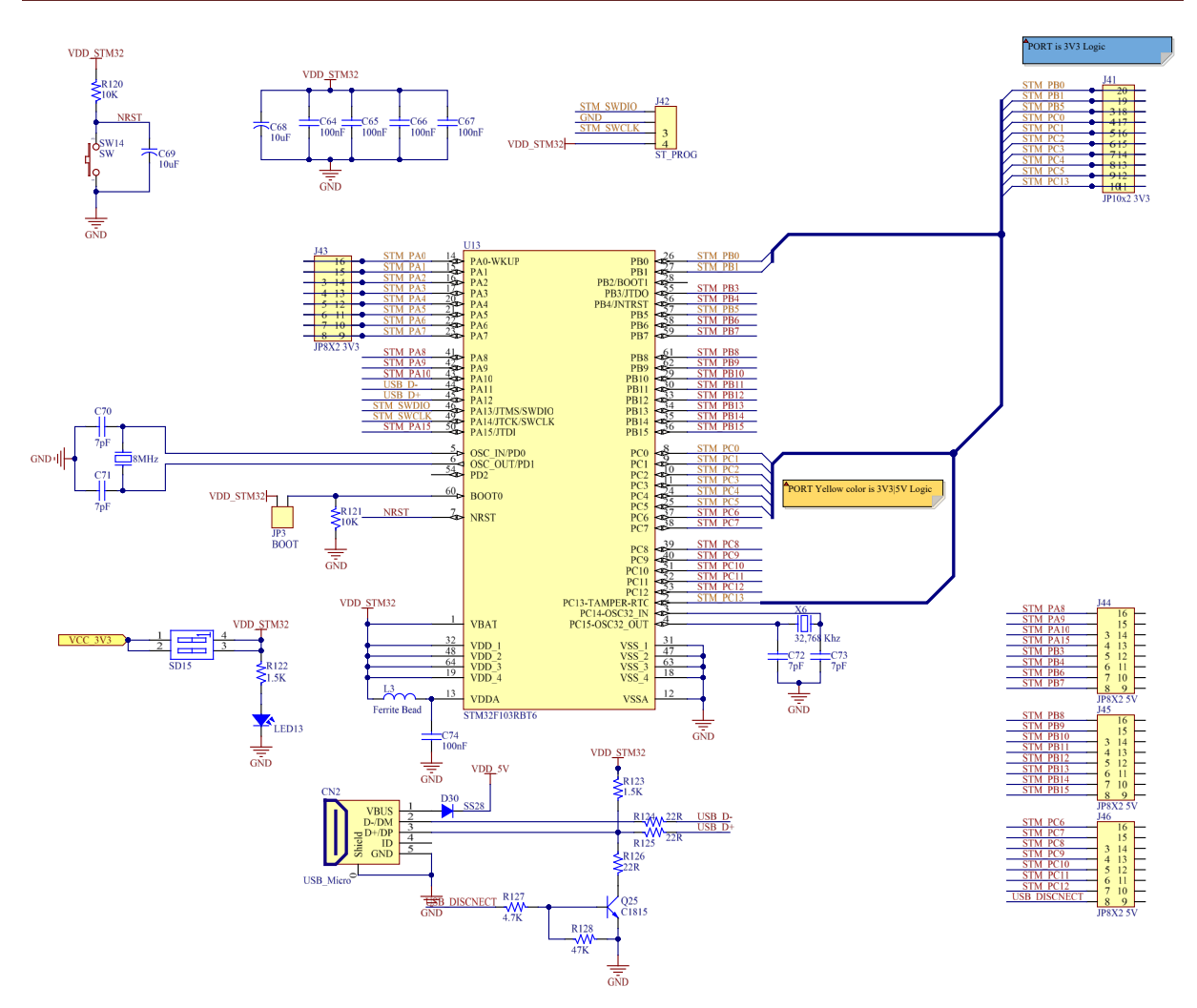

Hình 1. 9: Sơ đồ nguyên lý khối vi điều khiển STM32f103

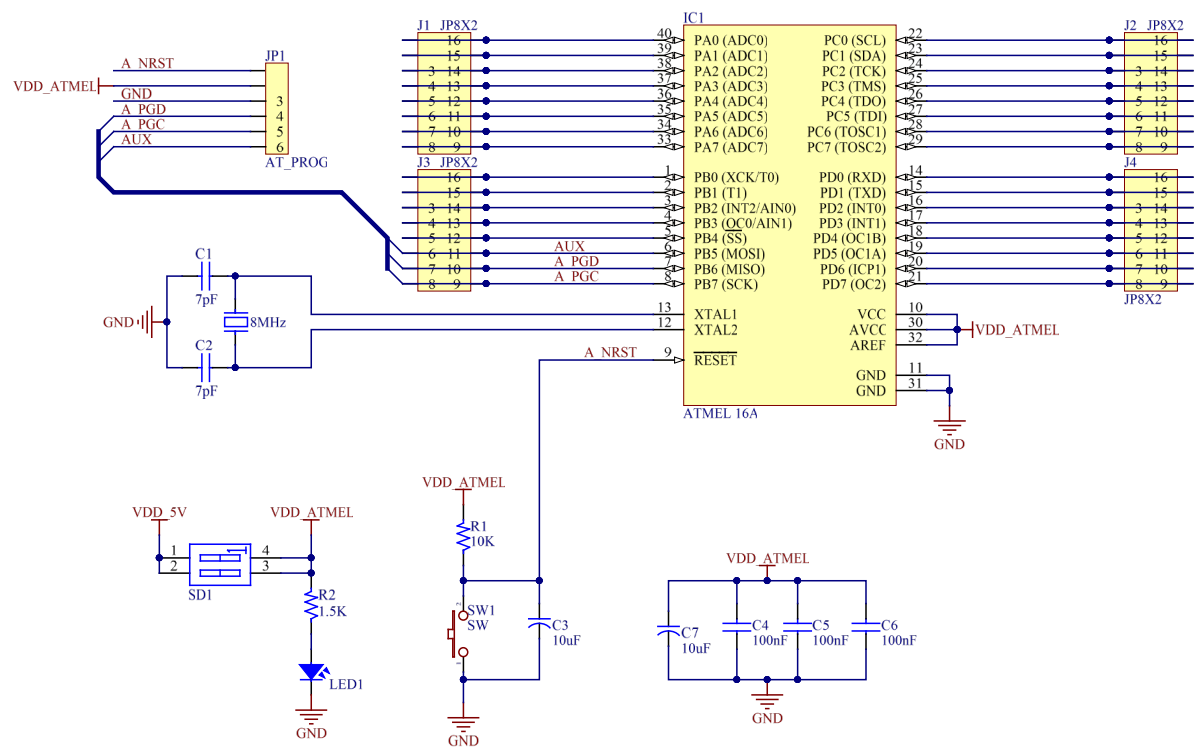

Hình 1. 10: Sơ đồ nguyên lý khối vi điều khiển ATMEGA16

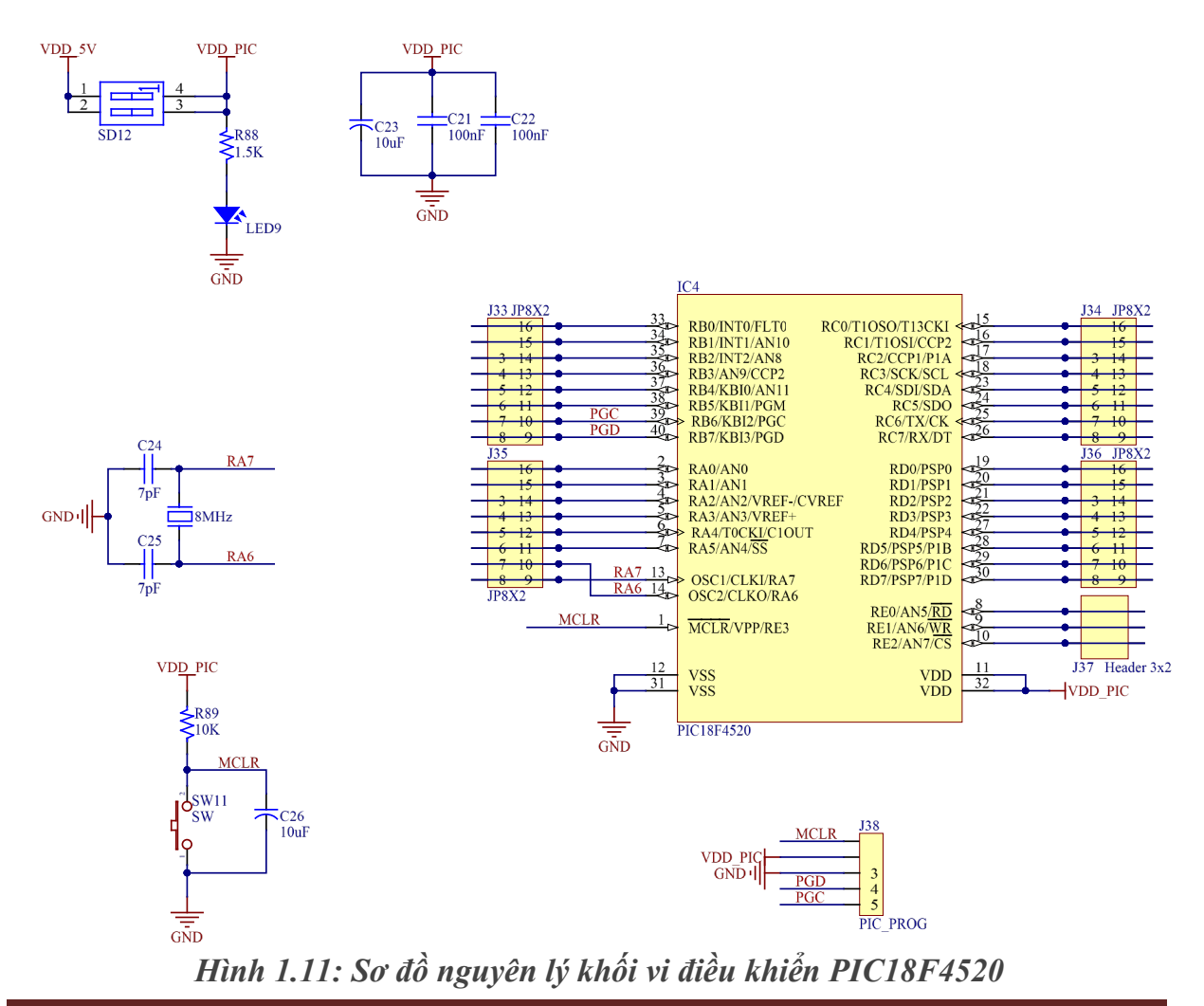

8

#### 1.3.5. Khối các mô đun chức năng

- Các module mạch đã gắn IC theo thứ tự của các bài thực hành, IC đã cấp nguồn, các tín hiệu vào ra được nối với các pin header để nối với các IC khác. Khi ráp mạch theo yêu cầu thì chỉ cần dùng dây điện nối các tín hiệu với nhau.
- Khoảng cách ngắn thì dùng dây ngắn, khoảng cách dài thì dùng dây dài, nên dùng dây cho thích hợp để ít bị ảnh hưởng của nhiễu.

# Bài số 1: HƯỚNG DẪN SỬ DỤNG BỘ THÍ NGHIỆM

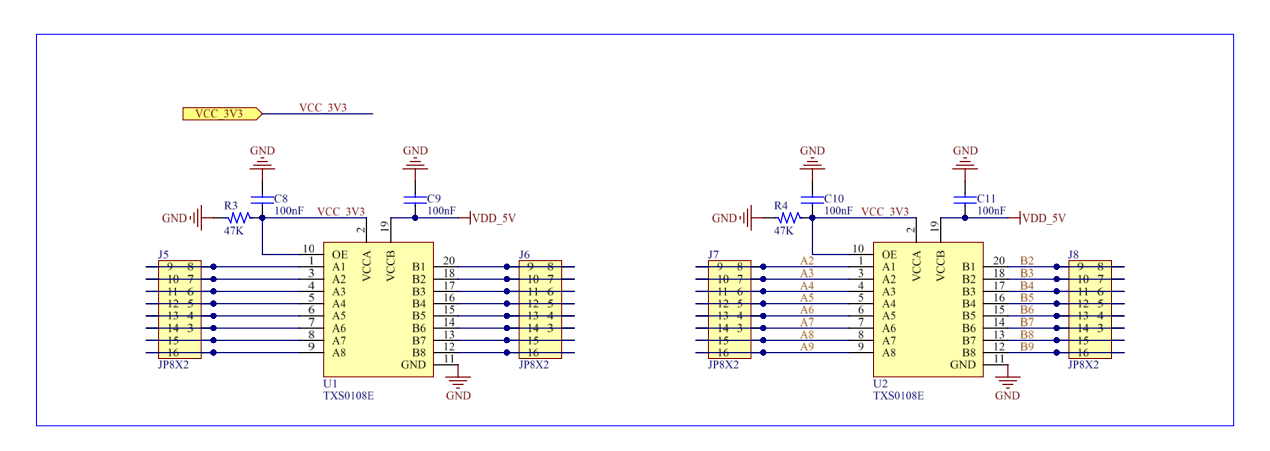

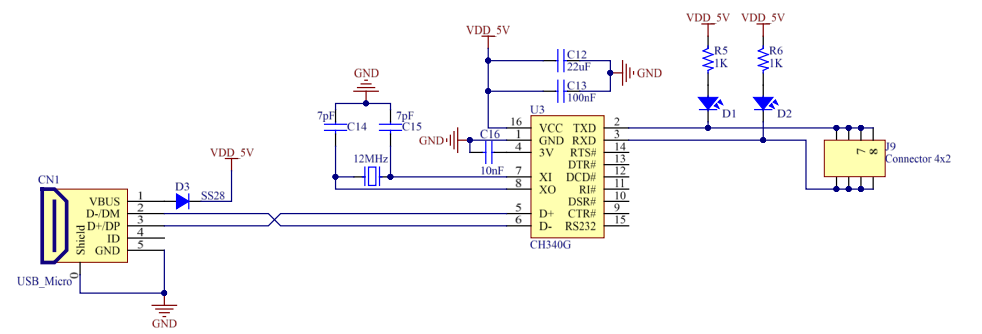

## Bài số 1: HƯỚNG DẪN SỬ DỤNG BỘ THÍ NGHIỆM

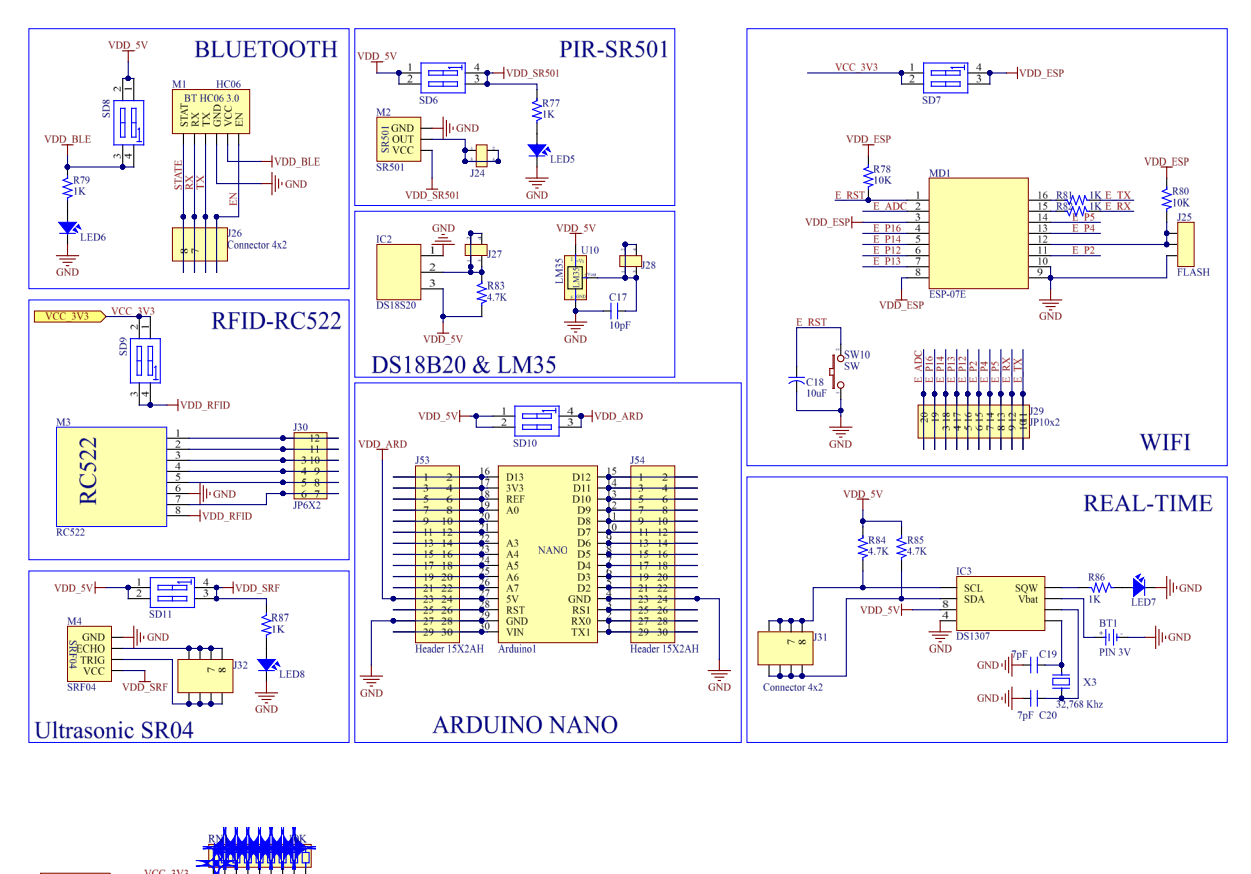

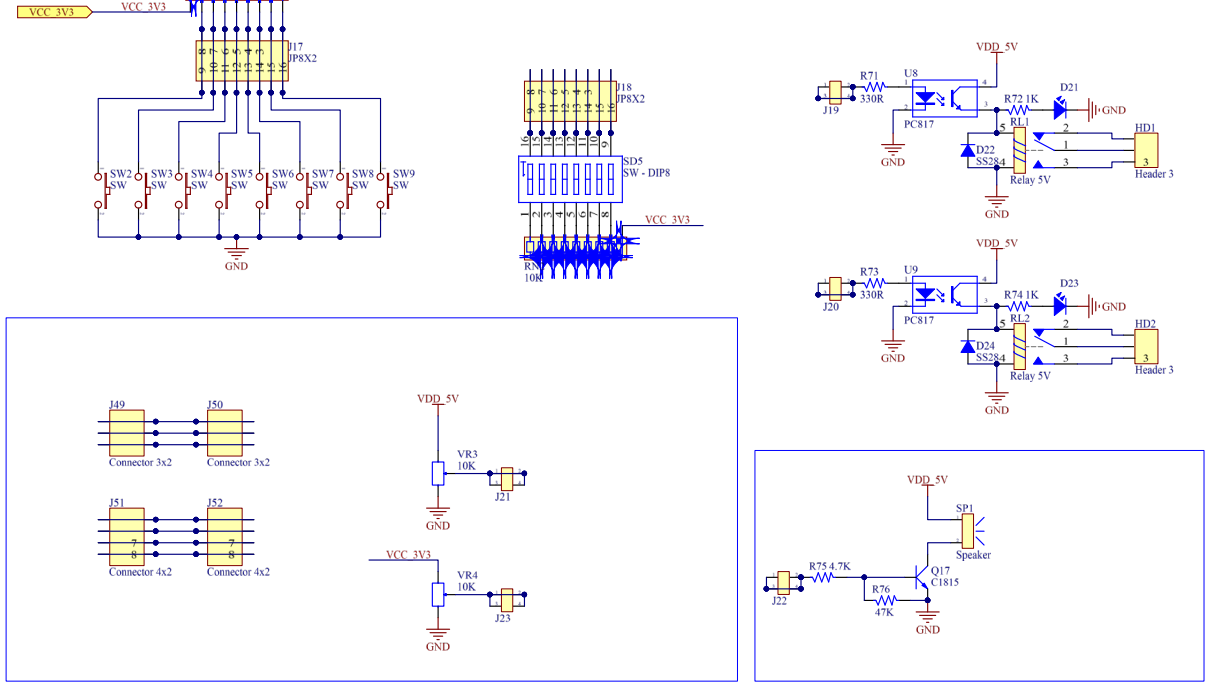

Hình 1.12: Khối các mô đun chức năng.

## 2.1. MỤC ĐÍCH YÊU CÀU

Android là hệ điều hành cho di động đã quá nổi tiếng do Google phát triển. Hiện nay, trên 80% smartphone được bán ra trên toàn cầu được sử dụng hệ điều hành Android. Trong bài này, chúng ta sẽ học cách cài đặt và sử dụng Visualstudio.

- Mục đích giúp sinh viên cài đặt được phần mềm Visualstudio và thư viện.
- Biết cách biên dịch ứng dụng chạy trên máy ảo

#### 2.2. DỤNG CỤ THÍ NGHIỆM

- 1. Máy tính Cấu hình: core i3, Ram 8G trở lên.
- 2. Mang internet

### 2.3. CÂU HỎI CHUẨN BỊ

- 1. Hãy cho win 64bit và win 32bit
- 2. Hãy liệt kê các phần mềm lập trình cho hệ điều hành Android trên điện thoại.

## 2.4. CÁC BƯỚC THỰC TẬP

#### 2.4.1. visualstudio

https://visualstudio.microsoft.com/

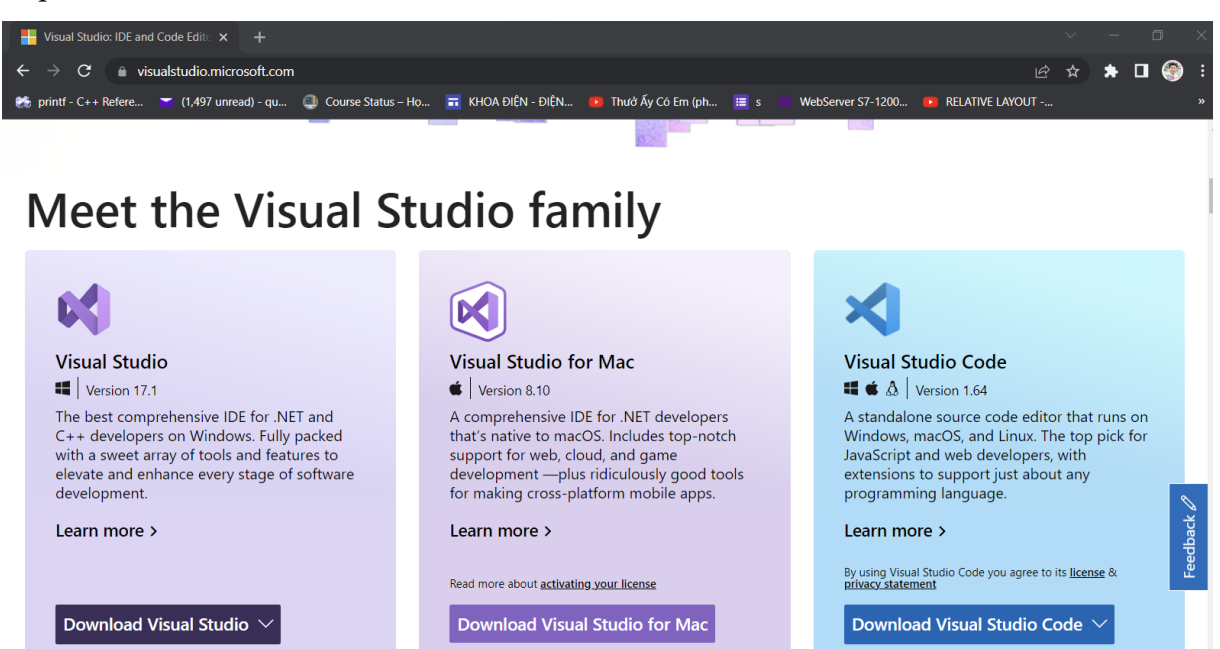

Hình 2. 1: Download visualstudio

Kết quả download ta được:

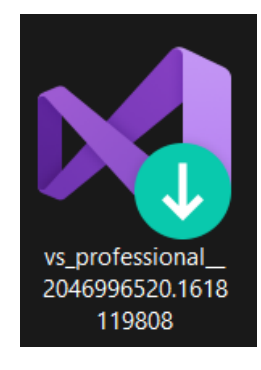

## Hình 2. 2: Kết quả download visualstudio

#### 2.4.2. Cài đặt A visualstudio

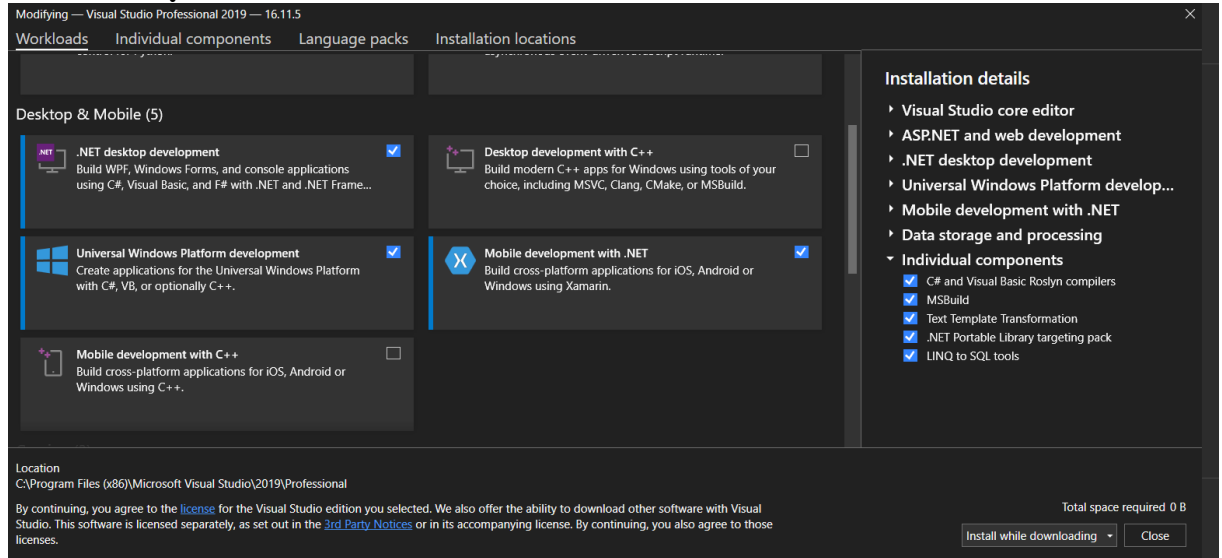

Hình 2.3: Cài đặt visualstudio

Lựa chọn các tùy chọn (options).

The Android SDK (software development kit) là một tập hợp các công cụ được sử dụng để phát triển ứng dụng cho Android. Android SDK bao gồm:

Các thư viện đòi hỏi

Bộ dò lỗi (Debugger)

Thiết bị giả lập (emulator)

Các tài liệu liên quan cho Android API.

Các đoạn code mẫu.

Các hướng dẫn cho hệ điều hành Android.

Android Virtual Device (AVD) là một thiết bị cấu hình, nó chạy với bộ giả lập Android (Android emulator). Nó làm việc với bộ giả lập để cung cấp một môi trường thiết bị ảo cụ thể, để cài đặt và chạy ứng dụng Android.

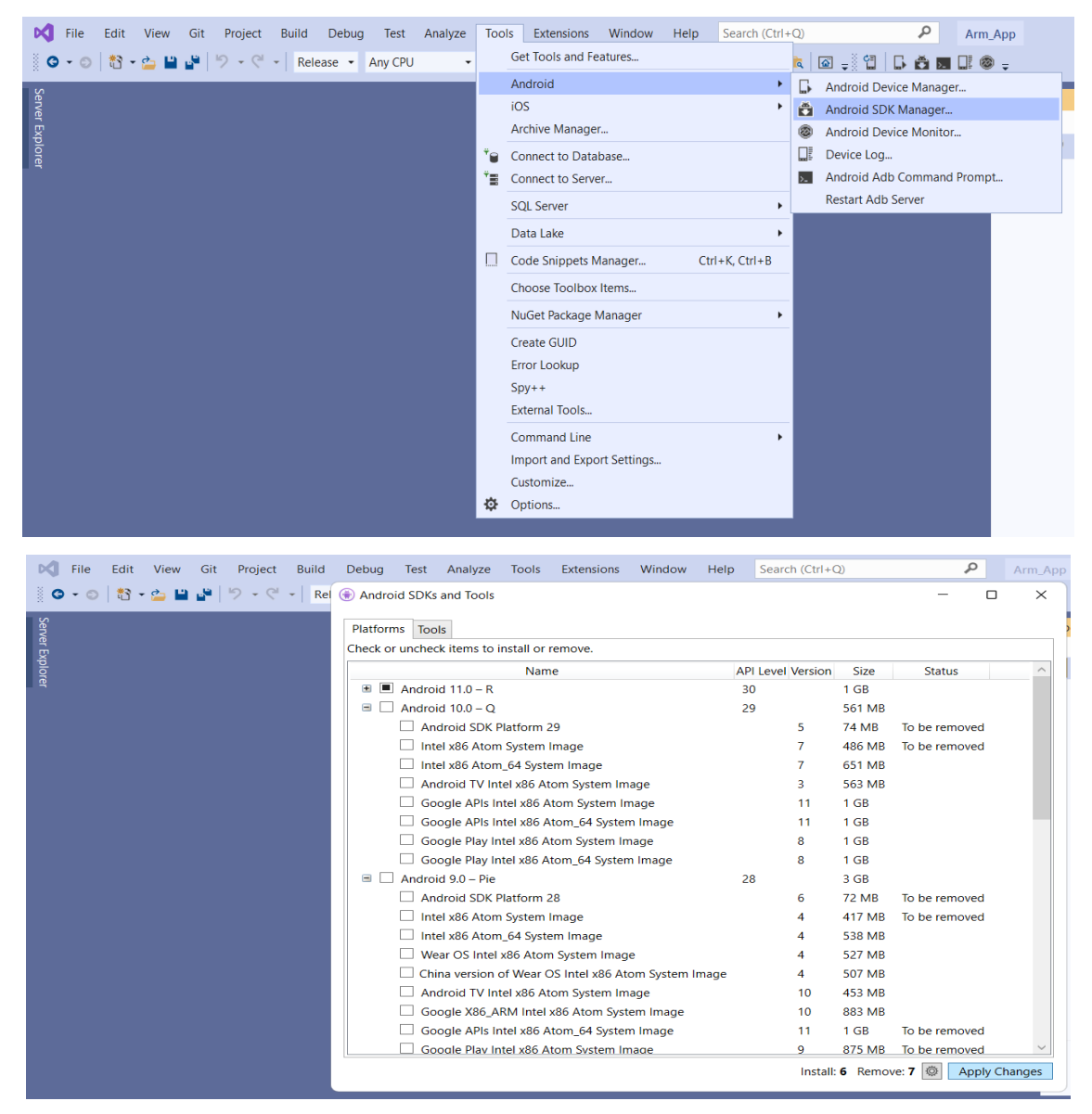

Hình 2.4: Chọn thư viện và cài đặt Visualstudio

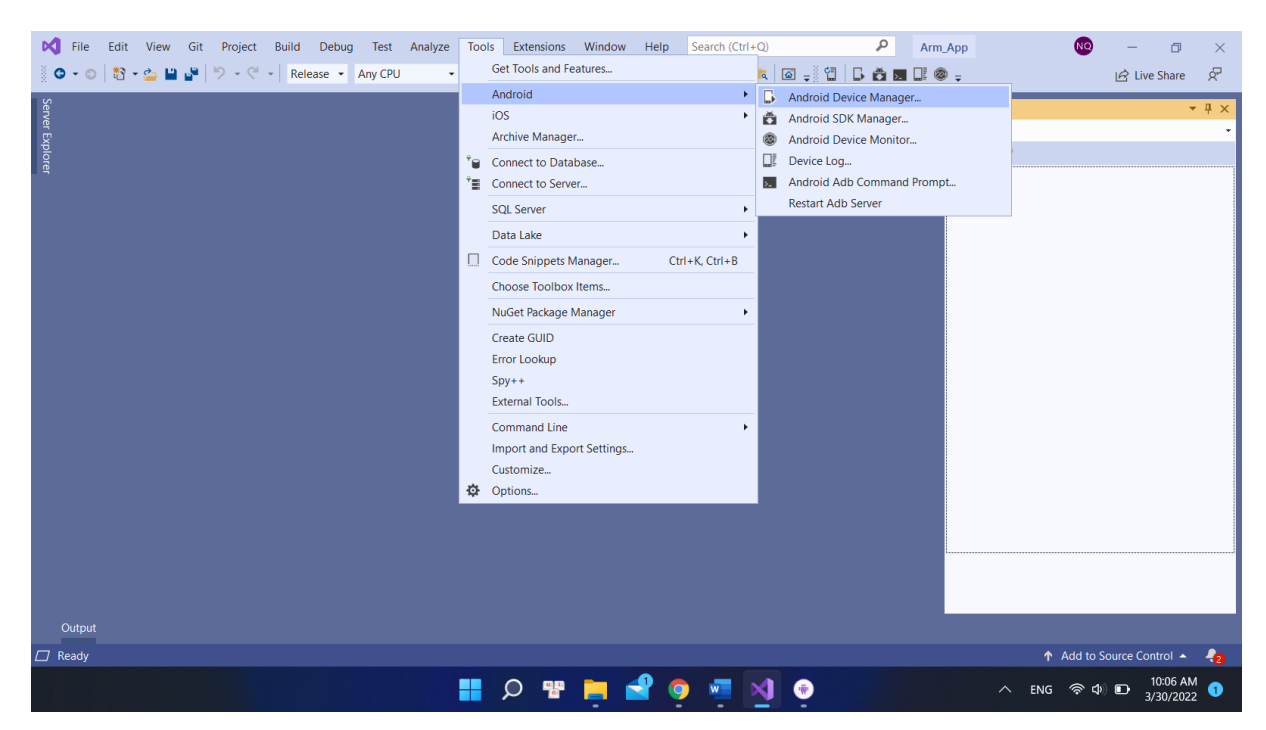

Hình 2.5: Hoàn thành và cài đặt Visualstudio

| File Edit Vie | Git Draiast Duild Dahua Tast Appluso Taolo<br>Android Device Manager | Extensions Window Lloln Co | useds./Ctel+O)   | 0 0                    | -       |  |
|---------------|----------------------------------------------------------------------|----------------------------|------------------|------------------------|---------|--|
| Serve         |                                                                      |                            |                  | + New                  | 🖉 Edit  |  |
| r Explore     | Name                                                                 | OS                         | Processor Memory | Resolution             |         |  |
|               | Pixel 2 R 11.0 – API 30<br>+ Google Play                             | R 11.0 – API 30            | x86 1 GB         | 1080 x 1920<br>420 dpi | ► Start |  |

Bạn đã cài đặt xong Visualstudio.

#### 2.4.3 Chạy Visualstudio

Trong lần chạy đầu tiên, **Visualstudio** hỏi bạn có nhập các cài đặt từ phiên bản **Visualstudio** mà bạn có thể đã cài đặt trước đó hay không. Bạn có thể chọn **NO**.

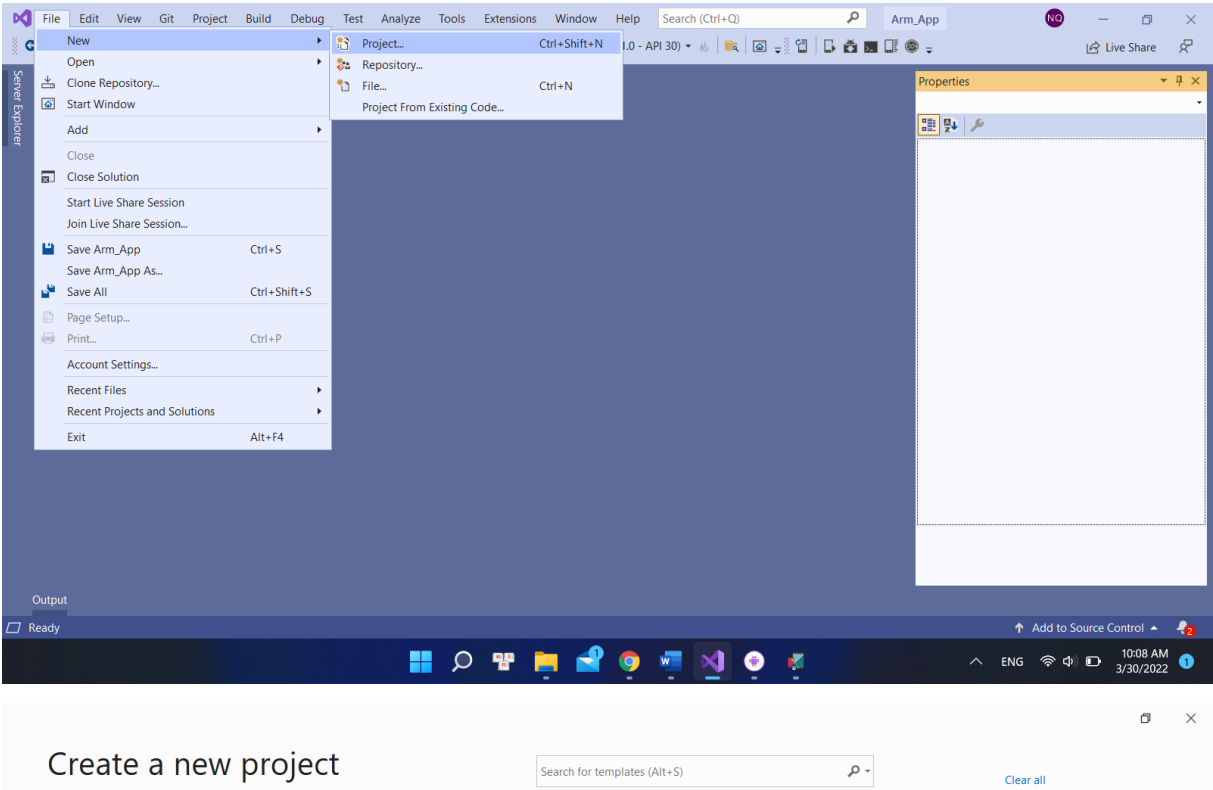

| create a new project               |       | Search for templates (Alt+S)                                                                                                |
|------------------------------------|-------|----------------------------------------------------------------------------------------------------|
| Recent project templates           |       | C# • All platforms • Mobile •                                                                                               |
| S Android App (Xamarin)            | C#    | Mobile App (Xamarin.Forms)<br>A multiproject template for building apps for iOS and Android with Xamarin and Xamarin.Forms. |
| Windows Forms App (.NET Framework) | C#    | C# Android iOS Windows Mobile                                                                                               |
| 📑 Windows Forms App                | C#    | Android App (Xamanin)<br>Project templates for creating Android phone and tablet apps with Xamarin.                         |
| SP.NET Core Web App                | C#    | C# Android Mobile                                                                                                    |
| Mobile App (Xamarin.Forms)         | C#    | iOS App (Xamarin)<br>Project templates for creating IOS apps for iPhone and iPad with Xamarin.                              |
|                                    |       | C# iOS Mobile                                                                                                    |
|                                    |       | Android Wear App (Xamarin)<br>A project for creating an Android Wear app with Xamarin.                                      |
|                                    |       | watchOS App (Xamarin)<br>A project for creating a watchOS app with Xamarin.                                                 |
|                                    |       | C# iOS Mobile                                                                                                    |
|                                    |       | Nhóm: Cư Dân 9view<br>Vĩnh Phúc: Dạ cho em hour tron                                                                        |
|                                    | 📕 Q 📲 | P 🚬 🚽 💿 🐖 🔯 💿 🦸 🔨 🔺 🔹 NG 😤 Ф 🗈 10:09 AM 🕤 3/30/2022                                                                         |

Hình 2.6: Chọn ứng dụng cho thiết bị Android

| Configure your new proje                                                                                                    | ect                                                                                                    |             |
|----------------------------------------------------------------------------------------------------|----------------------------------------------------------------------------------------------------|-------------|
| Mobile App (Xamarin.Forms) C# Android id                                                                                                    | DS Windows Mobile                                                                                                    |             |
| Project name                                                                                                    |                                                                                                    |             |
| App1                                                                                                    |                                                                                                    |             |
| Location                                                                                                    |                                                                                                    |             |
| E:\Test\                                                                                                    | •                                                                                                    |             |
| Solution                                                                                                    |                                                                                                    |             |
| Create new solution                                                                                                    | •                                                                                                    |             |
| Solution name (i)                                                                                                    |                                                                                                    |             |
| App1                                                                                                    |                                                                                                    |             |
| Place solution and project in the same directory                                                                                                    |                                                                                                    |             |
|                                                                                                    |                                                                                                    | Back Create |
| Configure your new proje                                                                                                    | ec New Mobile App                                                                                                    | Back Create |
| Configure your new proje                                                                                                    | ec New Mobile App                                                                                                    | Back Create |
| Configure your new proje<br>Mobile App (Xamarin.Forms) C# Android 10                                                                                                    | PC<br>New Mobile App<br>Select a template for your app                                                                                                    | Back Create |
| Configure your new proje<br>Mobile App (Xamarin.Forms) C# Android to<br>Project name                                                                                                | New Mobile App<br>Select a template for your app                                                                                                    | Back Create |
| Configure your new proje<br>Mobile App (Xamarin.Forms) C# Android 10<br>Project name<br>App1<br>oration                                                                             | Select a template for your app                                                                                                    | Back Create |
| Configure your new proje<br>Mobile App (Xamarin.Forms) C# Android to<br>Project name<br>App1<br>Location<br>E\Test\                                                                 | PC<br>New Mobile App<br>Select a template for your app<br>Flyout<br>An app with a side menu that can be collapsed on small screens.<br>Tabbed                                                                                                    | Back Create |
| Configure your new proje<br>Mobile App (Xamarin.Forms) C+ Android 10<br>Project name<br>App1<br>                                                                                    | PC<br>New Mobile App<br>Select a template for your app<br>Flyout<br>An app with a side menu that can be collapsed on small screens.<br>Tabbed<br>An app that uses tabs to navigate between sections.                                                                                                    | Back Create |
| Configure your new proje<br>Mobile App (Xamarin.Forms) C+ Android To<br>Project name<br>App1<br>Location<br>E\Test\<br>Solution<br>Create new solution                              | C New Mobile App Select a template for your app Flyout An app with a side menu that can be collapsed on small screens. Tabbed An app that uses tabs to navigate between sections. Blank An empty app with a single, initial screen.                                                                                                    | Back Create |
| Configure your new proje                                                                                                    | C New Mobile App Select a template for your app Fyout An app with a side menu that can be collapsed on small screens. Tabbed An app that uses tabs to navigate between sections. Blank An empty app with a single, initial screen.                                                                                                    | Back Create |
| Configure your new project<br>Mobile App (Xamarin.Forms) C* Android 10<br>Project name<br>App1<br>Location<br>E\Test\<br>Solution<br>Create new solution<br>Solution name ①<br>App1 | PC       New Mobile App         rs       Select a template for your app         Flyout       An app with a side menu that can be collapsed on small screens.         Tabbed       An app that uses tabs to navigate between sections.         Blank       An empty app with a single, initial screen.                                                                                                    | Back Create |
| Configure your new proje                                                                                                    | Provid Provid P | Back Create |

Hình 2.7: Lựa chọn một Theme cho ứng dụng:

## Performance (Intel® HAXM):

Cho phép phần cứng hỗ trợ ảo hoá (hardware-assisted virtualization engine (hypervisor)) để tăng tốc độ chạy ứng dụng **Android** trên máy tính.

## Android Virtual Device

Thiết bị **Android** ảo được cấu hình sẵn và tối ưu hóa để bạn chạy thử nghiệm ứng dụng trên trình giả lập (Emulator).

Lựa chọn thư mục **SDK** mà bạn đã cài đặt ở bước trước. Các thành phần **SDK** mới sẽ được cập nhập vào thư mục này.

Nếu máy tính của bạn được trang bị phần cứng tốt, bộ giả lập **Android** (**Android Emulator**) có thể chạy được trong chế độ tăng tốc (Accelerated performance mode). Bạn có thể cấu hình chỉ định số lượng **RAM** tối đa dành cho bộ quản lý tăng tốc phần cứng (**Intel Hardware Accelerated Manager - HAXM**). Khuyến nghị là 2GB. Chú ý: Khi bạn đặt chỗ một lượng RAM lớn, có thể là nguyên nhân làm các chương trình khác chạy chậm đi khi bạn đang sử dụng bộ giả lập Android x86 với HAXM.

| ۲                                                                                                    | Android Studio Setup Wizard                                                                                                    | - 🗆 🗙                            |
|----------------------------------------------------------------------------------------------------|----------------------------------------------------------------------------------------------------|----------------------------------|
| Emulator Settings                                                                                                    | 5                                                                                                    |                                  |
| We have detected that your system can ru<br>Set the maximum amount of RAM availab<br>emulator instances. You can change these<br>Refer to the Intel® HAXM Documentation | n the Android emulator in an accelerated performance models for the Intel® Hardware Accelerated Execution Manager is settings at any time by running the Intel® HAXM installer. | le.<br>(HAXM) to use for all x86 |
| (Recommended)                                                                                                    | RAM allocation: 3.488 🔶 Mi                                                                                                    | B Use recommended size           |
|                                                                                                    | Previous <u>N</u> ext                                                                                                    | <u>Cancel</u> Finish             |

Hình 2.8: Cấu hình số lượng RAM tối đa dành cho bộ quản lý tăng tốc

| Android Stud                                        | io Setup Wizard 🛛 🗕 🗖 🗙         |
|-----------------------------------------------------|---------------------------------|
| Verify Settings                                     |                                 |
| If you want to review or change any of your install | ation settings, click Previous. |
| Current Settings:                                   |                                 |
| Setup Type:<br>Custom                               |                                 |
| <b>SDK Folder:</b><br>D:\DevPrograms\Android\sdk    |                                 |
| Total Download Size:<br>1.17 GB                     |                                 |
| SDK Components to Download:                         |                                 |
| Android Emulator                                    | 147 MB                          |
| Android SDK Build-Tools 26.0.1                      | 52.4 MB                         |
| Android SDK Platform 26                             | 60.7 MB                         |
| Android SDK Platform-Tools                          | 7.16 MB                         |
| Google APIs Intel x86 Atom System Image             | 723 MB                          |
| Google Repository                                   | 205 MB                          |
| Intel x86 Emulator Accelerator (HAXM installer)     | 2.58 MB                         |
|                                                     |                                 |
| [                                                   | Previous Next Cancel Finish     |

Hình 2.9: Cấu hình phần mềm đã xong

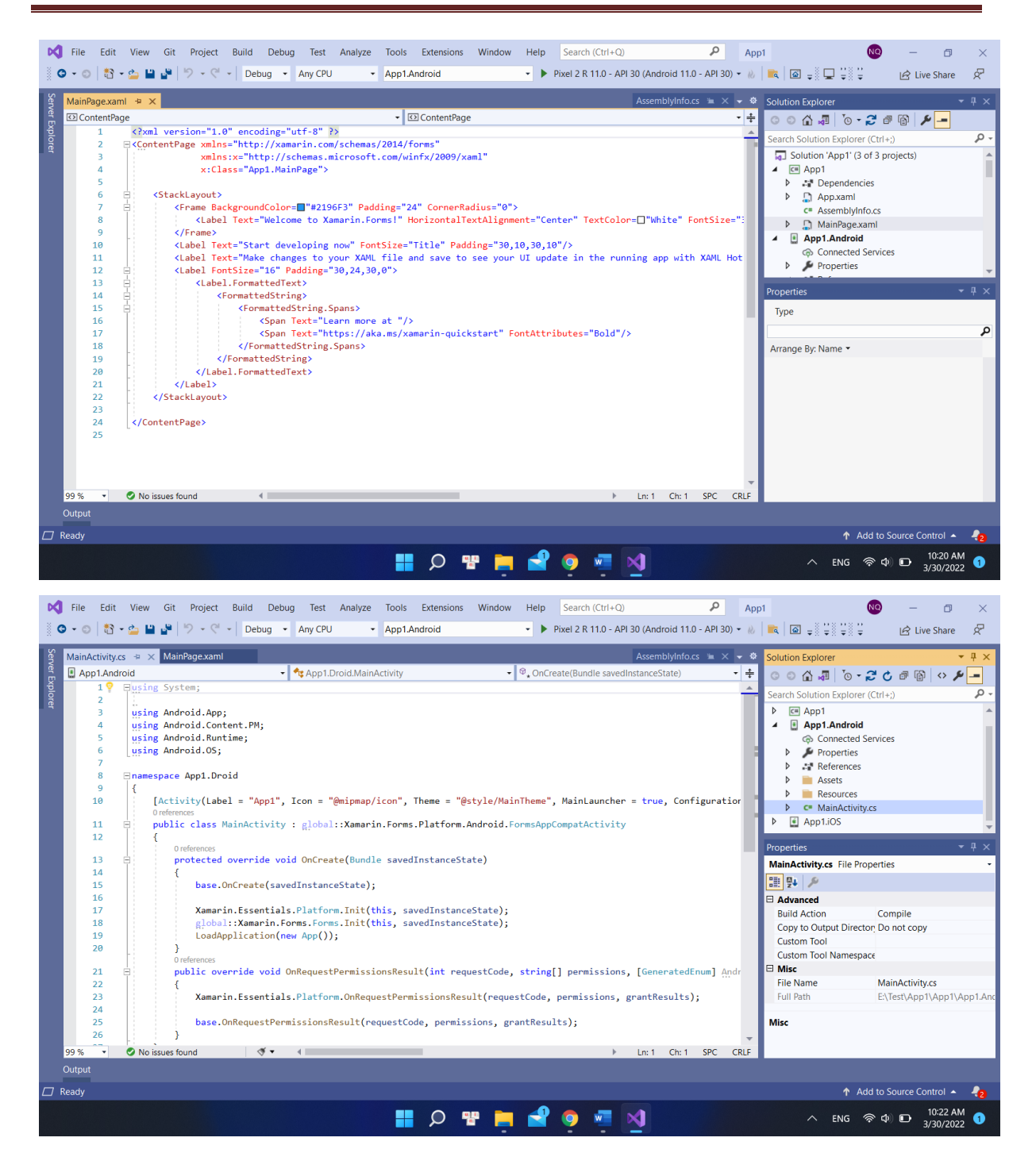

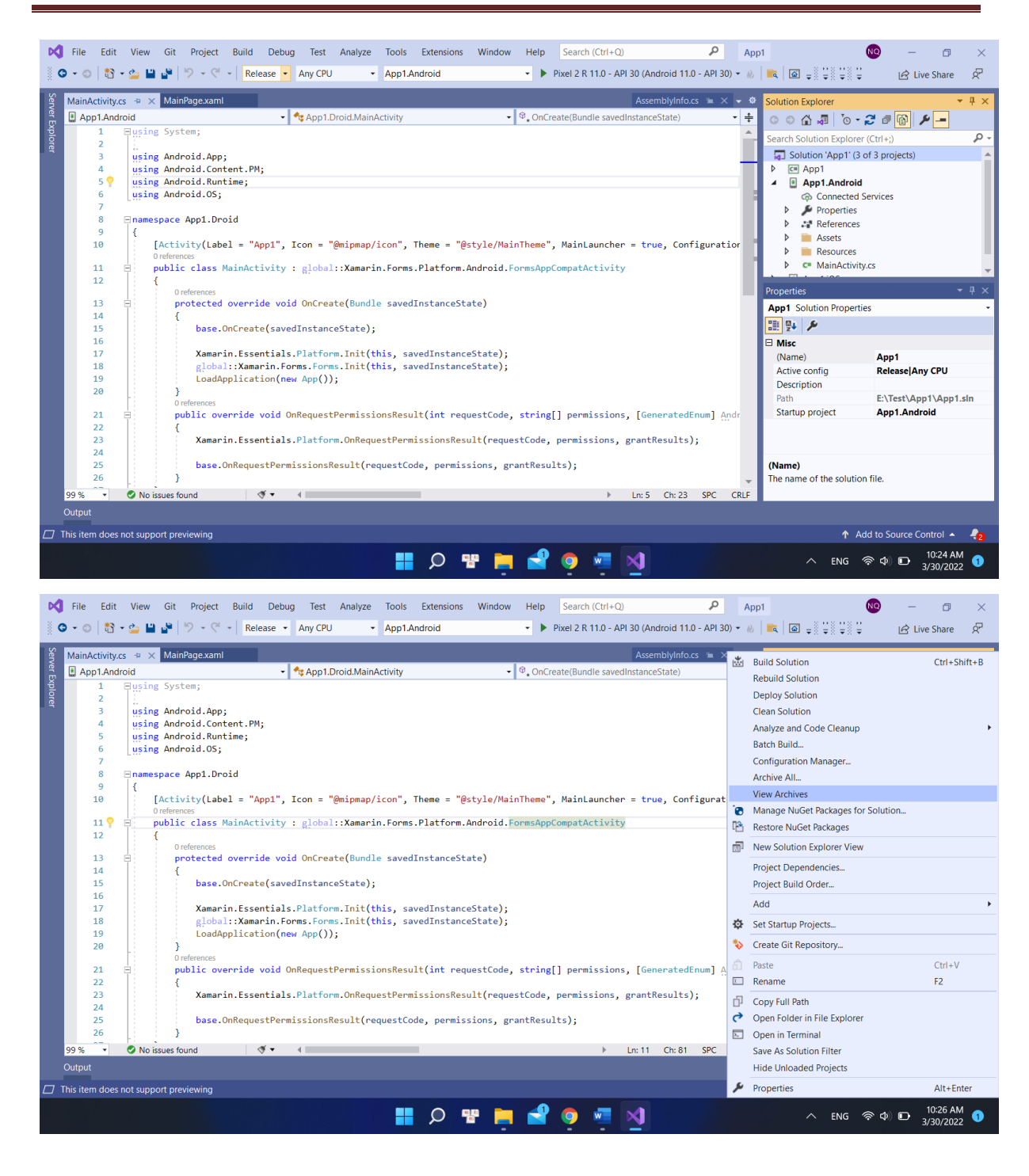

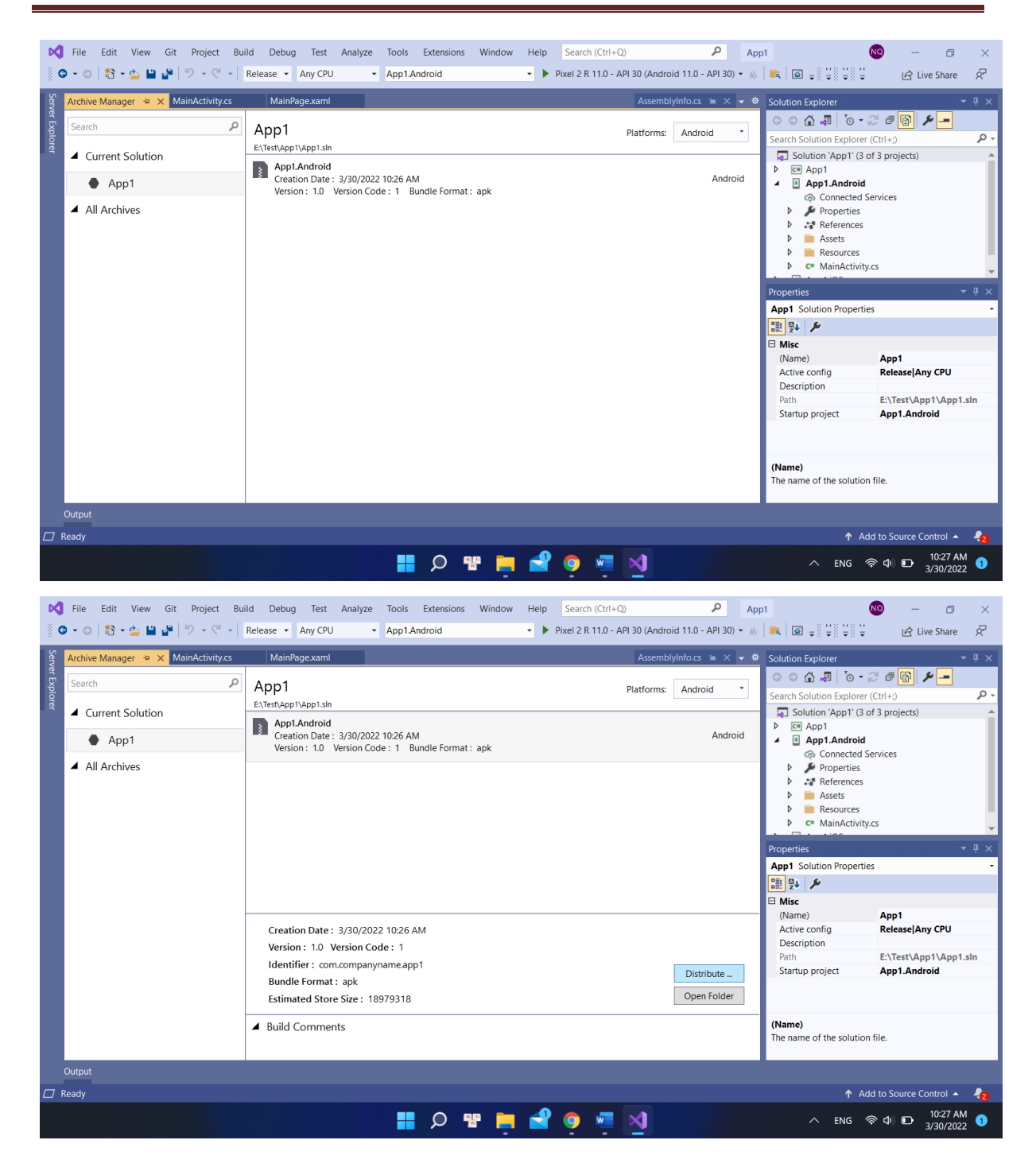

| · •                                                                                                    | je Vian Cit Drainat Duild                                                                                                    | Dahua Tast Analuza Taola Eutonsions                                                          | Mindau Ilala Ca                                                                                                    | areh (Ctul : O) O                     | Арр                                                                 | 1 💽 – 🗆 🗙                                                                                                    |
|----------------------------------------------------------------------------------------------------|----------------------------------------------------------------------------------------------------|----------------------------------------------------------------------------------------------|----------------------------------------------------------------------------------------------------|---------------------------------------|---------------------------------------------------------------------|----------------------------------------------------------------------------------------------------|
| ∛ O - O   t                                                                                                    | K Distribute - Select Channel                                                                                                    |                                                                                              |                                                                                                    | ×                                     | - 10                                                                | 📧 🖬 🕫 🐺 🐺 🛱 Live Share 🔗                                                                                                    |
| Se Archive Ma                                                                                                    | App Details                                                                                                    | Distribution Channel                                                                         |                                                                                                    |                                       | - ¢                                                                 | Solution Explorer $	arrow \ P 	imes$                                                                                                    |
| Search                                                                                                    | App1.Android                                                                                                    | Please select the distribution channel:                                                      |                                                                                                    |                                       |                                                                     | ○ ○ ☆ ቭ 'o - 2' # 🏠 🌶 🗕                                                                                                    |
| lorer 4 Curre                                                                                                    | Creation Date: 3/30/2022<br>Version: 1.0                                                                                                    | 2                                                                                            |                                                                                                    |                                       |                                                                     | Search Solution Explorer (Ctrl+;)                                                                                                    |
|                                                                                                    | Select Channel                                                                                                    |                                                                                              |                                                                                                    |                                       | d                                                                   | <ul> <li>Solution App1 (S of S projects)</li> <li>C App1</li> </ul>                                                                                                    |
| • •                                                                                                    | T                                                                                                    |                                                                                              |                                                                                                    |                                       |                                                                     | App1.Android     Connected Services                                                                                                    |
| ▲ All Ar                                                                                                    |                                                                                                    |                                                                                              |                                                                                                    |                                       |                                                                     | Properties     References                                                                                                    |
|                                                                                                    |                                                                                                    |                                                                                              | Ad Hoc                                                                                                    |                                       |                                                                     | Assets     Besources                                                                                                    |
|                                                                                                    |                                                                                                    |                                                                                              |                                                                                                    |                                       |                                                                     | MainActivity.cs                                                                                                    |
|                                                                                                    |                                                                                                    |                                                                                              |                                                                                                    |                                       |                                                                     | Properties - T ×                                                                                                    |
|                                                                                                    |                                                                                                    |                                                                                              | Google Play                                                                                                    |                                       |                                                                     | App1 Solution Properties                                                                                                    |
|                                                                                                    | $\bigcirc$                                                                                                    | l l                                                                                          |                                                                                                    |                                       |                                                                     | □ III Z V V                                                                                                    |
|                                                                                                    |                                                                                                    |                                                                                              |                                                                                                    |                                       |                                                                     | (Name) App1<br>Active config Release Any CPU                                                                                                    |
|                                                                                                    |                                                                                                    |                                                                                              |                                                                                                    |                                       |                                                                     | Description                                                                                                    |
|                                                                                                    |                                                                                                    |                                                                                              |                                                                                                    |                                       | 1                                                                   | Startup project App1.Android                                                                                                    |
|                                                                                                    | Why do I need a Keystore?                                                                                                    |                                                                                              |                                                                                                    | Cancel                                |                                                                     |                                                                                                    |
|                                                                                                    |                                                                                                    | Build Comments                                                                               |                                                                                                    |                                       |                                                                     | (Name)                                                                                                    |
|                                                                                                    |                                                                                                    |                                                                                              |                                                                                                    |                                       |                                                                     | The name of the solution file.                                                                                                    |
| Output                                                                                                    |                                                                                                    |                                                                                              |                                                                                                    |                                       |                                                                     |                                                                                                    |
| 🖾 Ready                                                                                                    |                                                                                                    |                                                                                              |                                                                                                    |                                       |                                                                     | 🛧 Add to Source Control 🔺 🔩                                                                                                    |
|                                                                                                    |                                                                                                    | 📕 🔎 🚏                                                                                        | 📜 🚽 🧕                                                                                                    | 🖉 💆                                   |                                                                     | へ ENG 奈 ゆ) iD 10:28 AM 1<br>3/30/2022 1                                                                                                    |
| 🕅 File Edi                                                                                                    | je Minus Cie Deninge Duild                                                                                                    | Dahug Tast Analyza Taola Eutopsions                                                          | Mindau IIala Ca                                                                                                    |                                       |                                                                     |                                                                                                    |
| G - ○   * Archive Ma                                                                                                    | App Details                                                                                                    | Sianing Identity                                                                             |                                                                                                    | ×                                     | App<br>No                                                           | $\begin{bmatrix} \mathbf{W} & - & \mathbf{W} \\ \mathbf{W} & \mathbf{W} & \mathbf{W} \\ \mathbf{W} & \mathbf{W} \\ \mathbf{W} & \mathbf{W} \\ \mathbf{W} & \mathbf{W} \\ \mathbf{W} \\ \mathbf{W} & \mathbf{W} \\ \mathbf{W} \\ \mathbf{W} & \mathbf{W} \\ \mathbf{W} \\ \mathbf{W} & \mathbf{W} \\ \mathbf{W} \\ \mathbf$ |
| Search                                                                                                    | App Details                                                                                                    | Signing Identity                                                                             |                                                                                                    | ×<br>م                                | App                                                                 | NO         -         ·         ×           Image: Solution Explorer         ·         Image: Solution Explorer         ·         Image: Solution Explorer           O         Compare P         ·         ·         ·         ·         ·         ·         ·         ·         ·         ·         ·         ·         ·         ·         ·         ·         ·         ·         ·         ·         ·         ·         ·         ·         ·         ·         ·         ·         ·         ·         ·         ·         ·         ·         ·         ·         ·         ·         ·         ·         ·         ·         ·         ·         ·         ·         ·         ·         ·         ·         ·         ·         ·         ·         ·         ·         ·         ·         ·         ·         ·         ·         ·         ·         ·         ·         ·         ·         ·         ·         ·         ·         ·         ·         ·         ·         ·         ·         ·         ·         ·         ·         ·         ·         ·         ·         ·         ·         ·         ·                                                                                                    |
| Archive Ma<br>Search<br>Search                                                                                                    | Distribute - Signing Identity<br>App Details<br>App1.Android<br>Creation Date: 3/30/2022<br>Version: 1.0                                                            | Signing Identity<br>Search                                                                   | Evolution                                                                                                    | ×<br>م                                | App<br>• 🔌<br>• 🔹                                                   | Solution Explorer (Ct1+:)                                                                                                    |
| Server Explorer                                                                                                    | Distribute - Signing Identity     App Details     App1.Android     version Date: 3/30/2022     Version: 1.0     Select Channel                                      | 2 Signing Identity Search Name BT2                                                           | Expiration<br>Sun Feb 18 08:05:01                                                                                                    | x                                     | App<br>W                                                            | Solution Explorer (Ltri+)                                                                                                    |
| Archive Ma<br>Search<br>Curre                                                                                                    | Distribute - Signing Identity     App Details     App1.Android     Creation Date: 3/30/2022     Version: 1.0     Select Channel     Ad Hoc                          | Signing Identity Search Name BT2                                                             | Expiration<br>Sun Feb 18 08:05:00                                                                                                    | ×                                     | App<br>• &<br>• &                                                   | Image: Solution Explorer     ✓     ✓     ✓     ✓     ✓     ✓     ✓     ✓     ✓     ✓     ✓     ✓     ✓     ✓     ✓     ✓     ✓     ✓     ✓     ✓     ✓     ✓     ✓     ✓     ✓     ✓     ✓     ✓     ✓     ✓     ✓     ✓     ✓     ✓     ✓     ✓     ✓     ✓     ✓     ✓     ✓     ✓     ✓     ✓     ✓     ✓     ✓     ✓     ✓     ✓     ✓     ✓     ✓     ✓     ✓     ✓     ✓     ✓     ✓     ✓     ✓     ✓     ✓     ✓     ✓     ✓     ✓     ✓     ✓     ✓     ✓     ✓     ✓     ✓     ✓     ✓     ✓     ✓     ✓     ✓     ✓     ✓     ✓     ✓     ✓     ✓     ✓     ✓     ✓     ✓     ✓     ✓     ✓     ✓     ✓     ✓     ✓     ✓     ✓     ✓     ✓     ✓     ✓     ✓     ✓     ✓     ✓     ✓     ✓     ✓     ✓     ✓     ✓     ✓     ✓     ✓     ✓     ✓     ✓     ✓     ✓     ✓     ✓     ✓     ✓     ✓     ✓     ✓     ✓     ✓     ✓     ✓     ✓                                                                                                    |
| Seven Archive Ma<br>Search<br>Curre<br>A Curre                                                                                                    | Distribute - Signing Identity     App Details     App1.Android     Creation Date: 3/30/2022     Version: 1.0     Select Channel     Ad Hoc     Signing Identity     | Signing Identity Search Name BT2                                                             | Expiration<br>Sun Feb 18 08:05:00                                                                                                    | ×                                     | App<br>• &                                                          | Image: Construction Explorer     Image: Construction Explorer     Image: Construction Explorer       Solution Explorer     Image: Construction Explorer     Image: Construction Explorer       Solution Explorer     Image: Construction Explorer     Image: Construction Explorer       Solution Explorer     Image: Construction Explorer     Image: Construction Explorer       Image: Construction Explorer     Image: Construction Explorer     Image: Construction Explorer       Image: Construction Explorer     Image: Construction Explorer     Image: Construction Explorer       Image: Construction Explorer     Image: Construction Explorer     Image: Construction Explorer       Image: Construction Explorer     Image: Construction Explorer     Image: Construction Explorer       Image: Construction Explorer     Image: Construction Explorer     Image: Construction Explorer       Image: Construction Explorer     Image: Construction Explorer     Image: Construction Explorer       Image: Construction Explorer     Image: Construction Explorer     Image: Construction Explorer       Image: Construction Explorer     Image: Construction Explorer     Image: Construction Explorer       Image: Construction Explorer     Image: Construction Explorer     Image: Construction Explorer       Image: Construction Explorer     Image: Construction Explorer     Image: Construction Explorer       Image: Construction Explorer     Image: Construction Explorer     Imag                                                                                                    |
| Curre     Archive Ma     Search     Curre     All Ar                                                                                                    | Distribute - Signing Identity App Details App1.Android Creation Date: 3/30/2022 Version: 1.0 Select Channel Ad Hoc Signing Identity                                 | 2 Signing Identity Search BT2                                                                | Expiration<br>Sun Feb 18 08:05:04                                                                                                    | x                                     | App<br>d                                                            | Solution Explorer                                                                                                    |
| Archive Ma     Search     Search     Archive Ma     Search     Authive Ma     Search     Authive Ma     Authive Ma     Au                                                                                                    | Distribute - Signing Identity<br>App Details<br>App 1.Android<br>Creation Date: 3/30/2022<br>Version: 1.0<br>Select Channel<br>Ad Hoc<br>Signing Identity           | 2 Signing Identity<br>Search<br>BT2                                                          | Expiratior<br>Sun Feb 18 08:05:00                                                                                                    | x                                     | App                                                                 | Solution Explorer<br>Solution Explorer<br>Solution Explorer (Ctrl+)<br>Solution App1 '(3 of 3 projects)<br>Connected Services<br>App1 Android<br>Connected Services<br>Assets<br>Assets<br>Resources<br>Connected Services<br>Connected Services<br>Connec                                                                                                    |
| C - C . Curre                                                                                                    | Distribute - Signing Identity App Details App1Android<br>Creation Date: 3/30/2022<br>Version: 1.0 Select Channel<br>Ad Hoc Signing Identity                         | Signing Identity Search Name BT2                                                             | Expiratior<br>Sun Feb 18 08:05:00                                                                                                    | ×                                     | App<br>d                                                            | Solution Explorer  Cuto Explorer  Cuto Explorer  Cuto Explorer  Cuto Appl  Cuto Appl  C                                                                                                    |
| C - O C                                                                                                    | Distribute - Signing Identity     App Details     App1.Android     Creation Date: 3/30/2022     Version: 1.0     Select Channel     Ad Hoc     Signing Identity     | Signing Identity Search  Rame  BT2                                                           | Expiratior<br>Sun Feb 18 08:05:00                                                                                                    | ×                                     | Appp                                                                | Solution Explorer<br>Solution Explorer<br>Solution Explorer<br>Solution Schlorer (Ctf+:)<br>Solution Schlorer (Ctf+:)<br>Solution Schlorer                                                                                                    |
| Contractions of the search of the search of                                                                                                    | Distribute - Signing Identity  App Details  App1.Android Creation Date: 3/30/2022 Version: 1.0  Select Channel Ad Hoc Signing Identity                              | 2 Signing Identity<br>Search<br>BT2                                                          | Expiration<br>Sun Feb 18 08:05:00                                                                                                    | ×                                     | App                                                                 | Solution Explorer (Ct1+2)<br>Search Solution Explorer (Ct1+2)<br>Search Solution Explorer (Ct1+2)<br>Solution Septions (Ct1+2)<br>Solution Septions (Ct1+2)<br>Properties<br>App1 Android<br>Concreted Services<br>App1 Solution Properties<br>Assets<br>Concreted Services<br>Concreted Service                                                                                                    |
| Correct Export                                                                                                    | Distribute - Signing Identity  App Details  App1.Android Creation Date: 3/30/2022 Version: 1.0  Select Channel Ad Hoc Signing Identity                              | 2 Signing Identity Search BT2                                                                | Expiration<br>Sun Feb 18 08:05:00                                                                                                    | ×                                     | Appp                                                                | Solution Explorer       I Live Share         Solution Explorer       I Solution Explorer         App1       I I I I I I I I I I I I I I I I I I I                                                                                                    |
| Convertibility of the second second s                                                                                                    | Distribute - Signing Identity App Details App1.Android<br>Creation Date: 3/30/2022<br>Version: 1.0 Select Channel<br>Ad Hoc Signing Identity                        | 2 Search<br>BT2<br>• • • • • Import<br>Specify a Time Stamping Authority                     | Expiration<br>Sun Feb 18 08:05:00                                                                                                    | x x x x x x x x x x x x x x x x x x x | Appp                                                                | Solution Explorer       I Live Share         Solution Explorer       I Solution Explorer         Solution Explorer       I Solution Explorer         Solution Explorer       I Solution Explorer         Solution Explorer       I Solution Explorer         Solution Explorer       I Solution Explorer         Solution Explorer       I Solution Explorer         Solution Explorer       I Solution Explorer         Solution Explorer       I Solution Explorer         Solution Properties       I Solution Properties         Solution Properties       I Solution Properties         Solution Properties       I Solution Properties         Solution Properties       I Solution Properties         Solution Properties       I Solution Properties         Solution Properties       I Solution Properties         Solution Properties       I Solution Properties         Solution Properties       I Solution Properties         Solution Properties       I Solution Properties         Solution Properties       I Solution Properties         Solution Properties       P Solution Properties         Properties       I Solution Properties         Properties       P Solution Properties         Properties       P Solution Properties                                                                                                    |
| Contractions of the second second sec                                                                                                    | Distribute - Signing Identity  App Details  App1.Android Creation Date: 3/30/2022 Version: 1.0  Select Channel Ad Hoc  Signing Identity                             | 2 Search<br>Name<br>BT2<br>+ - & Import<br>Specify a Time Stamping Authority:                | Expiration<br>Sun Feb 18 08:05:00<br>Sun Feb 18 08:05:00<br>Sun Feb 18 Sun Feb 18 Sun Fe | x x x x x x x x x x x x x x x x x x x | Appp<br>• W<br>• C<br>• C<br>• C<br>• C<br>• C<br>• C<br>• C<br>• C | Solution Explorer       Uive Share         Solution Explorer       Uive Share         Solution Explorer       Uive Share         Solution Explorer       Uive Share         Solution Properties       Solution Properties         Solution Properties       Resources         Solution Properties       Solution Properties         Solution Properties       Solution Properties         Solution Properties                                                                                                    |
| C - O      Archive Ma     Search     Curre     All Ar                                                                                                    | Distribute - Signing Identity  App Details  App 1.Android Creation Date: 3/30/2022 Version: 1.0  Select Channel Ad Hoc  Signing Identity  Why do I need a Keystore? | 2 Search<br>Name<br>BT2<br>+ - S Import<br>Specify a Time Stamping Authority:                | Expiration<br>Sun Feb 18 08:05:04                                                                                                    | x x x x x x x x x x x x x x x x x x x | App                                                                 | Solution Explorer       I Live Share         Solution Explorer       I I I I I I I I I I I I I I I I I I I                                                                                                    |
| Convertibulity                                                                                                    | Distribute - Signing Identity  App Details  App1.Android Creation Date: 3/30/2022 Version: 1.0  Select Channel Ad Hoc Signing Identity  Why do I need a Keystore?   | 2 Search Search BT2 Search BT2 Specify a Time Stamping Authority: Build Comments             | Expiration<br>Sun Feb 18 08:05:00<br>http://example.timestam                                                                                                    | x x x x x x x x x x x x x x x x x x x | App                                                                 | Solution Explorer       Uive Share         Solution Explorer       Uive Share         Search Solution Explorer (Ctrl+:)       P         Solution Explorer       Image: Solution State (Ctrl+:)         Solution Suppl' (3 of 3 projects)       Image: Solution (App1' (3 of 3 projects))         Image: Solution (App1 (3 of 3 projects))       Image: Solution (App1 (3 of 3 projects))         Image: Solution (App1 (3 of 3 projects))       Image: Solution (App1 (3 of 3 projects))         Image: Solution (App1 (3 of 3 projects))       Image: Solution (App1 (3 of 3 projects))         Image: Solution (App1 (3 of 3 projects))       Image: Solution (App1 (3 of 3 projects))         Image: Solution (App1 (3 of 3 projects))       Image: Solution (App1 (3 of 3 projects))         Image: Solution (App1 (3 of 3 projects))       Image: Solution (App1 (3 of 3 projects))         Image: Solution (App1 (3 of 3 projects))       Image: Solution (App1 (3 of 3 projects))         Image: Solution (App1 (3 of 3 projects))       Image: Solution (App1 (3 of 3 projects))         Image: Solution (App1 (3 of 3 projects))       Image: Solution (App1 (3 of 3 of 3 of 3 of 3 of 3 of 3 of 3 o                                                                                                    |
| Cutput                                                                                                    | Distribute - Signing Identity  App Details  App1.Android Creation Date: 3/30/2022 Version: 1.0  Select Channel Ad Hoc Signing Identity  Why do I need a Keystore?   | 2 Search  Search  T2  * • • • • import  Specify a Time Stamping Authority:  * Build Comments | Expiration<br>Sun Feb 18 08:05:00<br>http://example.timestam                                                                                                    | x x x x x x x x x x x x x x x x x x x | App                                                                 |                                                                                                    |
| Content<br>Content<br>Conten | Distribute - Signing Identity  App Details  App1.Android Creation Date: 3/30/2022 Version: 1.0  Select Channel Ad Hoc Signing Identity  Why do I need a Keystore?   | 2 Signing Identity                                                                           | Expiration<br>Sun Feb 18 08:05:00                                                                                                    | x x x x x x x x x x x x x x x x x x x | App                                                                 | Control Explorer  Control Explorer  Control Explorer  Control Carlor (Ct1+2)  Control Carlor (Ct1+2)                                                                                                    |

|                                                                                                    | Dobug Test Apoly                                                                                                    | Toola Eutonaiona                                                                                                    | Mindow Hole Coo          | anda (Chul - O)  | 0                                                      | App1            | × 🕫 – 🕬                                                                                                    |
|----------------------------------------------------------------------------------------------------|----------------------------------------------------------------------------------------------------|----------------------------------------------------------------------------------------------------|--------------------------|------------------|--------------------------------------------------------|-----------------|----------------------------------------------------------------------------------------------------|
|                                                                                                    |                                                                                                    |                                                                                                    |                          |                  | ^                                                      | - 12            | 🛋 🗟 🖕 🛱 🛱 🛱 🛱 Live Share 🔗                                                                                                    |
| Archive Ma App Details                                                                                                    | Signi                                                                                                    | ng Identity                                                                                                    |                          |                  |                                                        | - 0             | Solution Explorer - 4 ×                                                                                                    |
| Search App1.Android<br>Creation Date: 3/30/2022                                                                                                    | Search                                                                                                    |                                                                                                    |                          |                  | Ą                                                      | -               | Search Solution Explorer (Ctrl+:)                                                                                                    |
| ▲ Curre Version: 1.0                                                                                                    |                                                                                                    | Name                                                                                                    | Expiration               |                  | Туре                                                   |                 | Solution 'App1' (3 of 3 projects)                                                                                                    |
| Select Channel     Ad Hoc                                                                                                    | BT2                                                                                                    |                                                                                                    | Sun Feb 18 08:05:08      | 3 ICT 2052       |                                                        | d               | C     App1     App1.Android                                                                                                    |
|                                                                                                    |                                                                                                    |                                                                                                    |                          |                  |                                                        |                 | Connected Services     Properties                                                                                                    |
| Signing identity                                                                                                    |                                                                                                    |                                                                                                    |                          |                  |                                                        |                 | References     Accepte                                                                                                    |
|                                                                                                    |                                                                                                    |                                                                                                    |                          |                  |                                                        |                 | Resources                                                                                                    |
|                                                                                                    |                                                                                                    |                                                                                                    |                          |                  |                                                        |                 | P C MainActivity.cs                                                                                                    |
|                                                                                                    |                                                                                                    |                                                                                                    |                          |                  |                                                        |                 | Properties - 4 × App1 Solution Properties -                                                                                                    |
| Ó                                                                                                    |                                                                                                    |                                                                                                    |                          |                  |                                                        |                 | Ⅲ. ₽+ <i>▶</i>                                                                                                    |
|                                                                                                    |                                                                                                    |                                                                                                    |                          |                  |                                                        |                 | Misc     (Name) App1                                                                                                    |
|                                                                                                    |                                                                                                    | - G Import                                                                                                    |                          |                  |                                                        |                 | Active config Release Any CPU                                                                                                    |
|                                                                                                    | Spec Ad                                                                                                    | d me Stamping Authority                                                                                                    | http://example.timestamp | pauth.com        |                                                        |                 | Path E:\Test\App1\App1.sln                                                                                                    |
|                                                                                                    |                                                                                                    |                                                                                                    |                          |                  |                                                        |                 | Startup project App1.Android                                                                                                    |
| Why do I need a Keystore?                                                                                                    |                                                                                                    |                                                                                                    |                          | Back Save As     | Cancel                                                 | <u> </u>        |                                                                                                    |
| 4                                                                                                    | Build Comments                                                                                                    |                                                                                                    |                          |                  |                                                        |                 | (Name)<br>The name of the solution file.                                                                                                    |
|                                                                                                    |                                                                                                    |                                                                                                    |                          |                  |                                                        |                 |                                                                                                    |
| Output                                                                                                    |                                                                                                    |                                                                                                    |                          |                  |                                                        |                 | 🔹 Add to Source Control 🔺 🦾                                                                                                    |
|                                                                                                    |                                                                                                    |                                                                                                    | u 🛏 📣 🧒                  |                  |                                                        |                 |                                                                                                    |
| File Edit View Cit Desiret Duild                                                                                                    | Android Keystore                                                                                                    | T 1 5                                                                                                    |                          | <                | n<br>×                                                 | App             | 🚾 – a ×                                                                                                    |
|                                                                                                    |                                                                                                    |                                                                                                    |                          |                  |                                                        |                 |                                                                                                    |
|                                                                                                    |                                                                                                    | 1.1.12                                                                                                    |                          |                  |                                                        | · R             | ■ ( ) = = = = = = = = = = = = = = = = = =                                                                                                    |
| Archive Ma App Details                                                                                                    | Create And                                                                                                    | roid Keystore                                                                                                    |                          |                  |                                                        | - &             | Solution Explorer + + X                                                                                                    |
| Archive Ma App Details                                                                                                    | Create Andr                                                                                                    | roid Keystore                                                                                                    |                          |                  | ą                                                      | • 🔬<br>• 💠<br>• | Image: Second second second                                                                                                    |
| Archive Me<br>Search<br>App Details<br>App1.Android<br>Creation Date: 3/30/2022<br>Version: 1.0                                                                                                    | Create Andr<br>Alias:                                                                                                    | roid Keystore                                                                                                    |                          |                  | р<br>Туре                                              | • &             | Solution Explorer<br>Solution Explorer<br>Search Solution Explorer (Ctrl+)<br>Search Solution App1'(3 of 3 projects)<br>Search Solution App1'(3 of 3 projects)                                                                                                    |
| Archive Ma App Details<br>Search Arght Android<br>Creation Date: 3/30/2022<br>Version: 1.0<br>Select Channel<br>Ad Hoc                                                                                                    | Create Andr<br>Alias:<br>Password:                                                                                                    | roid Keystore<br>bt2<br>•••••• Cor                                                                                                    | ıfirm: •••••             | T 2052           | ې<br>Type                                              | - &             | Solution Explorer<br>Solution Explorer<br>Solution Explorer<br>Solution Explorer (Ctrl+.)<br>Solution App1 (3 of 3 projects)<br>Solution App1 App1 Android<br>App1 Android                                                                                                    |
| Archive Me App Details<br>Search Archive Me App 1 Android<br>Creation Date: 3/30/2022<br>Version: 1.0<br>Select Channel<br>Ad Hoc<br>Signing Identity                                                                                                    | Create Andr<br>Alias:<br>Password:<br>Validity:                                                                                                    | btz<br>30 (Yea                                                                                                    | ıfirm: ••••••            | T 2052           | р<br>Туре                                              | - 🔌<br>- 🌣<br>- | Image: Solution Explorer     Image: Solution Explorer     Image: Solution Explorer       Solution Explorer     Image: Solution C(trl+2)     Image: Solution C(trl+2)       Image: Solution Solution Explorer (C(trl+2))     Image: Solution Solution C(trl+2)       Image: Solution Solution Solution (C(trl+2))     Image: Solution Solution Solution (C(trl+2))       Image: Solution Solution Solution (C(trl+2))     Image: Solution Solution (C(trl+2))       Image: Solution Solution Solution Solution Solution (C(trl+2))     Image: Solution Solution (C(trl+2))       Image: Solution Solution Solution Solution (C(trl+2))     Image: Solution Solution (C(trl+2))       Image: Solution Solution Solution (C(trl+2))     Image: Solution Solution (C(trl+2))       Image: Solution Solution Solution (C(trl+2))     Image: Solution (C(trl+2))       Image: Solution Solution Solution (C(trl+2))     Image: Solution (C(trl+2))       Image: Solution Solution Solution (C(trl+2))     Image: Solution (C(trl+2))       Image: Solution Solution (C(trl+2))     Image: Solution (C(trl+2))       Image: Solution (C(trl+2))     Image: Solution (C(trl+2))       Image: Solution (C(trl+2))     Image: Solution (C(trl+2))       Image: Solution (C(trl+2))     Image: Solution (C(trl+2))       Image: Solution (C(trl+2))     Image: Solution (C(trl+2))       Image: Solution (C(trl+2))     Image: Solution (C(trl+2))       Image: Solution (C(trl+2))     Image: Solution (C(trl+2)) <t< td=""></t<>                                                                                                    |
| Archive Ma<br>Search<br>Creation Date: 3/30/2022<br>Version: 1.0<br>Select Channel<br>Ad Hoc<br>All Ar<br>Signing Identity                                                                                                    | Create And<br>Alias:<br>Password:<br>Validity:<br>Enter at least one of                                                                                                    | bi2<br>bi2<br>cor<br>30<br>the following:                                                                                                    | firm:                    | T 2052           | Туре                                                   | - &<br>- &<br>- | Solution Explorer (Ctrl +)<br>Solution Explorer (Ctrl +)<br>Search Solution Explorer (Ctrl +)<br>Sate chapt (3 d 3 projects)<br>Capt 1 (3 d 3 projects)<br>Capt 1 (3 d 3 projects)                                                                                                    |
| Archive Ma<br>Search<br>Creation Date: 3/30/2022<br>Version: 1.0<br>Select Channel<br>All Ar<br>Signing Identity                                                                                                    | Create And<br>Alias:<br>Password:<br>Validity:<br>Enter at least one of<br>Full Name:                                                                                                    | bt2<br>bt2<br>cor<br>30 (Ver<br>bt2<br>bt2                                                                                                    | rfirm: ••••••            | T 2052           | Гуре                                                   | - &             | Solution Explorer C(trl +)<br>Solution Explorer (Ctrl +)<br>Search Solution Explorer (Ctrl +)<br>Search S                                                                                                    |
| Archive Ma<br>Search<br>Curre<br>Curre<br>Authive Ma<br>App Details<br>App1Android<br>Curre<br>Select Channel<br>Ad Hoc<br>Signing Identity                                                                                                    | Create And<br>Alias:<br>Password:<br>Validity:<br>Enter at least one of<br>Full Name:<br>Organizational Unit:                                                                                                    | bt2<br>bt2<br>corr Corr<br>30 (vez<br>bt2<br>bt2<br>cdct                                                                                                    | ıfirm: ••••••            | T 2052           | Туре                                                   | - &             | Solution Explorer<br>Solution Explorer<br>Solution Explorer<br>Solution Explorer (Ctrl+)<br>Search Solution App1' (3 of 3 projects)<br>Compt 1<br>Solution App1 Android<br>Soconcected Services<br>Properties<br>Properties<br>Properties<br>Solution Share Share                                                                                                    |
| Archive Me App Details<br>Search Creation Date: 3/30/2022<br>Version: 1.0<br>Select Channel<br>Add Hoc<br>All Ar<br>Signing Identity                                                                                                    | Create And<br>Alias:<br>Password:<br>Validity:<br>Enter at least one of<br>Full Name:<br>Organizational Unit:<br>Organization:                                                                                                    | bi2<br>the following:<br>bi2<br>cdct                                                                                                    | ıfirm: ••••••            | T 2052           | р<br>Туре                                              | - &             | Image: Section Solution Explorer     Image: Section Solution Explorer     Image: Section Solution Explorer       Solution Explorer     Image: Section Solution Explorer (Ctrl+.)     Image: Section Solution Solution So                                                                                                    |
| Archive Me<br>Search<br>Curre<br>Active Me<br>App Details<br>App 1Android<br>Creation Date: 3/30/2022<br>Version: 1.0<br>Select Channel<br>Ad Hoc<br>Signing Identity                                                                                                    | Create And<br>Alias:<br>Password:<br>Validity:<br>Enter at least one of<br>Full Name:<br>Organizational Unit:<br>Organizational Unit:<br>Organization:<br>City or Locality:                                                                                                    | bi2<br>bi2<br>corrections<br>corrections<br>bi2<br>corrections<br>corrections<br>cor | firm: ••••••             | T 2052           | р<br>Туре                                              | - &             | Image: Solution Explorer     Image: Solution Explorer       Solution Explorer     Image: Solution Explorer (Ct1+2)       Solution Solution App1* (3 of 3 projects)       Image: Solution App1       Image: Solution App1       Image: Solut                                                                                                    |
| Archive Ma<br>Search<br>Curre<br>Curre<br>All Ar<br>All Ar<br>App Details<br>App 1-Android<br>Creation Date: 3/30/2022<br>Version: 1.0<br>Select Channel<br>Ad Hoc<br>Signing Identity                                                                                                    | Create And<br>Alias:<br>Password:<br>Validity:<br>Enter at least one of<br>Full Name:<br>Organizational Unit:<br>Organizational Unit:<br>City or Locality:<br>State or Province:                                                                                                    | bt2<br>cord Keystore<br>bt2<br>cor<br>cor<br>bt2<br>cdct<br>cdct<br>cdct<br>cdct<br>cdct<br>cor<br>cor<br>cor<br>cor<br>cor<br>cor<br>cor<br>cor                                                                                                    | firm: ••••••             | T 2052           | Туре                                                   | - &             | Solution Explorer Ct1+2<br>Solution Explorer Ct1+2<br>Search Solution Explorer (Ct1+2)<br>Solution App1 1 (3 of 3 projects)<br>Mapp1 Android<br>Conceted Services<br>Properties<br>App1 Android<br>Conceted Services<br>Conceted Services<br>Conce |
| Archive Ma<br>Search<br>Curre<br>Curre<br>All Ar<br>All Ar<br>App Details<br>App1-Android<br>Creation Date: 3/30/2022<br>Version: 1.0<br>Select Channel<br>Ad Hoc<br>Signing Identity                                                                                                    | Create And<br>Alias:<br>Password:<br>Validity:<br>Enter at least one of<br>Full Name:<br>Organizational Unit:<br>Organizational Unit:<br>Organization:<br>City or Locality:<br>State or Province:<br>Country Code:                                                                                                    | bt2<br>bt2<br>cor<br>30 (Ver<br>bt2<br>cdct<br>084<br>01<br>21 (P c                                                                                                    | rfirm: ••••••            | T 2052           | Туре                                                   | - &             | Solution Explorer     Uve Share     R       Solution Explorer     R     R       Solution Explorer     R     R       Solution Explorer     R     R       Solution App1 (3 of 3 projects)     R     R       Solution Explorer     R     R       Solution Explorer     R     R       Solution Explorer     R     R       Solution Explorer     R     R       Solution Explorer     R     R       Solution Properties     R     R       Solution Properties     R     R <td< td=""></td<>                                                                                                    |
| Archive Ma<br>Search<br>Curre<br>Aurent App Details<br>App Datails<br>App Datails<br>App Datails<br>App Datails<br>App Datails<br>App Datails<br>Select Channel<br>Ad Hoc<br>Signing Identity                                                                                                    | Create And<br>Alias:<br>Password:<br>Validity:<br>Enter at least one of<br>Full Name:<br>Organizational Unit:<br>Organizational Unit:<br>Organization:<br>City or Locality:<br>State or Province:<br>Country Code:                                                                                                    | bi2<br>bi2<br>corr Cor<br>30 (ver<br>bi2<br>cdct<br>cdct<br>084<br>01<br>21 (2 c                                                                                                    | ifirm: ••••••            | T 2052           | р<br>Туре                                              | - &             | Solution Explorer       Image: Solution Explorer         Solution Explorer (Ctrl+:)       Image: Solution Explorer (Ctrl+:)         Solution Explorer (Ctrl+:)       Image: Solution Explorer (Ctrl+:)         Solution Explorer (Ctrl+:)       Image: Solution Explorer (Ctrl+:)         Solution Explorer (Ctrl+:)       Image: Solution Explorer (Ctrl+:)         Solution Explorer (Ctrl+:)       Image: Solution Explorer (Ctrl+:)         Image: Solution Explorer (Ctrl+:)       Image: Solution Explorer (Ctrl+:)         Image: Solution Explorer (Ctrl+:)       Image: Solution Explorer (Ctrl+:)         Image: Solution Explorer (Ctrl+:)       Image: Solution Explorer (Ctrl+:)         Image: Solution Explorer (Ctrl+:)       Image: Solution Explorer (Ctrl+:)         Image: Solution Explorer (Ctrl+:)       Image: Solution Explorer (Ctrl+:)         Image: Solution Explorer (Ctrl+:)       Image: Solution Explorer (Ctrl+:)         Image: Solution Explorer (Ctrl+:)       Image: Solution Explorer (Ctrl+:)         Image: Solution Explorer (Ctrl+:)       Image: Solution Explorer (Ctrl+:)         Image: Solution Explorer (Ctrl+:)       Image: Solution Explorer (Ctrl+:)         Image: Solution Explorer (Ctrl+:)       Image: Solution Explorer (Ctrl+:)         Image: Solution Explorer (Ctrl+:)       Image: Solution Explorer (Ctrl+:)         Image: Solution Explorer (Ctrl+:)       Image: Solution Explorer (Ctrl+:)                                                                                                    |
| Archive Ma<br>Search<br>Curre<br>Aurent<br>Aurent<br>Aur | Create And<br>Alias:<br>Password:<br>Validity:<br>Enter at least one of<br>Full Name:<br>Organizational Unit:<br>Organizational Unit:<br>Organization:<br>City or Locality:<br>State or Province:<br>Country Code:<br>What is a Keystore?                                                                                                    | roid Keystore                                                                                                    | tfirm: ••••••            | T 2052           | р<br>Туре                                              | - &             | Solution Explorer       Ive Share         Solution Explorer       Ive Share         Image: Solution Explorer       Image: Solution Explorer         Solution Explorer       Image: Solution Explorer         Solution Explorer       Image: Solution Explorer         Solution Explorer       Image: Solution Explorer         Solution Explorer       Image: Solution Explorer         Solution Explorer       Image: Solution Explorer         Image: Solution Explorer       Image: Solution Explorer         Image: Solution Explorer       Image: Solution Explorer         Image: Solution Explorer       Image: Solution Explorer         Image: Solution Explorer       Image: Solution Explorer         Image: Solution Explorer       Image: Solution Explorer         Image: Solution Explorer       Image: Solution Explorer         Image: Solution Explorer       Image: Solution Explorer         Image: Solution Explorer       Image: Solution Explorer         Image: Solution Explorer       Image: Solution Explorer         Image: Solution Explorer       Image: Solution Explorer         Image: Solution Explorer       Image: Solution Explorer         Image: Solution Explorer       Image: Solution Explorer         Image: Solution Explorer       Image: Solution Explorer         Image: Solution                                                                                                    |
| Archive Ma<br>Search<br>Curre<br>A Curre<br>A All Ar<br>Why do I need a Keystore?                                                                                                    | Create And<br>Alias:<br>Password:<br>Validity:<br>Enter at least one of<br>Full Name:<br>Organizational Unit:<br>Organizational Unit:<br>O | roid Keystore                                                                                                    | firm: ••••••             | T 2052<br>th.com | Jype                                                   | - &             | Solution Explorer       Uve Share         Solution Explorer       Image: Image: I                                                                                                    |
| Archive Ma<br>Search<br>Curre<br>A Curre<br>A III Ar<br>Why do I need a Keystore?                                                                                                    | Create Andr<br>Alias:<br>Password:<br>Validity:<br>Enter at least one of<br>Full Name:<br>Organizational Unit:<br>Organizational Unit:     | roid Keystore                                                                                                    | ifirm: ••••••            | T 2052           | J       Type                                           | - &             | Solution Explorer       Ive Share         Solution Explorer       Ive Share         Solution Explorer       Ive Share         Solution Explorer       Ive Share         Solution Explorer       Ive Share         Solution Explorer       Ive Share         Solution Explorer       Ive Share         Solution Explorer       Ive Share         Solution Explorer       Ive Share         Solution Explorer       Ive Share         Ive Share       Ive Share         ManActivity.cs       Ive Share         Ive Share       Ive Share         Misc       Ive Share         Name       App1         Active config       Release(Any CPU         Description       Extract/App1.App1.Sin         Startup project       App1.Android         (Name)       App1.Android         The name of the solution file.                                                                                                    |
| Archive Ma<br>Search<br>Curre<br>All Ar<br>Curput<br>Curput<br>All Ar<br>Curput<br>Curput<br>Cur | Create And<br>Alias:<br>Password:<br>Validity:<br>Enter at least one of<br>Full Name:<br>Organizational Unit:<br>Organizational Unit:<br>State or Province:<br>Country Code:<br>What is a Keystore?<br>Build Comments                                                                                                    | roid Keystore                                                                                                    | firm: ••••••             | T 2052<br>th.com | P       Type       Type       Grant State       Cancel | - &             | Solution Explorer       Uve Share         Solution Explorer       Image: Solution Explorer         Solution Explorer       Image: Solution Explorer         Solution Explorer       Image: Solution Explorer         Solution Explorer       Image: Solution Explorer         Solution Explorer       Image: Solution Explorer         Solution Explorer       Image: Solution Explorer         Image: Solution Explorer       Image: Solution Explorer         Image: Solution Explorer       Image: Solution Explorer         Image: Solution Properties       Image: Solution Explorer         Image: Solution Properties       Image: Solution Explorer         Image: Solution Properties       Image: Solution Explorer         Image: Solution Properties       Image: Solution Explorer         Image: Solution Properties       Image: Solution Explorer         Image: Solution Properties       Image: Solution Explorer         Image: Solution Properties       Image: Solution Explorer         Image: Solution Properties       Image: Solution Explorer         Image: Solution Properties       Image: Solution Explorer         Image: Solution Properties       Image: Solution Explorer         Image: Solution Properties       Image: Solution Explorer         Image: Solution Propert: Solution Explorer       Image: Solution Exp                                                                                                    |

| File Edit Manu Cit Project Duild Dahur T                                                                                                    | Anter Analyze Taole Estantione Window Hale Courte (Christon)                                                                                                    | pp1 🛛 💀 — 🗇 🗙                                                                                                    |  |  |
|----------------------------------------------------------------------------------------------------|----------------------------------------------------------------------------------------------------|----------------------------------------------------------------------------------------------------|--|--|
| Signing Identity                                                                                                    | × - 40                                                                                                    | ) 🛋 🛛 🕫 🐺 🐺 🚆 🖄 Live Share 🔗                                                                                                    |  |  |
| 🖉 Archive Ma App Details                                                                                                    | Signing Identity                                                                                                    | Solution Explorer 👻 🖣 🗙                                                                                                    |  |  |
| Search App1.Android                                                                                                    | Search                                                                                                    | ○ ○ △ →     ○ · ○ ● ●     ●     ●       Search Solution Explorer (Ctrl+;)     >     >                                                                                                    |  |  |
| Creation Date: 3/30/2022<br>Version: 1.0                                                                                                    | Name Partonian Ran                                                                                                    | Search Solution Explorer (Ctrl+;)                                                                                                    |  |  |
| Select Channel                                                                                                    | Name Expiration Lype                                                                                                    | ▶ C App1                                                                                                    |  |  |
| Ad Hoc                                                                                                    | bt2 Fri Mar 22 10:32:05 ICT 2052                                                                                                    | App1.Android     Connected Services                                                                                                    |  |  |
| <ul> <li>All Ar Signing Identity</li> </ul>                                                                                                    |                                                                                                    | Properties                                                                                                    |  |  |
|                                                                                                    |                                                                                                    | References     Assets                                                                                                    |  |  |
|                                                                                                    |                                                                                                    | Resources                                                                                                    |  |  |
|                                                                                                    |                                                                                                    | · · · · · · · · · · · · · · · · · · ·                                                                                                    |  |  |
|                                                                                                    |                                                                                                    | App1 Solution Properties                                                                                                    |  |  |
| 6                                                                                                    |                                                                                                    | 11 P+ 14                                                                                                    |  |  |
|                                                                                                    |                                                                                                    | Misc     (Name)                                                                                                    |  |  |
|                                                                                                    | + - G Import.                                                                                                    | Active config Release Any CPU                                                                                                    |  |  |
|                                                                                                    |                                                                                                    | Description Path E:\Test\App1\App1.sln                                                                                                    |  |  |
|                                                                                                    | Specify a time stamping Authority: http://example.timestampauth.com                                                                                                    | Startup project App1.Android                                                                                                    |  |  |
| Why do I need a Keystore?                                                                                                    | Back Save As Cancel                                                                                                    |                                                                                                    |  |  |
| Build Com                                                                                                    | ments                                                                                                    | (Name)<br>The name of the solution file.                                                                                                    |  |  |
| Output                                                                                                    |                                                                                                    |                                                                                                    |  |  |
| □ Ready                                                                                                    |                                                                                                    | ↑ Add to Source Control ▲ 🚑                                                                                                    |  |  |
|                                                                                                    | 💷 o 😐 🖿 🛷 o 📰 刘                                                                                                    |                                                                                                    |  |  |
|                                                                                                    |                                                                                                    |                                                                                                    |  |  |
| File Edit View Of Desiret Duild Debug T                                                                                                    | Andrew Tests Fortunings Windows Halo County (Col. C) X                                                                                                    | pp1 00 - 0 ×<br>  ■ 0 = 0 = 0 = 0 = 0 = 0 = 0 = 0 = 0 = 0                                                                                                    |  |  |
| File Edit Manual Contract During Declary To The Declary To The Dec                                                                                                    | Signing Identity                                                                                                    | pp1 00 - 0 ×<br>N ■ 0 + <sup>10</sup> + <sup>10</sup> + |  |  |
| File Edd Manual City Declary Duild Declary T<br>Control City Declary Duild Declary T<br>Control City Declary Declary Decla                                                                                                    | Signing Identity                                                                                                    | pp1     Image: Constraint of the second second secon                                                                                                    |  |  |
| File Edd View Cit Declars Duild Declars T<br>Control Control Con                                                                                                    | Signing Identity Search Name Expiration Type                                                                                                    | pp1       Image: Constraint of the second second sec                                                                                                    |  |  |
| File Edd View Cit Delay Datus T<br>City Or City Delay Distribute - Signing Identity<br>Control Delay Distribute - Signing Identity<br>App Details<br>App Details<br>App Android<br>Creation Date: 3/30/2022<br>Version: 1.0<br>Select Channel<br>Attro-                                                                                                    | Signing Identity Search Name Expiration Type BT2 Sun Feb 18 08:05:08 ICT 2052 d                                                                                                    | pp1       Image: Control of the second second                                                                                                    |  |  |
| File Edd Mart Cit Delat Delat To<br>City Of Control City Delate Signing Identity<br>Achive Ma<br>Search<br>Curre<br>Curre<br>All Ac<br>All Ac                                                                                                    | Signing Identity       Name     Expiration     Type       B12     Sun Feb 18 0805508 ICT 2052       b12     Fri Mar 22 1032:05 ICT 2052                                                                                                    | pp1       Image: Constraint of the second second sec                                                                                                    |  |  |
| File Edd Markov Cit Declark Dailed Declary<br>File Edd M Distribute - Signing Identity<br>Achive M<br>Search<br>Curre<br>Curre<br>All Ar<br>Signing Identity<br>Select Channel<br>Ad Hoc<br>Signing Identity                                                                                                    | Signing Identity       Name     Expiration     Type       B12     Sun Feb 18 08:05:08 ICT 2052       b12     Fri Mar 22 10:32:05 ICT 2052                                                                                                    | Solution Explorer       Image: Image: I                                                                                                    |  |  |
| File Edd View Cit Decise Deited Decise To<br>File Edd View Cit Decise Decise Decise To<br>Provide The Decise Decise Decise Decise To<br>Provide The Decise Decise Decise Decise To<br>Provide The Decise Decise Decise Decise Decise To<br>Provide The Decise Decise Dec                                                                                                    | Signing Identity       Name     Expiration     Type       B12     Sun Feb 18 08:05:08 ICT 2052       b12     Fri Mar 22 10:32:05 ICT 2052                                                                                                    | pp1       Image: Point of the second second se                                                                                                    |  |  |
| File Edd View Cit Decised Doild Decise To<br>Provide The Decised Decised                                                                                                    | Signing Identity       Name     Expiration     Type       B12     Sun Feb 18 08:05:08 ICT 2052       b12     Fri Mar 22 10:32:05 ICT 2052                                                                                                    | Solution Explorer         Solution Explorer         Solution Explorer         Solution App1         App1         App1         App1         App1         App1         App1         App1         App1         App1         App1         App1         App1         App1         Asets         Asets         Asets         Asets         Asets         Asets         Asets                                                                                                    |  |  |
| File Edd Man Cit Declar Dollar Dolume To<br>Provide Search<br>Curre<br>Achive Ma<br>Search<br>Achive Ma<br>Search<br>Achive Ma<br>Achive Ma<br>Search<br>Achive Ma<br>Achive Ma<br>Achive Ma<br>Achive Ma<br>Search<br>Achive Ma<br>Achive Ma<br>Achive Ma<br>Achive Ma<br>Achive Ma<br>Achive Ma<br>Achive Ma<br>Achive Ma<br>Achive Ma<br>Achive Ma<br>Achive Ma<br>Achive Ma<br>Signing Identity                                                                                                    | Signing Identity     Itala     Couch (Out - O)     Itala       Search     P       Name     Expiration     Type       B12     Sun Feb 18 08:05:08 ICT 2052       b12     Fri Mar 22 10:32:05 ICT 2052                                                                                                    | pp1       Image: Control of the second second                                                                                                    |  |  |
| File Edd Man Cit Declar Collet Declar To<br>Provide File Edd Man Cit Declar To<br>Provide File Edd Man Cit | Signing Identity     Itala     Couch (Out - O)     Itala       Search     P       Name     Expiration     Type       B12     Sun Feb 18 08:05:08 ICT 2052       b12     Fri Mar 22 10:32:05 ICT 2052                                                                                                    | pp1       Image: Control of the second second                                                                                                    |  |  |
| File Edd Man Cit Declar Collet Declar To<br>File Edd Man Cit Declar Collet Declar To<br>File Distribute - Signing Identity<br>Archive Ma<br>Search<br>Curre<br>Curre<br>All Ar<br>Signing Identity<br>Signing Identity                                                                                                    | Signing Identity Search Name Expiration Type B12 Sun Feb 18 08:05:08 ICT 2052 b12 Fri Mar 22 10:32:05 ICT 2052                                                                                                    | pp1       Image: Control of the second second                                                                                                    |  |  |
| File Edd Man Ch Delas Dolla Dolug To<br>File Edd Man Ch Delas To<br>File Edd Man Ch Delas To<br>File Edd Man Charles Signing Identity<br>Active Man Charles App Landroid<br>Creation Date: 3/30/2022<br>Version: 1.0<br>Select Channel<br>A Hoc<br>Signing Identity                                                                                                    | Signing Identity Search Name Expiration Type B12 Sun Feb 18 08:05:08 ICT 2052 b12 Fri Mar 22 10:32:05 ICT 2052                                                                                                    | pp1       Image: Control of the pp1 in the pp1 in the pp1 i                                                                                                    |  |  |
| File Edd Man Ch Delas Dolla Dolla Dolla T<br>File Edd Man Ch Delas T<br>File Edd Man Ch Delas T<br>File Edd Man Charles Signing Identity<br>App Details<br>App Details<br>App Details<br>App Android<br>Creation Date: 3/30/2022<br>Version: 10<br>Select Channel<br>Ad Hoc<br>Signing Identity                                                                                                    | Signing Identity       Search       Name       Expiration       B12       Sun Feb 18 08:05:08 ICT 2052       b12       Fri Mar 22 10:32:05 ICT 2052                                                                                                    | pp1       Image: Construction of the second second se                                                                                                    |  |  |
| File Edd Man Cit Decker To<br>File Edd Man Cit Decker To<br>File Distribute - Signing Identity<br>App Details<br>App Details<br>App Details<br>App Android<br>Creation Date: 3/30/2022<br>Version: 1.0<br>Select Channel<br>Ad Hoc<br>Signing Identity                                                                                                    | Signing Identity         Search         Name         Expiration         Type         B12         Sun Feb 18 08:05:08 ICT 2052         bt2         Fri Mar 22 10:32:05 ICT 2052                                                                                                    | pp1       Image: Control of the second second                                                                                                    |  |  |
| File Edi View Cit Decise Cuite Decise To<br>Provide Provide Signing Identity<br>App Details<br>App Details<br>App Android<br>Creation Date: 3/30/2022<br>Version: 1.0<br>Select Channel<br>A Hoc<br>Signing Identity<br>Why do I need a Keystore?                                                                                                    | Austral Task Following Window Hole Court (Out O)       A         Signing Identity         Search       P         Name       Expiration         B12       Sun Feb 18 0805508 ICT 2052         b12       Fri Mar 22 1032:05 ICT 2052         b12       Fri Mar 22 1032:05 ICT 2052         \$ption of the stamping Authority:       http://example.timestampauth.com         Back       Save As                                                                                                    | Properties         Properties         Properties      P                                                                                                    |  |  |
| File Edd Man Cit Desize Duild Deduce T<br>Control Distribute - Signing Identity<br>Certion Date: 3/30/2022<br>Version: 1.0<br>Certion Date: 3/30/2022<br>Version: 1.0<br>Select Channel<br>Ad Hoc<br>Signing Identity<br>Why do I need a Keystore?                                                                                                    | Signing Identity         Search         Name         Expiration         Type         BT2         Sun Feb 18 08:05:08 ICT 2052         bt2         Fri Mar 22 10:32:05 ICT 2052         to2         Fri Mar 22 10:32:05 ICT 2052         specify a Time Stamping Authority:         Intp://example.timestampauth.com         Back       Save As         Cancel                                                                                                    | pp1       Image: Control of the solution function function fun                                                                                                    |  |  |
| File Edi View Cit Decise Cold Delve V<br>Postribute - Signing Identity<br>App Details<br>Paper Android<br>Creation Date: 3/30/2022<br>Version: 1.0<br>Select Channel<br>A Hoc<br>Signing Identity<br>Why do I need a Keystore?<br>Build Com                                                                                                    | Signing Identity Search Name Expiration Type B12 Sun Feb 18 08:05:08 ICT 2052 b12 Fri Mar 22 10:32:05 ICT 2052 b12 Fri Mar 22 10:32:05 ICT 2052 b12 Fri Mar 22 10:32:05 ICT 2052 b12 Fri Mar 22 10:32:05 ICT 2052 b12 Fri Mar 22 10:32:05 ICT 2052 b12 Fri Mar 22 10:32:05 ICT 2052 b12 Fri Mar 22 10:32:05 ICT 2052 b12 Fri Mar 22 10:32:05 ICT 2052 b12 Fri Mar 22 10:32:05 ICT 2052 b12 Fri Mar 22 10:32:05 ICT 2052 b12 Fri Mar 22 10:32:05 ICT 2052 b12 Fri Mar 22 10:32:05 ICT 2052 b12 Fri Mar 22 10:32:05 ICT 2052 b12 Fri Mar 22 10:32:05 ICT 2052 b12 Fri Mar 22 IO:32:05 ICT 2052 b12 Fri Mar 22 IO:32:05 ICT 2052 Fri Mar 22 IO:32:05 ICT 2052 Fri Mar 22 IO:32:05 ICT 205 Fri Mar 22 IO:32:05 ICT 205 Fri Mar 22 IO:32:05 ICT 205 Fri Mar 22 IO:32:05 ICT 205 Fri Mar 2 | Properties         Properties         Resources         Resources                                                                                                    |  |  |
| File       Edit View City Decisity         Image: Search Search Search Search Search Search Search Search Search Search A curre       App Details Search App Catally Search Ad Hoc         Image: Search Search S                                                                                                    | Signing Identity Search Name Expiration Type B12 Sun Feb 18 08:05:08 ICT 2052 b12 Fri Mar 22 10:32:05 ICT 2052 b12 Fri Mar 22 10:32:05 ICT 2052 b12 Fri Mar 22 10:32:05 ICT 2052 b12 Fri Mar 22 10:32:05 ICT 2052 b12 B12 Section B12 Section B12 Sect | Popl       Popl                                                                                                    |  |  |
| File       Edit View City Decisity         Image: Search Search Search Creation Date: 3/30/2022         Image: Search Search Search Active Territory         Image: Search Search Search Active Territory         Image: Search Search Active Territory         Image: Search Active Territory         Image: Search Acting Territory                                                                                                    | Signing Identity Search Name Expiration Type B12 Sun Feb 18 08:05:08 ICT 2052 b12 Fri Mar 22 10:32:05 ICT 2052 b12 Fri Mar 22 10:32:05 ICT 2052 b12 Secrify a Time Stamping Authority: Intp://example.timestampauth.com Back Save As Cancel ments                                                                                                    | Popul       Image: Constraint of the solution is and the solution is and the solutis is and the solutis is and the solution is                                                                                                    |  |  |

| X               | ] File Edit View Git Project Bui<br>⊙ - ⊙   🕄 - 🍰 🖿 🔐   り - ୯ -                                                                       | ld Debug Test Analyze Tools Extensions Window<br>Release • Any CPU • App1.Android                                                                                   | Help         Search (Ctrl+Q)         ₽         App            ▶ Pixel 2 R 11.0 - API 30 (Android 11.0 - API 30)          ♦ | 1 - 전 × · · · · · · · · · · · · · · · · · ·                                                                                                    |  |
|-----------------|----------------------------------------------------------------------------------------------------|----------------------------------------------------------------------------------------------------|----------------------------------------------------------------------------------------------------|----------------------------------------------------------------------------------------------------|--|
| Server Explorer | Archive Manager     P     MainActivity.cs       Search     P <ul> <li>Current Solution</li> <li>App1</li> <li>All Archives</li> </ul> | MainPage.xaml  Ex[TestApp1App1.sin  App1.Android Creation Date : 3/30/2022 10:26 AM Version : 1.0 Version Code : 1 Bundle Format : apk                              | AssemblyInfoces 🖮 🗙 🗣 <table-cell><br/>Platforms: Android 🔹<br/>Android<br/>e8</table-cell>                                | Solution Explorer  Solution Explorer  Search Solution 'App1' (3 of 3 projects)  App1 Android  Connected Services  Properties  Apf Android  Connected Services  Apf References  Action Services  Action Connected Services  Action Connected S |  |
|                 |                                                                                                    | Creation Date : 3/30/2022 10:26 AM<br>Version : 1.0 Version Code : 1<br>Identifier : com.companyname.app1<br>Bundle Format : apk<br>Estimated Store Size : 18979318 | Distribute<br>Open Folder                                                                                                  | Mise     Appl       Mise     (Name)       Active config     Release[Any CPU       Description     Path       Path     E\Test\App1.App1.sin       Startup project     App1.Android                                                                                                    |  |
|                 | Output<br>Publishing project 'App1.Android' completed v                                                                               | <ul> <li>Errors</li> <li>Signing packages failed.<br/>Keystore was tempered with, or password was incorrect.</li> <li>with errors.</li> </ul>                       | (Name)<br>The name of the solution file.<br>Add to Source Control A                                                        |                                                                                                    |  |
|                 |                                                                                                    | ۳ 📘                                                                                                    | 🚽 💿 📼 🖂                                                                                                    | へ ENG 奈 (4) ID 10:33 AM<br>3/30/2022 ①                                                                                                    |  |

Hình 2.10: Giao diện phần mềm

#### 2.4.4. Tạo app "Hello World"

a. Tạo project

Để tạo App, chúng ta bấm "Start a new Visualstudio project" -> đặt tên cho Project "Hello World" -> chọn platform và SDK thấp nhất cho project -> Next -> chọn Basic Activity -> đặt tên cho Activity -> Next -> Finish. Visualstudio sẽ build project cho chúng ta như sau:

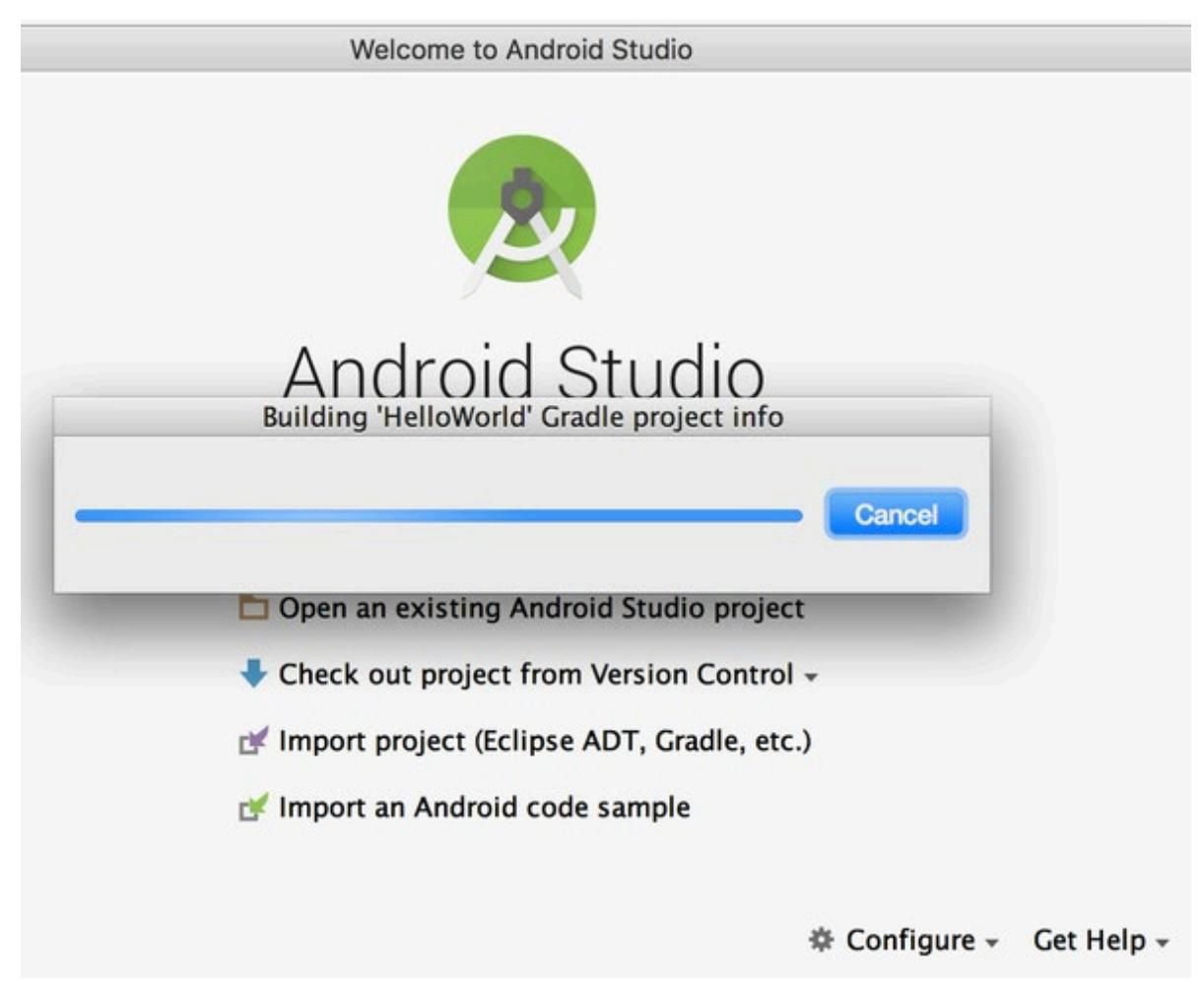

Hình 2.11: Giao diện buid apk

Sau khi tạo, chúng ta sẽ có được project được build bởi Visualstudio. Trong file content\_main.xml, chúng ta đã có TextView với chữ Hello World. Vậy là chúng ta đã có sẵn chữ, let's build it.

b. Build app trên emulator

Tương tự Simulator trên iOS, Visualstudio cung cấp cho chúng ta máy ảo Android Emulator để chúng ta có thể build app và test ứng dụng trên máy ảo. Chúng ta có thể điều chỉnh emulator với các kích thước màn hình khác nhau và các bản SDK khác nhau. Việc này sẽ giúp chúng ta test được trên nhiều kích thước màn hình và nhiều SDK hơn, vì không phải lúc nào chúng ta cũng mua được hết các thiết bị Android cần thiết để test trên nhiều version Android và nhiều kích thước màn hình.

Tuy nhiên, các device Android đều có cpu dựa trên kiến trúc ARM, mà cpu máy tính của chúng ta lại sử dụng kiến trúc x86 của Intel, vì thế việc giả lập máy ảo Android khá nặng và tốn nhiều tài nguyên của máy tính.

Để tạo emulator, đầu tiên chúng ta bấm vào nút AVD Manager trên thanh công cụ của Visualstudio

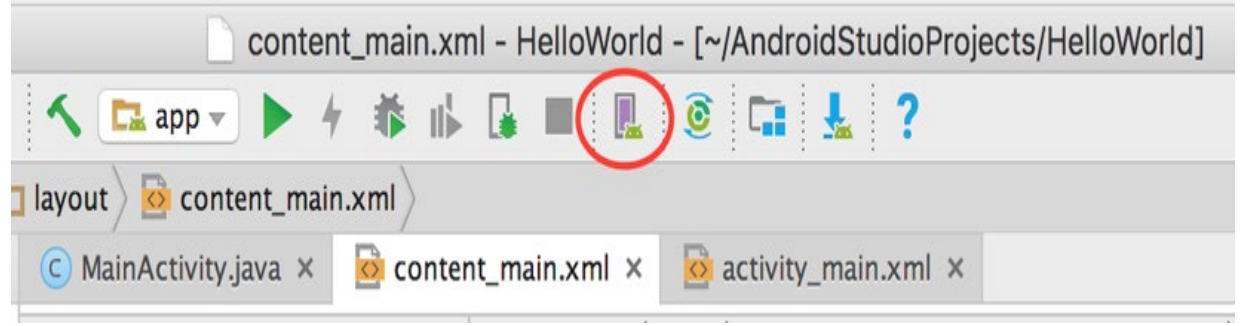

Hình 2.12: Tạo máy ảo

Tiếp theo, chúng ta chọn device cho simulator -> chọn System Image (bấm vào nút download để down system image bạn muốn chọn) -> đặt tên cho emulator device -> finish. Sau khi tạo xong emulator, chúng ta sẽ được danh sách các emulator như sau:

|      | Android Virtual Device Manager |            |                     |     |                     |         |              |         |  |  |  |
|------|--------------------------------|------------|---------------------|-----|---------------------|---------|--------------|---------|--|--|--|
| 1    |                                |            |                     |     |                     |         |              |         |  |  |  |
| Туре | Name                           | Play Store | Resolution          | API | Target              | CPU/ABI | Size on Disk | Actions |  |  |  |
|      | Nexus 5 API 26                 |            | 1080 × 1920: xxhdpi | 26  | Android 8.0 (Google | ×86     | 1 GB         | ► Z *   |  |  |  |
|      |                                |            |                     |     |                     |         |              |         |  |  |  |
|      |                                |            |                     |     |                     |         |              |         |  |  |  |
|      |                                |            |                     |     |                     |         |              |         |  |  |  |
|      |                                |            |                     |     |                     |         |              |         |  |  |  |
|      |                                |            |                     |     |                     |         |              |         |  |  |  |
|      |                                |            |                     |     |                     |         |              |         |  |  |  |
|      |                                |            |                     |     |                     |         |              |         |  |  |  |
|      |                                |            |                     |     |                     |         |              |         |  |  |  |
| ?    | + Create Virtual De            | vice       |                     |     |                     |         |              | Ø       |  |  |  |

Hình 2.13: Máy ảo tạo xong

Sau khi tạo Emulator, chúng ta sẽ build project. Bấm nút build và chọn emulator chúng ta đã tạo và chờ Visualstudio build cho chúng ta.

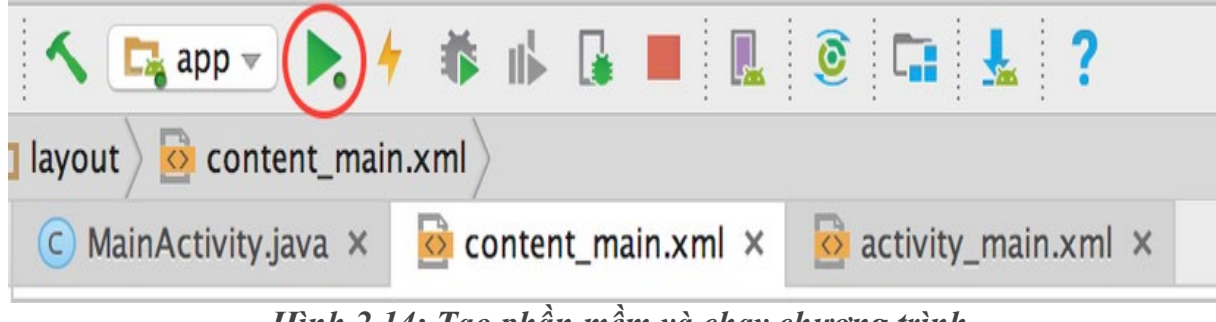

Hình 2.14: Tạo phần mềm và chạy chương trình
Với lần đầu chạy Emulator, chúng ta phải chờ khá lâu (khởi động máy ảo, build app) sau khi build xong, chúng ta sẽ được ứng dụng chạy trên máy ảo như sau:

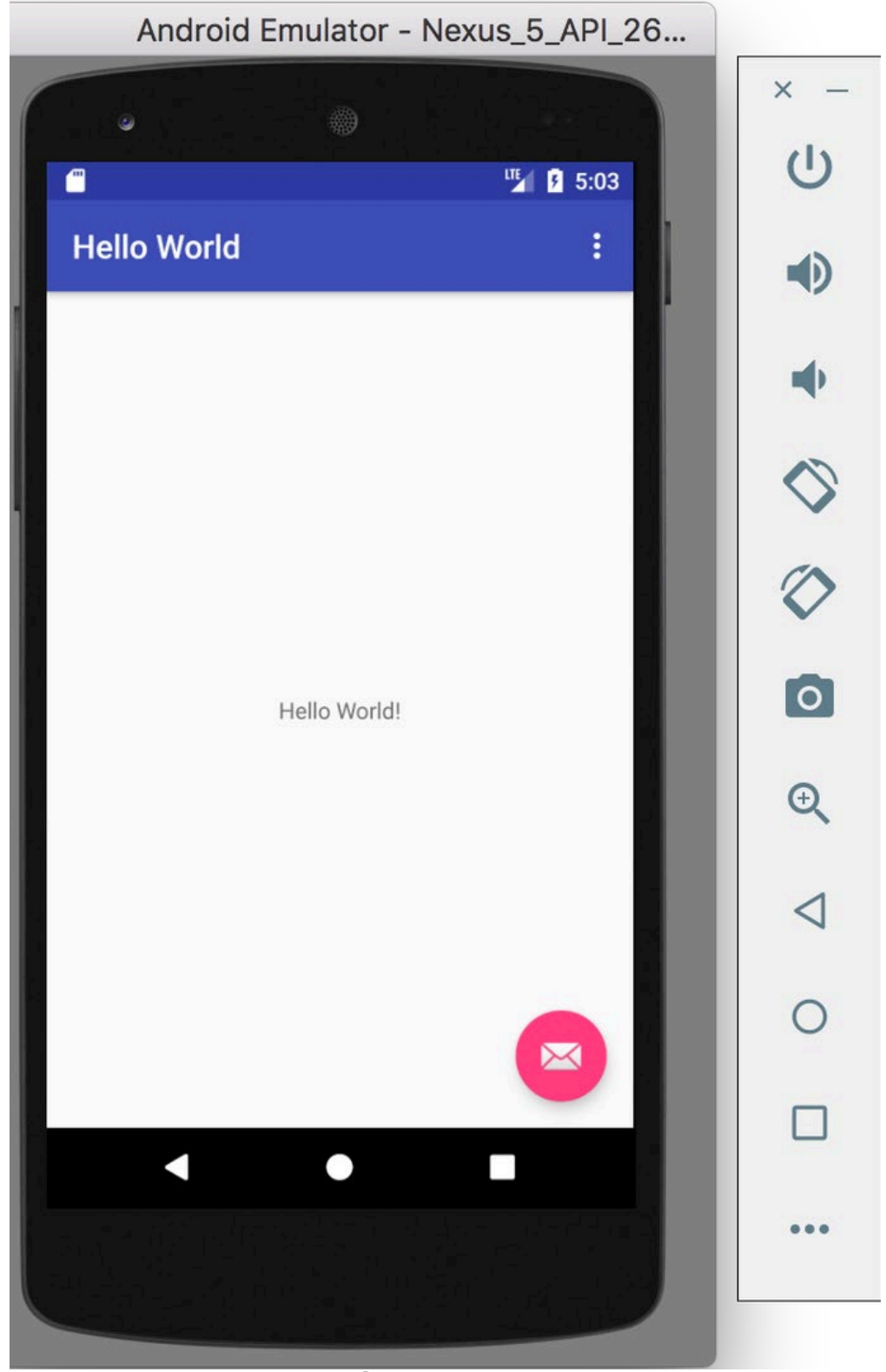

Hình 2.15: Ứng dụng chạy trên máy ảo

Như vậy là chúng ta đã chạy được ứng dụng trên Emulator, bây giờ chúng ta sẽ tìm hiểu cách chạy ứng dụng trên máy thật.

c. Build app trên device

Để build app trên thiết bị Android thật, đầu tiên bạn cần bật "Developer Options" trên device của mình. Để bật Developer Options, chúng ta lần lượt làm các bước sau:

B1. Vào settings

B2. Kéo xuống cuối chọn mục About phone

B3. Tìm mục Build number và bấm đến lúc hiển thị "You're now a

developer!"

B4. Quay về setting, chúng ta sẽ thấy xuất hiện mục Developer Options

B5. Vào Developer Option, tìm mục Debugging và bật USB debugging. B6.

B6. Máy sẽ hiển thị cảnh báo khi chúng ta bật chế độ này

B7. Cắm máy của chúng ta vào máy tính

B8. Xác nhận cho phép USB debugging bằng cách bấm OK vào thông báo

hiển thị

B9. Đăng ký RSA key của máy, check vào "Always allow from this

computer" để hoàn tất

Lúc này, chúng ta sẽ có thêm lựa chọn build app vào device. Chúng ta chọn device và build app tương tự như build trên Emulator.

Vậy là chúng ta đã có thể sử dụng Visualstudio để tạo và chạy ứng dụng trên Emulator và device

### 2.5. CÂU HỎI KIỂM TRA – ĐÁNH GIÁ

1. Cài đặt phần mềm chia làm mấy bước.

2. Các dạng máy ảo thông số máy ảo cần quan tâm

3. Hãy trình bày cách chạy chương trình Demo trên điện thoại

# Bài số 3: ĐIỀU KHIỄN QUA BLUETOOTH

### 3.1. MỤC ĐÍCH YÊU CÀU

- 1. Khảo sát các hoạt động của giao thức truyền dữ liệu nối tiếp không đồng bộ.
- 2. Ứng dụng vi điều khiển kết nối với mô đun Bluetooth theo nghi thức truyền dữ liệu nối tiếp.
- 3. Kết hợp viết firmware và software điều khiển qua mô đun Bluetooth

### 3.2. DỤNG CỤ THÍ NGHIỆM

- 1. Bộ LT ĐK TB DĐ , VOM.
- 2. Máy tính

### 3.3. CÂU HỎI CHUẨN BỊ

1. So sánh hai nghi thức giao tiếp truyền nối tiếp đồng bộ và không đồng bộ.

2. Cách thay đổi tên, mật khẩu HC05 kèm mã lệnh

3. Hãy trình bày chức năng của các chân của mô đun HC05

## Bài số 3: ĐIỀU KHIỀN QUA BLUETOOTH

4. Trình bày ngõ vào và ngõ ra của mô đun CH430

### 3.4. CÁC BƯỚC THỰC TẬP

3.4.1. Thiết lập thông số truyền dữ liệu với mô đun HC05

Sử dụng:

- Phần mềm Hercules để nhận dữ liệu.

- Phần mềm Arduino bluetooth controller để truyền dữ liệu

- Phần cứng: Mô đun HC05 và CH304

Kết nối mạch như hình 3.1.

Chân Tx của mô đun HC05 kết nối với chân Rx mô đun CH304.

Chân USB của mô đun CH304 kết nối với máy tính.

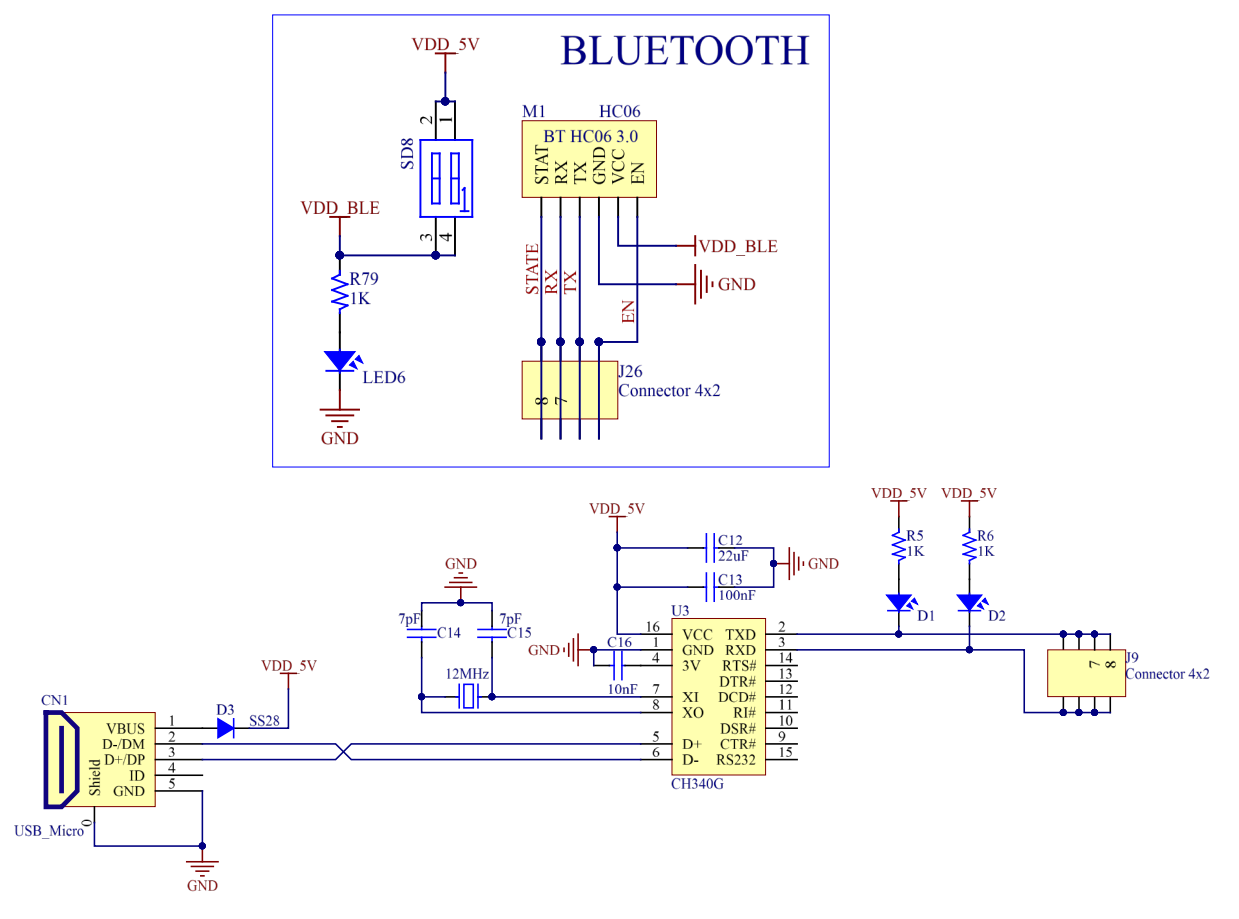

Hình 3. 1: Mô đun HC05 và CH340

Khi kết nối chân USB của mô đun CH304 với máy tính. Vào Device Manager xem máy tính nhận diện cổng COM bao nhiêu, dùng phần mềm Hercules kết nối với cổng Com tương ứng với thông số truyền dữ liệu nối tiếp: 9600/8/1/N.

| Second Second Se |                        |
|----------------------------------------------------------------------------------------------------|------------------------|
| UDP Setup Serial TCP Client TCP Server UDP Test Mode About                                                                                                    |                        |
| Received/Sent data                                                                                                    | - Serial               |
|                                                                                                    | Name                   |
|                                                                                                    | СОМЗ 🖵                 |
|                                                                                                    | Baud                   |
|                                                                                                    | 9600 💌                 |
|                                                                                                    | Data size              |
|                                                                                                    | 8 🗸                    |
|                                                                                                    | Parity                 |
|                                                                                                    | none 💌                 |
|                                                                                                    | Handshake              |
|                                                                                                    | OFF 💌                  |
|                                                                                                    | Mode                   |
|                                                                                                    | Free 💌                 |
|                                                                                                    |                        |
|                                                                                                    |                        |
|                                                                                                    | A Open                 |
| Modem lines                                                                                                    |                        |
| 🔘 CD 🕥 RI 🔘 DSR 🌑 CTS 🔲 DTR 🥅 RTS                                                                                                    | HWg FW update          |
| Send                                                                                                    |                        |
| AT+NAME=BTN1                                                                                                    |                        |
|                                                                                                    | group                  |
| AT+UART?                                                                                                    | www.HW-group.com       |
|                                                                                                    | Hercules SETUP utility |
|                                                                                                    | Version 3.2.8          |

Hình 3. 2: Phần mềm Hercules và thông số cài đặt

Lập trình điều khiển mô đun HC05, sử dụng AT commands. Một số lệnh điều khiển thông dụng:

Bảng 3.1

| AT                    | Check connection status.  |
|-----------------------|---------------------------|
| AT+NAME ="ModuleName" | Set a name for the device |
| AT+ADDR               | Check MAC Address         |
| AT+UART               | Check Baudrate            |

### Bài số 3: ĐIỀU KHIỂN QUA BLUETOOTH

| AT+UART="9600" | Sets Baudrate to 9600  |
|----------------|------------------------|
| AT+PSWD        | Check Default Passcode |
| AT+PSWD="1234" | Sets Passcode to 1234  |

Đặt lệnh AT cho HC05:

Dùng CH430:

-Nối TX<=>RX, TX <=>RX, KEY(EN) nối GND

-Cắm vào máy tính, nối KEY lên 3.3V (ở ngay trên HC05 có chân 3.3V)

-Mở phần mềm HERCULES

-Chuyển sang tab serial rồi chọn cổng COM (vào manage máy tính để xem CH430 ở cổng nào rồi chọn), Baud là 38400, datasize là 8 bit, parity None, Handshake OFF, mode Free. Rồi ấn OPEN

-Bắt đầu đặt lệnh

#### **MASTER:**

-Gõ AT rồi ấn SEND, hiện OK là dc, nếu hiên ERROR, ấn tiếp lần nữa

```
-Gõ AT+ORGL, ấn SEND
```

-Gõ AT+RMAAD, ấn SEND

-Gõ AT+NAME= MASTER (có thể đổi tên khác, ko nhất thiết MASTER)

-Gõ AT+UART=57600,0,0 (trong code mình để baud là 57600), ấn SEND

-Gõ AT+PSWD=abcd (abcd là số nhé), ấn SEND

-Gõ AT+ROLE=1, ấn SEND

-Gõ AT+CMODE=1, ấn SEND (Kết nối vs mọi module kể cả khác địa chỉ, miễn cùng PSWD)

-Gõ AT+INIT, ấn SEND để master bắt đầu tìm kiếm

-Gõ AT+INQ, ấn SEND

### **SLAVE:**

-AT, ấn SEND

-AT+NAME=SLAVE, ấn SEND, đặt tên

-AT+UART=57600,0,0, ấn SEND

-AT+PSWD=abcd, ấn SEND, phải giống vs MASTER nếu muốn kết nối 2 cái

-AT+ROLE=0, ấn SEND, chế độ SLAVE

Kết nối mô đun HC05 với phần mềm:

First off, pair the phone and the module by scanning for new devices in the Bluetooth tab of the System Settings. The name which was set earlier should appear.

| 18:44 |                                       | 6 0.11K/s               | s \$ 奈i ℝ .         | ull 👝 62% |  |
|-------|---------------------------------------|-------------------------|---------------------|-----------|--|
| <     | Bluetooth                             |                         |                     |           |  |
|       | Blu                                   | etooth pairin           | g request           |           |  |
|       | To pair with:<br><b>MyBTBee (3366</b> | )                       |                     |           |  |
|       | Type the device's                     | s required PIN:         |                     |           |  |
|       | 0000                                  |                         |                     |           |  |
|       | PIN contai                            | 4<br>ins letters or syn | nbols               |           |  |
|       | You may also ne                       | ed to type this P       | IN on the other dev | ice.      |  |
|       | Cancel                                |                         | OK                  |           |  |
|       | 1                                     | 0                       | 2                   |           |  |
|       | 1                                     | Ζ                       | 3                   | -         |  |
|       | 4                                     | 5                       | 6                   | ,         |  |
|       | 7                                     | 8                       | 9                   | ×         |  |
|       | •                                     | 0                       |                     |           |  |

Đặt mã passcode (Mặc định là 1234).

Hình 3.3: Thiết lập kết nối Bluetooth

Sử dụng các nút trên phần mềm Arduino bluetooth controller để truyền dữ liệu theo thông số đã cho. Vẽ lại sơ đồ khối kết nối truyền dữ liệu từ điện thoại lên máy tính. *3.4.2. Viết phần mềm điều khiển trên điện thoại* 

Viết App điều khiển trên điện thoại theo giải thuật sau:

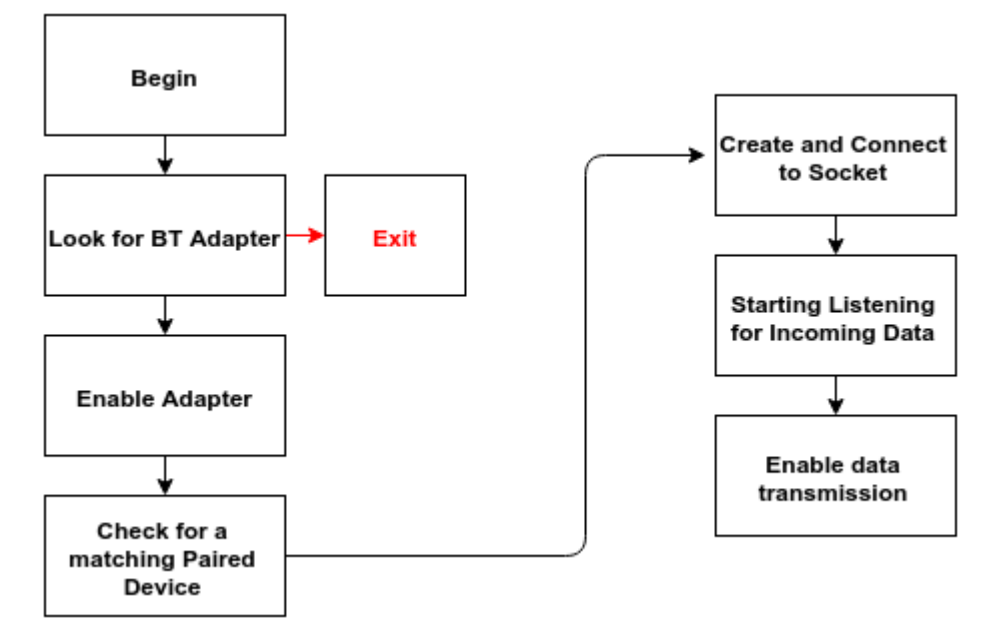

Hình 3. 4: Sơ đồ giải thuật phần mềm trên điện thoại

## Bài số 3: ĐIỀU KHIỀN QUA BLUETOOTH

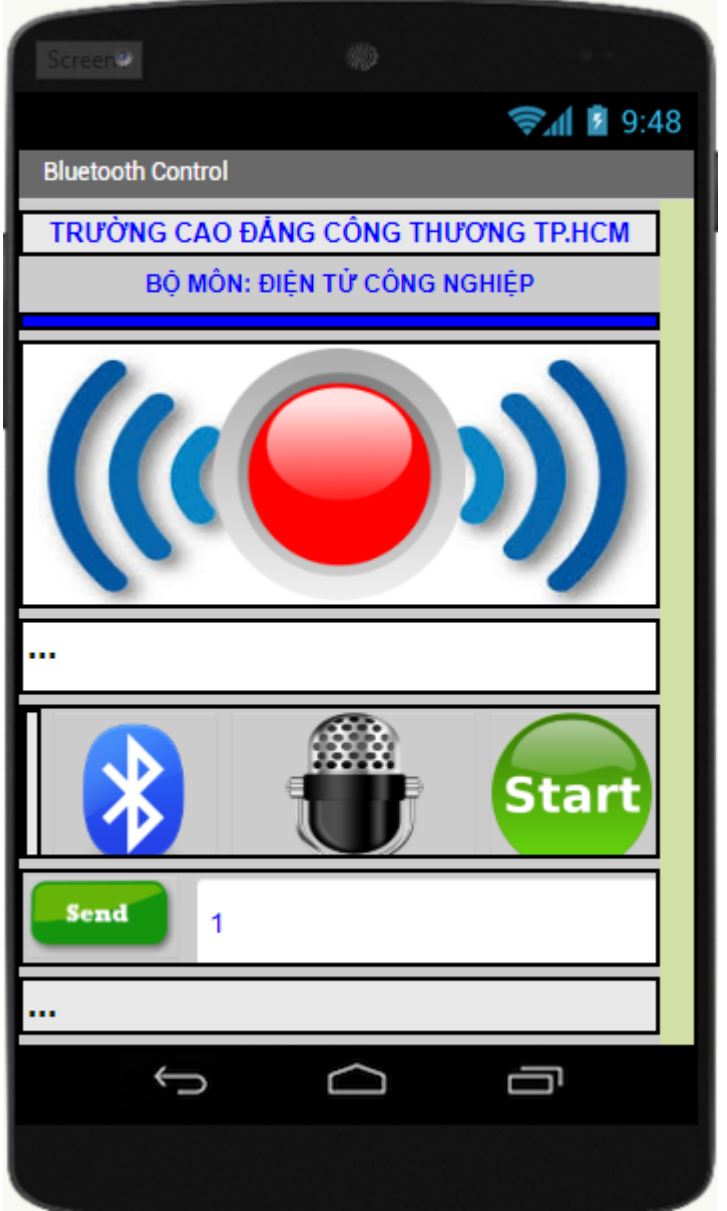

Hình 3. 5: Phần mềm giao diện

Mở phần mềm Visualstudio Viết mã lệnh trên tập tin AndroidManifest.xml

uses-permission android:name="android.permission.BLUETOOTH" />

Kiểm tra kết nối với thiết bị First check for the presence of a Bluetooth Adapter.

BluetoothAdapter bluetoothAdapter=BluetoothAdapter.getDefaultAdapter();

if (bluetoothAdapter == null) {

```
Toast.makeText(getApplicationContext(),"Device doesnt Support Bluetoot
h",Toast.LENGTH_SHORT).show();
}
```

Nếu thiết bị có thìkiểm tra xem nó được kích hoạt. Nếu nó không được kích hoạt, hãy

```
yêu cầu sự cho phép của người dùng để kích hoạt nó.
```

Thiết bị phải được ghép nối trước khi ứng dụng có thể sử dụng nó. Kiểm tra phần bên dưới để biết chi tiết về cách ghép Modul Bluetooth và Điện thoại. Nếu bộ điều hợp đã được bật, hãy kiểm tra các thiết bị được ghép nối. Sử dụng các lệnh AT từ phần trên, đặt tên thích hợp cho thiết bị.

```
Set bondedDevices = bluetoothAdapter.getBondedDevices();
if(bondedDevices.isEmpty()) {
    Toast.makeText(getApplicationContext(),"Please Pair the Device first",Toast.L
ENGTH_SHORT).show();
} else {
    for (BluetoothDevice iterator : bondedDevices) {
        if(iterator.getAddress().equals(DEVICE_ADDRESS)) //Replace with iterator
.getName() if comparing Device names.
```

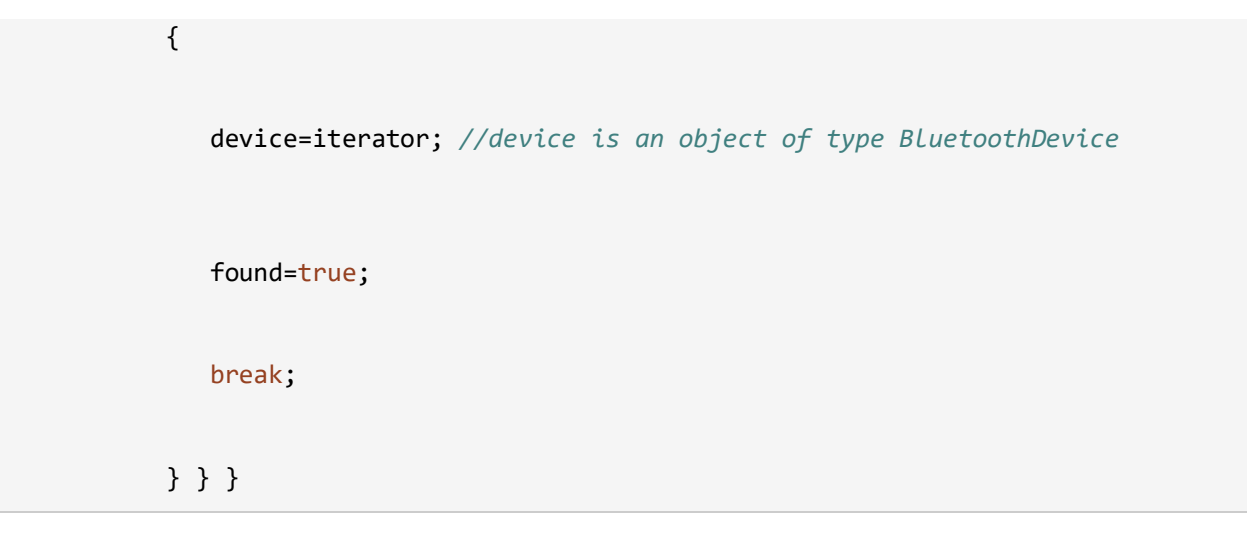

After getting the BluetoothDevice, a socket has to be created to handle the outgoing connection. Here a RFCOMM socket is used. RFCOMM--also known as Serial Port Profile--is essentially a Bluetooth protocol to emulate an RS232 cable.

```
socket = device.createRfcommSocketToServiceRecord(PORT_UUID); socket.connect();
```

Then get the input and output streams of the socket.

```
outputStream=socket.getOutputStream();
```

```
inputStream=socket.getInputStream();
```

Vì dữ liệu có thể được nhận tại bất kỳ thời điểm nào, nên chạy một luồng để nghe dữ liệu sẽ là tốt nhất. Đầu tiên, luồng đầu vào được truy vấn cho dữ liệu có sẵn. Sau đó, các byte được chuyển đổi sang định dạng UTF-8 có thể đọc được của con người.

```
int byteCount = inputStream.available();
if(byteCount > 0)
{
    byte[] rawBytes = new byte[byteCount];
    inputStream.read(rawBytes);
    final String string=new String(rawBytes,"UTF-8");
```

```
handler.post(new Runnable() {
    public void run()
    {
        textView.append(string);
    }
});
}
```

Để gửi dữ liệu, chuyển Chuỗi cho Đầu ra.

outputStream.write(string.getBytes());

### 3.5 CÂU HỎI KIỂM TRA ĐÁNH GIÁ

- 1. Hãy vẽ sơ đồ kết nối hoàn chỉnh sau:
  - Chân Tx mô đun HC05 kết nối với chân Rx(PD0) ATMEGA16
  - Chân Rx mô đun HC05 kết nối với chân Tx(PD1) ATMEGA16
  - Ngõ ra cảm biến DTH11 kết nối với PA0
  - Ngõ ra PC0 kết nối với mô đun relay
  - Hãy viết chương trình đo độ ẩm kết nối với mô đun ATMEGA16
- 2. Hãy viết chương trình đo độ ẩm kết nối với mô đun Adruino từ firmware sau:

```
#include "DHT.h"
#define DHTPIN 2
#define DHTTYPE DHT11
DHT dht(DHTPIN, DHTTYPE);
void setup() {
  Serial.begin(9600);
  dht.begin();}
void loop()
{ char c;
if(Serial.available())
  {
   c = Serial.read();
   if(c=='t')
   readSensor();
  }}
void readSensor() {
  float h = dht.readHumidity();
  float t = dht.readTemperature();
  if (isnan(h) || isnan(t)) {
    Serial.println("Failed to read from DHT sensor!");
    return;
  }
  float hic = dht.computeHeatIndex(t, h, false);
```

```
Serial.print("Humidity: ");
Serial.print(h);
Serial.print(" %\t");
Serial.print("Temperature: ");
Serial.print(t);
Serial.print(t);
Serial.print(" *C ");
Serial.print(hic);
Serial.print(" *C ");
}
```

3. Hãy giao diện điều khiển với yêu câu như sau:

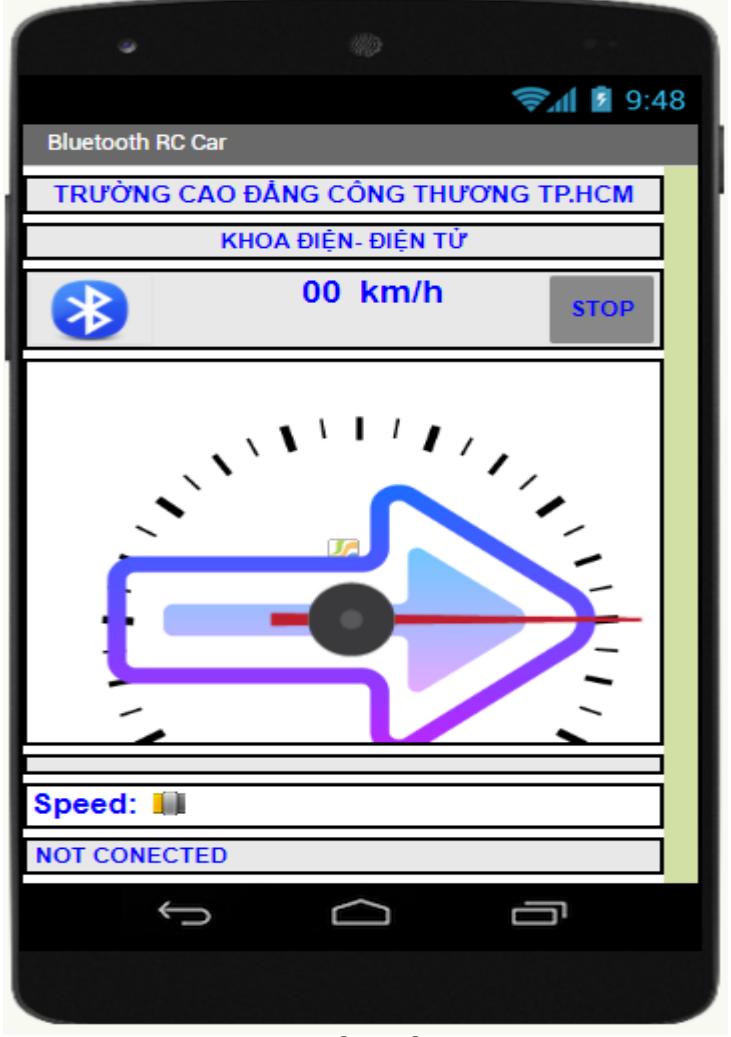

Hình 3.6: Phần mềm giao diện

# Bài số 4: TRIỀN KHAI ỨNG DỤNG ĐIỀU KHIỀN QUA BLUETOOTH

### 4.1. MỤC ĐÍCH YÊU CẦU

1. Thực hiện kết nối phần cứng một ứng dụng của Bluetooth.

2. Ứng dụng vi điều khiển kết nối với mô đun Bluetooth theo nghi thức truyền dữ liệu nối tiếp.

3. Kết hợp viết firmware và software thông qua mộ ứng dụng trên mô đun Bluetooth

### 4.2. DỤNG CỤ THÍ NGHIỆM

- 1. Bộ LT ĐK TB DĐ , VOM.
- 2. Máy tính, wifi

### 4.3. CÂU HỎI CHUẨN BỊ

1. Trình bày các bước đổi tên mô đun Bluetooth HC05

2. Cách thiết lập I/0 trên chip ATMEGA16

3. Cách tính giá trị số ngõ ra bộ ADC trên vi điều khiển ATMEGA16

### 4.4. CÁC BƯỚC THỰC TẬP

**4.4.1 Vẽ sơ đồ kết phần cứng nối đo nhiệt độ, độ ẩm hiển thị trên điện thoại.** Sinh viên vẽ bổ sung thêm kết nối phần cảm biến nhiệt độ, độ ẩm kết nối vào PORTA

và Relay kết nối vào PORTB hình 4.1

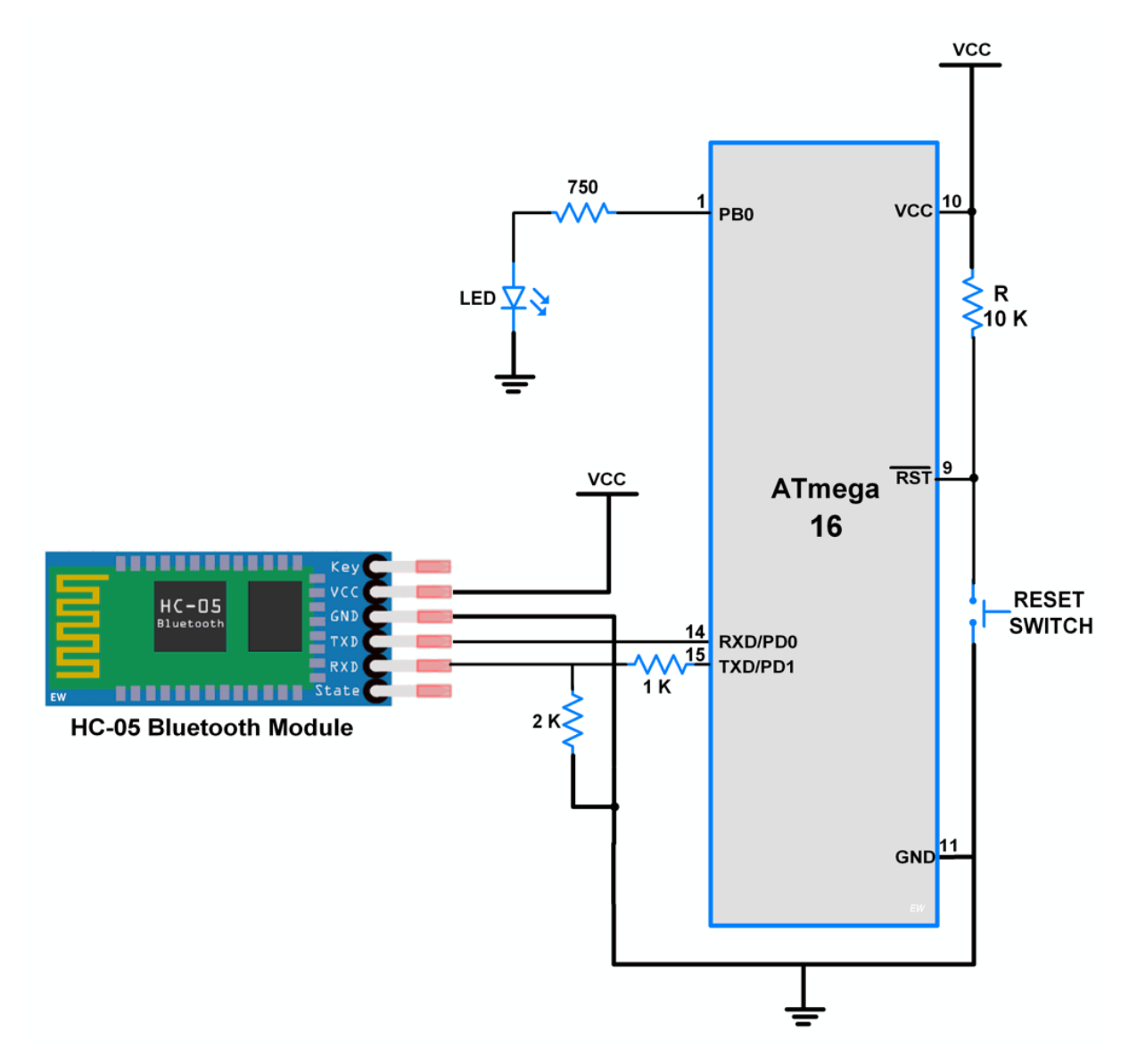

Hình 4.1: Sơ đồ kết nối phần cứng

**4.4.2 Viết firmware và software trên điện thoại hiển thị nhiệt độ và độ ẩm.** Sinh viên viết giao diện như hình 4.2

| Bluetooth®<br>Do Am: 34.00 %<br>Nhiet Do: 36.00 *C<br>Refresh |     |     |  |
|---------------------------------------------------------------|-----|-----|--|
| ON                                                            | TB1 | OFF |  |
| ON                                                            | TB2 | OFF |  |
| ON                                                            | TB3 | OFF |  |
| ON                                                            | TB4 | OFF |  |
| đ                                                             |     | J : |  |

Hình 4.2: Giao diện phần mềm

# 4.5. CÂU HỎI KIỂM TRA ĐÁNH GIÁ

Đánh giá theo phiếu ở phụ lục 1

# Bài số 5: ĐIỀU KHIỂN QUA GMS

### 5.1. MỤC ĐÍCH YÊU CÀU

Giúp cho sinh viên biết cách giao tiếp với SIM808.

Đọc được các dữ liệu:SMS, GPS, Bluetooth của SIM808.

Đo lường và điều khiển qua SIM808

### 5.2. DỤNG CỤ THÍ NGHIỆM

- Bộ thí nghiệm, dây cắm, SIM điện thoại
- Máy tính có cài các phần mềm: Visualstudio, CodeVision,

### 5.3. CÂU HỎI CHUẨN BỊ

1. Những thông số của nghi thức truyền dữ liệu nối tiếp không đồng bộ gồm có :

### 2. Chân TXD, RXD của vi điều khiển ATMEGA16 và SIM808 kết nối như thế nào?

### 5.4. CÁC BƯỚC THỰC TẬP

### 5.4.1 Khảo sát mô đun GMS

#### 5.4.1.1 Thông số của mô đun SIM 808

Quad-band 850/900/1800/1900MHz

GPRS multi-slot class 12/10

GPRS mobile station class B

Compliant to GSM phase 2/2+

Class 4 (2 W @ 850/900MHz)

Class 1 (1 W @ 1800/1900MHz)

Bluetooth: compliant with 3.0+EDR

Dimensions: 24\*24\*2.6mm

Weight: 3.3g

Control via AT commands (3GPP TS 27.007, 27.005 and SIMCOM enhanced AT

Commands)

Supply voltage range  $3.4 \sim 4.4 V$ 

Low power consumption

#### Operation temperature:-40°C ~85°C

**GPS** Specifics

GPS Receiver channels: 22 tracking / 66 acquisition

Coarse/Acquisition code: GPS L1

Tracking sensitivity: -165dBm

Time-To-First-Fix: Cold starts: 30s (typ.), Hot starts: 1s (typ.), Warm starts: 28s

(typ.)

Horizontal position accuracy: < 2.5m CEP

Update rate: 5Hz

#### 5.4.1.2 Các lệnh AT cơ bản hay sử dụng *Các lệnh chung*

Lệnh: AT<CR><LF>

**Mô tả :** Kiểm tra đáp ứng của Module Sim 808, nếu trả về OK thì Module hoạt động

Lệnh: ATE[x]<CR><LF>

**Mô tả :** Chế độ echo là chế độ phản hồi dữ liệu truyền đến của module Sim 808,

x = 1 bật chế độ echo , x = 0 tắt chế độ echo (bạn nên tắt chế độ này khi giao tiếp với vi điều khiển)

Lệnh: AT+IPR=[baud rate]<CR><LF>

**Mô tả :** cài đặt tốc độ giao tiếp dữ liệu với Module Sim800C, chỉ cài được các tốc độ sau

```
baud rate : 0 (auto), 1200, 2400, 4800, 9600, 19200, 38400, 57600, 115200
```

Lệnh: AT&W<CR><LF>

Mô tả : lưu lại các lệnh đã cài đặt

Các lệnh điều khiển cuộc gọi

Lệnh: AT+CLIP=1<CR><LF>

Mô tả : Hiển thị thông tin cuộc gọi đến

Lệnh: ATD[Số\_điện\_thoại];<CR><LF>

Mô tả : Lệnh thực hiện cuộc gọi

Lệnh: ATH<CR><LF>

Mô tả : Lệnh thực hiện kết thúc cuộc gọi , hoặc cúp máy khi có cuộc gọi đến

Lệnh: ATA<CR><LF>

Mô tả : Lệnh thực hiện chấp nhận khi có cuộc gọi đến

Các lệnh điều khiển tin nhắn

Lệnh: AT+CMGF=1<CR><LF>

**Mô tả :** Lệnh đưa SMS về chế độ Text , phải có lệnh này mới gửi nhận tin nhắn dạng Text

```
Lệnh: AT+CMGS="Số_điện _thoại"<CR><LF>
```

Đợi đến khi có ký tự '>' được gửi về thì đánh nối dung tin nhắn

Gửi mã Ctrl+Z hay 0x1A để kết thúc nội dung và gửi tin nhắn

Mô tả : Lệnh gửi tin nhắn

Lệnh: AT+CMGR=x<CR><LF>

x là địa chỉ tin nhắn cần đọc

**Mô tả :** Đọc một nhắn vừa gửi đến, lệnh được trả về nội dung tin nhắn, thông tin người gửi, thời gian gửi

```
Lệnh: AT+CMGDA="DEL ALL"<CR><LF>
```

Mô tả : Xóa toàn bộ tin nhắn trong các hộp thư

Lệnh: AT+CNMI=2,2<CR><LF>

Mô tả :Hiển thị nội dung tin nhắn ngay khi có tin nhắn đến

### Lệnh điều khiển GPS

| Lệnh                                                           | AT +CGNSPWR = [x] <cr><lf></lf></cr>                             |            |
|----------------------------------------------------------------|------------------------------------------------------------------|------------|
| Trả lời                                                        | OK <cr><lf></lf></cr>                                            |            |
| Mô tả : Lện                                                    | h điều khiển bật tắt GPS, x = 1 bật GPS, x = 0 tắt GPS           |            |
| Lệnh:                                                          | AT + CGNSINF <cr><lf></lf></cr>                                  |            |
| Trả lời                                                        | +CGNSINF:[Thông tin GPS: thời gian, tọa c                        | độ, vận    |
| <b>tốc]</b> <cr2< td=""><td>&gt;<lf></lf></td><th></th></cr2<> | > <lf></lf>                                                      |            |
| Mô tả: Lệnh                                                    | h yêu cầu báo cáo thông tin GPS: thời gian, tọa độ, vận tố       | c          |
| Lệnh                                                           | AT + CGNSURC = [x] <cr><lf></lf></cr>                            |            |
| Trả lời                                                        | OK <cr><lf></lf></cr>                                            |            |
| Mô tả: Cài d                                                   | đặt chu kì báo cáo thông tin <b>GPS x = 1 và 255s</b> (ví dụ x = | =1 thì 1s, |
| Module GPS                                                     | S tự động báo cáo về 1 lần), <b>x = 0</b> Dừng báo cáo thông tin | GPS        |
| Gói thông ti                                                   | n GPS gửi về giống đáp ứng lênh AT + CGNSINF                     |            |

49

Chú ý: sau mỗi lệnh các bạn thường thấy <CR><LF> thực chất nó là hai mãđiều khiển <CR> tương ứng 0x0D(hexa) ,<LF> tương ứng0x0A(hexa)Nếu các bạn test trên máy tính sau mỗi lệnh các bạn chỉ cầnấn phím EnterBây giờ chúng ta đi thực hành, các bạn xem video bên dướiChú ý : Tập lệnh AT của Sim808 và Sim900A là tương đối giống nhau, khácSim808 có thêm nhiều chức năng hơn.Sau mỗi lệnh các bạn thường thấy <CR><LF> thực chất nó là hai mã điềukhiển <CR> tương ứng 0x0D(hexa) <LF> tương ứng 0x0A(hexa)Nếu các bạn test trên máy tính sau mỗi lệnh các bạn chỉ cần ấn phím EnterVí dụ : gõ AT rồi ấn Enter

### 5.4.2 Thiết kế mạch giao tiếp với mô đun GMS

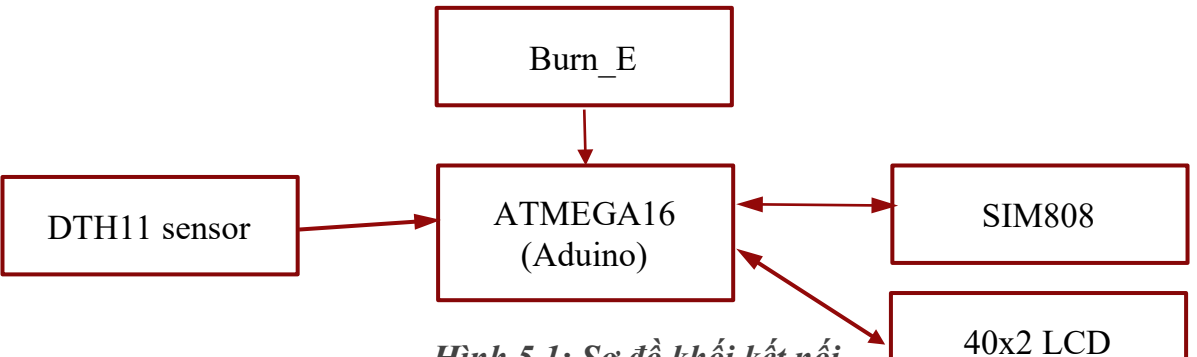

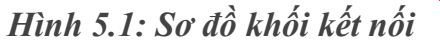

### 5.4.3 Viết phần mềm điều khiển

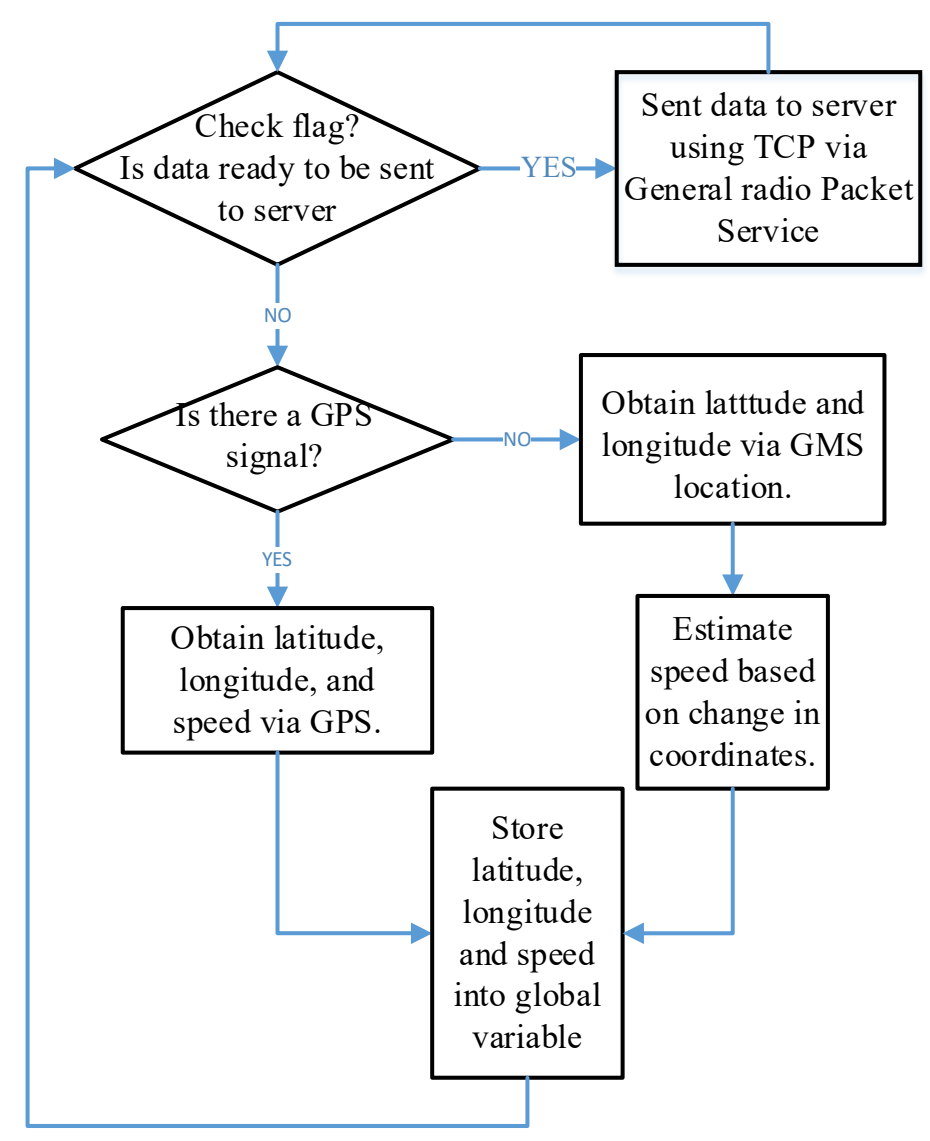

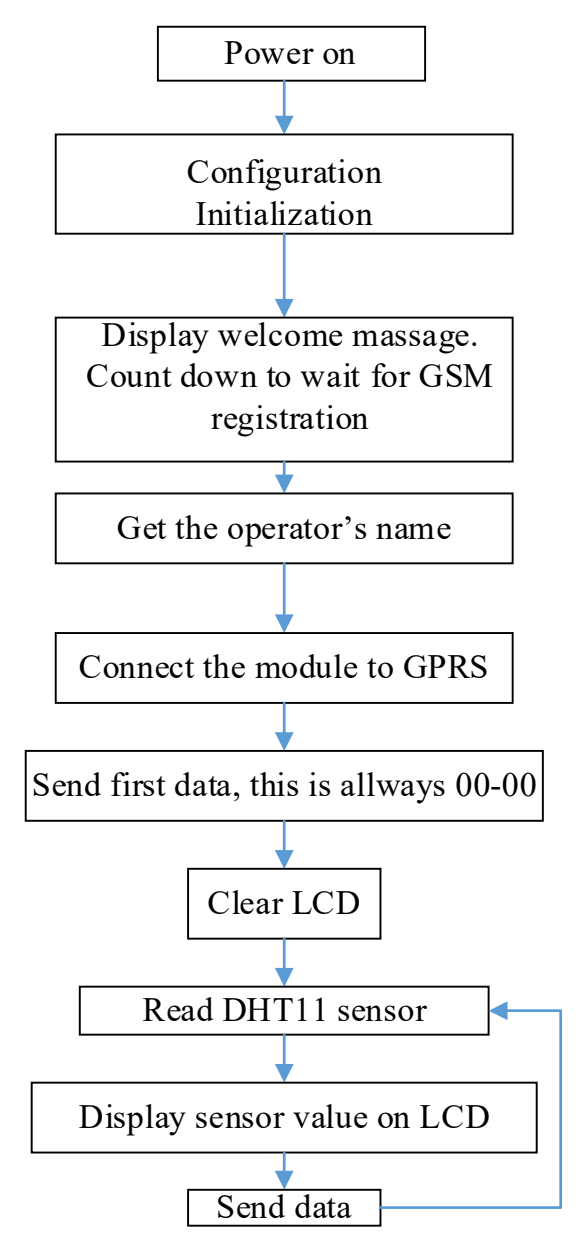

Hình 5.2: Sơ đồ giải thuật phần mềm

```
/*
SIM808
             D3
                     < - >
                               ТΧ
             D2
                     < - >
                               RX
                               PWK
             D13
                     < - >
             A1
                     < - >
                               ST
          Press Left/ Right to swich LCD display
          Press Select to send sms of current desktop
          */
         #include <SoftwareSerial.h>
         #include <LiquidCrystal.h>
```

```
// Buttons
#define btnRIGHT 0
#define btnUP
                  1
#define btnDOWN
                2
#define btnLEFT
                  3
#define btnSELECT 4
#define btnNONE 5
// RMC
#define GPS RSTS
                                0
#define GPS_FSTS
                                1
#define GPS_TIME
                                2
#define GPS LAT
                                3
#define GPS_LON
                                4
#define GPS MSL
                                5
#define GPS_SPEED
                                6
#define GPS_ORG
                                7
typedef union
{
 struct
 {
   unsigned int year;
   unsigned char month;
   unsigned char date;
   unsigned char hour;
   unsigned char minute;
   unsigned char sec;
 }time;
}SysTime;
typedef enum
{
 DISPLAY_GPS = 0,
 DISPLAY_RTC,
 DISPLAY_SPEED_ORG,
 DISPLAY_MAX
}DISPLAY_E;
typedef struct{
 bool State_gps; /*!< trang thai gps 1 = co tin hieu, 0 = mat tin hieu */</pre>
 SysTime time_gps; /*!< time gps */</pre>
               /*!< vi do */
 float Lat;
                /*!< kinh do */
 float Lng;
 float SpeedGPS; /*!< Toc do GPS */</pre>
                 /*!< Huong GPS 360 do */
 float OrGPS;
```

```
}GPS_T;
            /*!< cau truc du lieu hanh trinh */</pre>
int phone_number_to_send = "0982694660";
int PWK_PIN = 13; // the number of the PWK pin
                       // select the input pin for detect module power-on
int STATUS_PIN = A1;
SoftwareSerial modemSerial(2, 3); // RX, TX
LiquidCrystal lcd(8, 9, 4, 5, 6, 7);
GPS T g_gps_data = {false, 0, 0, 0, 0};
int read_LCD_buttons(){
                                         // read the buttons
    int adc key in = analogRead(0);
                                        // read the value from the sensor
    // my buttons when read are centered at these valies: 0, 144, 329, 504, 741
    // we add approx 50 to those values and check to see if we are close
    // We make this the 1st option for speed reasons since it will be the most
likely result
    if (adc_key_in > 1000) return btnNONE;
    // For V1.1 us this threshold
    if (adc key in < 50) return btnRIGHT;</pre>
    if (adc_key_in < 250) return btnUP;</pre>
    if (adc_key_in < 450) return btnDOWN;</pre>
    if (adc_key_in < 650) return btnLEFT;</pre>
    if (adc_key_in < 850) return btnSELECT;</pre>
    return btnNONE;
                                   // when all others fail, return this.
}
int button pressed, tmp button, table display = 0;
void setup() {
  modemSerial.begin(9600);
  // initialize serial communications
  Serial.begin(115200);
    // set up the LCD's number of columns and rows:
  lcd.begin(16, 2);
  // Print a message to the LCD.
  Serial.write("SIM808 DEMO");
  lcd.print("SIM808 DEMO");
}
char respond[300];
void loop() {
```

```
static unsigned long previousMillis;
  unsigned long currentMillis;
  ModemInit();
// Update GPS data
  currentMillis = millis();
  if (currentMillis - previousMillis >= 2000) {
    modemSerial.write("AT+CGNSINF\r");
    if(readSerialFrame(respond) > 0)
    {
      if(strncmp(respond, "\r\n+CGNSINF: ", 12) == 0)
      {
        NMEA_GPRMC_Decoder(&g_gps_data, respond + 12);
      }
    }
    previousMillis = currentMillis;
  }
// End Update GPS data
// Keypad sevice
  tmp button = read LCD buttons();
  if(button_pressed != tmp_button)
  {
    Serial.println("Key pressed");
    button_pressed = tmp_button;
    if(button_pressed == btnRIGHT)
    {
      lcd.clear();
      table_display++;
      if(table_display >= DISPLAY_MAX)
      {
        table_display = 0;
      }
    }
    if(button_pressed == btnLEFT)
    {
      if(table_display == 0)
      {
        table_display = DISPLAY_MAX - 1;
      }
      else
      {
        lcd.clear();
        table_display--;
      }
    }
```

```
if(button_pressed == btnSELECT)
    {
     char data_to_send_sms[160];
     char tmp_str1[20], tmp_str2[20];
      if(table_display == DISPLAY_GPS)
      {
        dtostrf(g_gps_data.Lat, 10, 6, tmp_str1);
        dtostrf(g_gps_data.Lng, 10, 6, tmp_str2);
        sprintf(data_to_send_sms, "https://maps.google.com/maps?q=%s,%s",
tmp_str1, tmp_str2);
        SendSMS(phone_number_to_send, data_to_send_sms);
     }
     if(table display == DISPLAY RTC)
      {
        sprintf(data_to_send_sms, "TIME %04d/%02d/%02d %02d:%02d:%02d" ,
g_gps_data.time_gps.time.year \
                                          , g_gps_data.time_gps.time.month \
                                          , g_gps_data.time_gps.time.date \
                                          , g_gps_data.time_gps.time.hour
                                                                           \
                                          , g_gps_data.time_gps.time.minute \
                                          , g_gps_data.time_gps.time.sec);
        SendSMS(phone_number_to_send, data_to_send_sms);
     }
      if(table_display == DISPLAY_SPEED_ORG)
      {
        dtostrf(g_gps_data.SpeedGPS, 5, 2, tmp_str1);
        dtostrf(g_gps_data.OrGPS, 5, 2, tmp_str2);
        sprintf(data_to_send_sms, "SPEED = %s (km/h) ORG = %s",tmp_str1,
tmp_str2);
        SendSMS(phone_number_to_send, data_to_send_sms);
     }
    }
  }
// End Keypad sevice
// Display LCD
 switch(table_display)
 {
   char print_lcd[16];
   char float_str[10];
   case DISPLAY_GPS:
   {
     if(g_gps_data.State_gps == true)
      {
```

```
lcd.setCursor(0, 0);
        dtostrf(g_gps_data.Lat, 10, 6, float_str);
        sprintf(print_lcd, "lat: %s", float_str);
        lcd.print(print_lcd);
        lcd.setCursor(0, 1);
        dtostrf(g_gps_data.Lng, 10, 6, float_str);
        sprintf(print lcd, "lng: %s", float str);
        lcd.print(print_lcd);
     }
     else
     {
        lcd.setCursor(0, 0);
        lcd.print("GPS not fix");
     }
     break;
    }
   case DISPLAY_RTC:
    {
     lcd.setCursor(0, 0);
      sprintf(print_lcd, "%04d/%02d/%02d" , g_gps_data.time_gps.time.year \
                                          , g_gps_data.time_gps.time.month \
                                          , g_gps_data.time_gps.time.date);
     lcd.print(print lcd);
     lcd.setCursor(0, 1);
      sprintf(print_lcd, "%02d:%02d", g_gps_data.time_gps.time.hour \
                                          , g_gps_data.time_gps.time.minute
                                                                             \
                                          , g_gps_data.time_gps.time.sec);
     lcd.print(print_lcd);
     break;
    }
    case DISPLAY SPEED ORG:
   {
     lcd.setCursor(0, 0);
     dtostrf(g_gps_data.SpeedGPS, 5, 2, float_str);
      sprintf(print_lcd, "SPEED : %s", float_str);
     lcd.print(print_lcd);
     lcd.setCursor(0, 1);
     dtostrf(g_gps_data.OrGPS, 5, 2, float_str);
      sprintf(print_lcd, "ORG : %s", float_str);
     lcd.print(print_lcd);
     break;
    }
   default:
   break;
  }
//End Display LCD
```

```
}
/*
  Read input serial
*/
int readSerial(char result[], int time_out) {
  int i = 0;
  unsigned long currentMillis, previousMillis;
  previousMillis = millis();
  currentMillis = previousMillis;
  while (1) {
    if (currentMillis - previousMillis >= time_out)
    {
      return 0;
    }
    else
    {
      while (modemSerial.available() > 0) {
        char inChar = modemSerial.read();
        if (inChar == '\r') {
          result[i] = '\0';
          modemSerial.flush();
          return i;
        }
        if (inChar != '*') {
          result[i] = inChar;
          i++;
        }
      }
    }
    currentMillis = millis();
  }
}
bool SendSMS(char *phone_num, char *data)
{
  unsigned long currentMillis, previousMillis;
  char sms_cmd[50];
  char respond[30];
  char command_en[2] = {0x1A, 0};
  lcd.clear();
  lcd.print("Sending SMS");
  sprintf(sms_cmd,"AT+CMGS=\"%s\"\r",phone_num);
  modemSerial.write(sms_cmd);
  if(readSerialFrame(respond) > 0)
  {
```

```
Serial.println(respond);
    if(strcmp(respond, "\r\n>") != 0)
    {
      modemSerial.write(data);
    }
  }
  modemSerial.write(command en);
  previousMillis = millis();
  currentMillis = previousMillis;
  while(currentMillis - previousMillis < 5000)</pre>
                                                  // timeout 5s
  {
    currentMillis = millis();
    if(readSerialFrame(respond) > 0)
    {
      Serial.println(respond);
      if(strcmp(respond, "\r\n0K\r\n") != 0)
      {
         lcd.clear();
          lcd.print("Send done");
     }
    }
  }
  lcd.clear();
  lcd.print("Send false");
  return false;
}
void ModemInit(void)
{
  static bool is_modem_init_ok = false;
 int status_pin_level = 0; // to detect modem has been turn-on
// Turnon modem:
  try_on:
  status_pin_level = analogRead(STATUS_PIN);
  if(status_pin_level < 500) // Check module on ? if not turn-off</pre>
  {
    lcd.clear();
    lcd.setCursor(0, 0);
    is_modem_init_ok = false;
    lcd.print("No Sim808");
    Serial.write("No Sim808");
    digitalWrite(PWK_PIN, HIGH);
    delay(2000);
    digitalWrite(PWK_PIN, LOW);
    delay(2000);
```

```
goto try_on;
                                 // We try turn-on until module SIM ready too
use
  }
  if(is_modem_init_ok == false)
  {
    lcd.clear();
    lcd.setCursor(0, 0);
    lcd.print("Initting...");
    modemSerial.write("ATE0\r");
    if(readSerialFrame(respond) > 0)
    {
      if(strcmp(respond, "\r\nOK\r\n") != 0)
      {
        goto try_on;
      }
    }
    else
    {
      goto try_on;
    }
    modemSerial.write("AT+CMGF=1\r");
    if(readSerialFrame(respond) > 0)
    {
      if(strcmp(respond, "\r\nOK\r\n") != 0)
      {
        goto try_on;
      }
    }
    else
    {
      goto try_on;
    }
    modemSerial.write("AT+CGNSPWR=1\r");
    if(readSerialFrame(respond) > 0)
    {
      if(strcmp(respond, "\r\nOK\r\n") != 0)
      {
        goto try_on;
      }
    }
    else
    {
      goto try_on;
    }
```

}

```
modemSerial.write("AT+CGNSSEQ=\"RMC\"\r");
  if(readSerialFrame(respond) > 0)
  {
    if(strcmp(respond, "\r\nOK\r\n") != 0)
    {
      goto try_on;
    }
  }
  else
  {
    goto try_on;
  }
  modemSerial.write("AT+CMGF=1\r");
  if(readSerialFrame(respond) > 0)
  {
    if(strcmp(respond, "\r\nOK\r\n") != 0)
    {
      goto try_on;
    }
  }
  else
  {
    goto try_on;
  }
  modemSerial.write("AT+CNMI=2,2,0,0,0\r");
  if(readSerialFrame(respond) > 0)
  {
    if(strcmp(respond, "\r\nOK\r\n") != 0)
    {
      goto try_on;
    }
  }
  else
  {
    goto try_on;
  }
  is_modem_init_ok = true;
  lcd.clear();
  lcd.setCursor(0, 0);
  lcd.print("Initted");
  delay(2000);
}
```

```
int readSerialFrame(char result[]) {
 int i = 0;
 unsigned long currentMillis, previousMillis;
  previousMillis = millis();
  currentMillis = previousMillis;
  while (1) {
  if (currentMillis - previousMillis >= 100)
  {
    return i;
  }
  else
  {
    if (modemSerial.available() > 0) {
      previousMillis = currentMillis;
      char inChar = modemSerial.read();
      result[i] = inChar;
     i++;
      result[i] = 0;
    }
  }
    currentMillis = millis();
  }
}
```

```
static int GetMessageFeilds(unsigned char **message_feildls, unsigned char
*msg, unsigned char separate_char, int max_feild_get)
{
```

```
int count_feild = 0;
*message_feildls = msg;
message_feildls++;
count_feild++;
while(*msg !='\0')
{
  if(*msg == separate_char)
  {
    *msg = '0';
    *message_feildls = msg + 1;
    message_feildls++;
    count_feild++;
    if(count_feild >= max_feild_get)
      return count_feild;
  }
  msg++;
}
return count_feild;
```

```
}
static void NMEA_GPRMC_Decoder(GPS_T *gps_data, char *data_bytes)
{
  //Get data
 char *message_field[13];
  if(GetMessageFeilds(message field, data bytes, ',', 13) == 13)
  {
     Serial.write(message_field[GPS_FSTS]);
     Serial.write(message field[GPS SPEED]);
     Serial.write(message_field[GPS_ORG]);
      Serial.write(message_field[GPS_LON]);
      Serial.write(message field[GPS TIME]);
      if(strcmp(message field[GPS FSTS], "1") == 0)
      {
        gps_data->State_gps = true;
        gps_data->State_gps = true;
        gps data->SpeedGPS = atof(message field[GPS SPEED]);
        gps_data->OrGPS = atof(message_field[GPS_ORG]);
        gps data->Lat = atof(message field[GPS LAT]);
        gps_data->Lng = atof(message_field[GPS_LON]);
     }
      else
      {
        gps_data->State_gps = false;
        gps_data->Lat = 0;
        gps data->Lng = 0;
        gps_data->SpeedGPS = 0;
      }
      gps_data->time_gps.time.sec = message_field[GPS_TIME][13] - '0' +
10*(message_field[GPS_TIME][12] - '0');
      gps_data->time_gps.time.minute = message_field[GPS_TIME][11] - '0' +
10*(message_field[GPS_TIME][10] - '0');
      gps_data->time_gps.time.hour = message_field[GPS_TIME][9] - '0' +
10*(message_field[GPS_TIME][8] - '0');
      gps_data->time_gps.time.date = message_field[GPS_TIME][7] - '0' +
10*(message_field[GPS_TIME][6] - '0');
      gps_data->time_gps.time.month = message_field[GPS_TIME][5] - '0' +
10*(message_field[GPS_TIME][4] - '0');
      gps_data->time_gps.time.year = message_field[GPS_TIME][3] - '0'
10*(message_field[GPS_TIME][2] - '0') + 100*(message_field[GPS_TIME][1] - '0')
+ 1000*(message_field[GPS_TIME][0] - '0');
```

} }

## 5.5. CÂU HỎI KIỂM TRA ĐÁNH GIÁ

- 1. Trình bày các chức năng của chân SIM.
- 2. So sánh sự giông nhau và khác nhau của SIM900 và SIM808
- 3. Đánh giá theo phiếu ở phụ lục 1
# BÀI 6 : TRIỄN KHAI ỨNG DỤNG ĐIỀU KHIỂN QUA GMS

### 6.1. MỤC ĐÍCH YÊU CẦU

Giúp cho sinh viên biết cách triển khai ứng dụng thực tế với mô đun gms. Điều khiển thiết bị qua tin nhắn điện thoại

## 6.2. DỤNG CỤ THÍ NGHIỆM

- Bộ thí nghiệm, dây cắm, SIM điện thoại
- Máy tính có cài các phần mềm: Visualstudio, CodeVision,

### 6.3. CÂU HỎI CHUẨN BỊ

1. Mức logic giao tiếp với SIM808 là bao nhiêu? Hãy vẽ mạch chuyển đổi mức logic TTL sang mức logic SIM808;

2. Điện áp và dòng điện cung cấp cho mạch SIM808 là bao nhiêu?

## 6.4. CÁC BƯỚC THỰC TẬP

### 6.4.1 Khảo sát mạch ứng dụng.

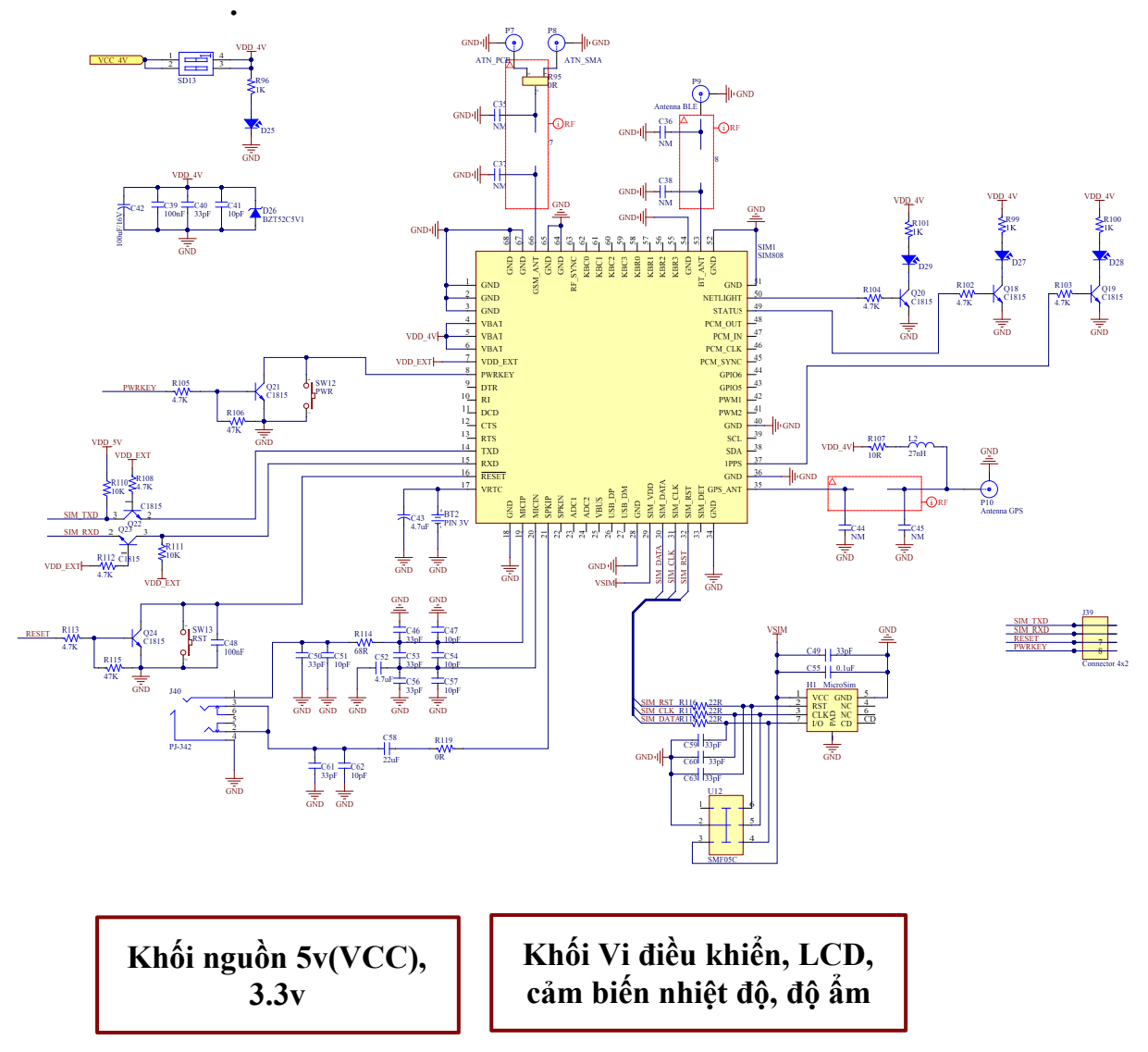

Hình 6. 1: Sơ đồ khối kết nối

Sinh viên vẽ sơ đồ nguyên lý bổ sung ở hình 6.2 cụ thể theo sơ đồ khối hình 6.1

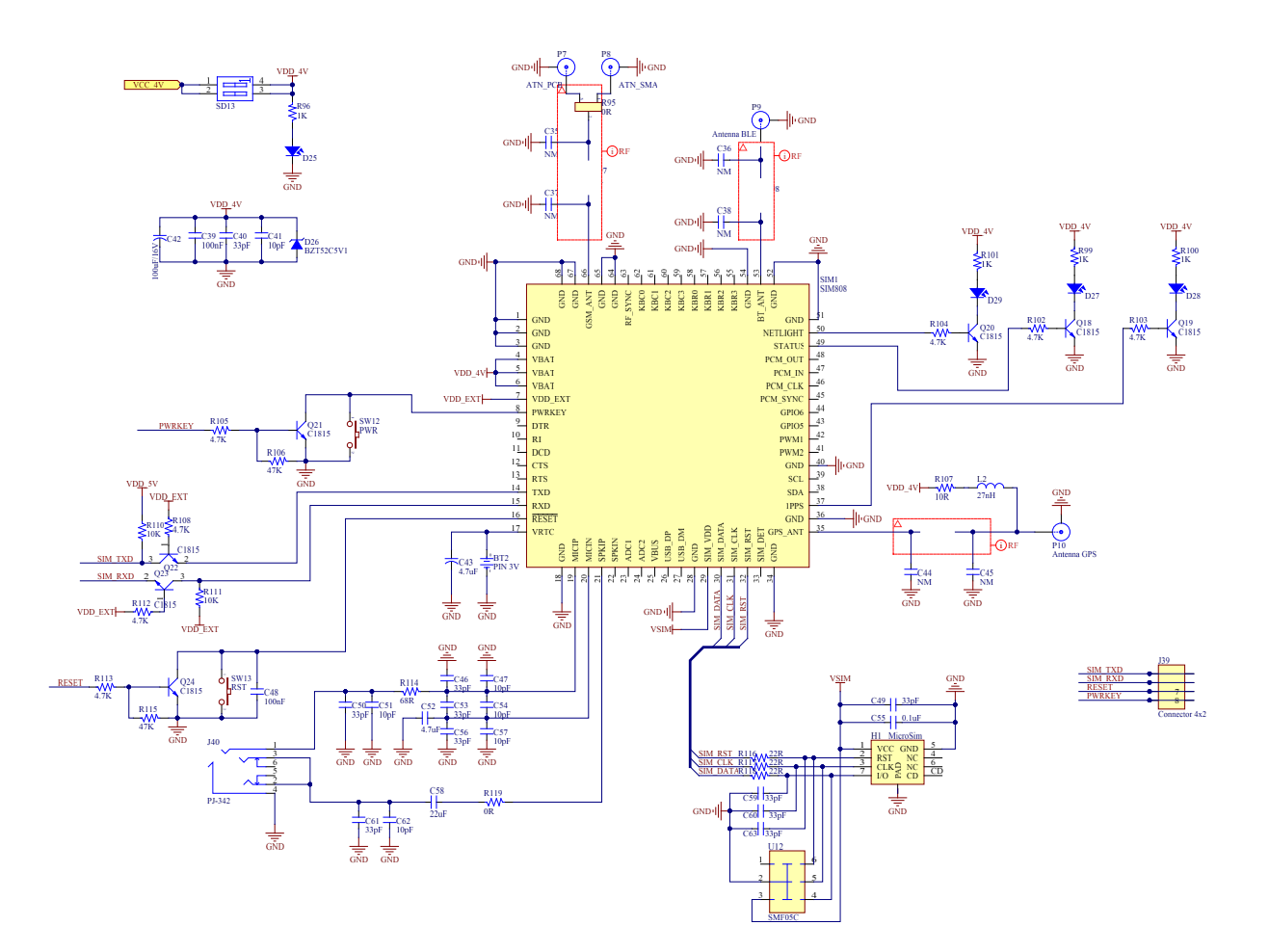

Hình 6.2: Sơ đồ nguyên lý (bổ sung).

#### 6.4.2 Giải thuật phần mềm.

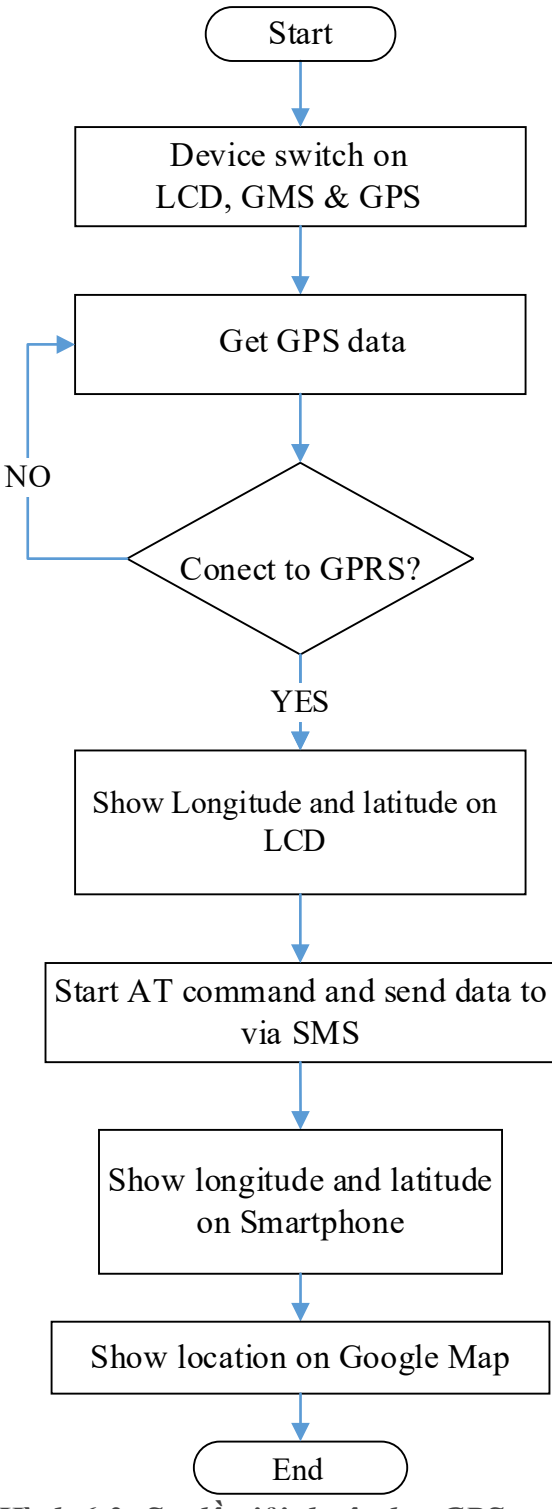

Hình 6.3: Sơ đồ giải thuật đọc GPS.

# 6.5. CÂU HỎI KIỂM TRA ĐÁNH GIÁ

Đánh giá theo phiếu ở phụ lục 1

# **BÀI 7 : ĐIỀU KHIỂN QUA WIFI**

### 7.1. MỤC ĐÍCH YÊU CẦU

Giúp cho sinh viên biết cách giao tiếp với ESP8266. Đọc được các dữ liệu:wifi của ESP8266.

Đo lường và điều khiển qua ESP8266.

### 7.2. DỤNG CỤ THÍ NGHIỆM

- Bộ thí nghiệm;

- Máy tính có cài các phần mềm: Visualstudio, CodeVision,

### 7.3. CÂU HỎI CHUẨN BỊ

1. Những thông số của nghi thức truyền dữ liệu nối tiếp không đồng bộ gồm có :

#### 2. Chân TXD, RXD của vi điều khiển ATMEGA16 và ESP8266 kết nối như thế nào?

### 7.4. CÁC BƯỚC THỰC TẬP

#### 7.4.1 Khảo sát mô đun wifi

ESP8266 là dòng chip tích hợp Wi-Fi 2.4Ghz có thể lập trình được, rẻ tiền được sản xuất bởi một công ty bán dẫn Trung Quốc: Espressif Systems.

Hiện nay tất cả các dòng chip ESP8266 trên thị trường đều mang nhãn ESP8266EX, là phiên bản nâng cấp của ESP8266

ESP8266 Arduino core đi kèm với thư viện kết nối WiFi hỗ trợ TCP, UDP và các ứng dụng HTTP, mDNS, SSDP, DNS Servers. Ngoài ra còn có thể thực hiện cập nhật OTA, sử dụng Filesystem dùng bộ nhớ Flash hay thẻ SD, điều khiển servos, ngoại vi SPI, I2C.

ESP8266 cần dòng điện 250mA khi truyền dữ liệu vì thế chúng ta cần thiết kế dòng 500mA cho nguồn ESP8266. Nguồn ESP8266 có thể cung cấp qua cáp từ máy tính. Thông số phần cứng

- ✓ 32-bit RISC CPU : Tensilica Xtensa LX106 chạy ở xung nhịp 80 MHz
- ✓ Hổ trợ Flash ngoài từ 512KB đến 4MB
- ✓ 64KBytes RAM thực thi lệnh
- ✓ 96KBytes RAM dữ liệu

- ✓ 64 KBytes boot ROM
- ✓ Chuẩn wifi EEE 802.11 b/g/n, Wi-Fi 2.4 GHz
  - Tích hợp TR switch, balun, LNA, khuếch đại công suất và matching network
  - Hổ trợ WEP, WPA/WPA2, Open network
- ✓ Tích hợp giao thức TCP/IP
- ✓ Hổ trợ nhiều loại anten
- ✓ 16 chân GPIO
- ✓ Hổ trợ SDIO 2.0, UART, SPI, I<sup>2</sup>C, PWM, I<sup>2</sup>S với DMA
- ✓ ADC 10-bit
- ✓ Dải nhiệt độ hoạt động rộng : -40C ~ 125C

Espressif hiện đã hỗ trợ 3 nền tảng SDK (Software Development Kit - Gói phát triển phần mềm) độc lập, là: NONOS SDK, RTOS SDK và Arduino. Cả 3 đều có những ưu điểm riêng phù hợp với từng ứng dụng nhất định, và sử dụng chung nhiều các hàm điều khiển phần cứng. Hiện nay Arduino đang được sử dụng rộng rãi bởi tính dễ sử dụng, kiến trúc phần mềm tốt và tận dụng được nhiều thư viện cộng đồng

Hiện nay, **NONOS SDK** phiên bản từ **2.0.0** trở lên đã ổn định và cung cấp gần như là đầy đủ tất cả các tính năng mà ESP8266 có thể thực hiện:

- Các API cho Timer, System, Wifi, đọc ghi SPI Flash, Sleep và các Module phần cứng: GPIO, SPI, I<sup>2</sup>C, PWM, I<sup>2</sup>S với DMA.
- Smartconfig: Hỗ trợ cấu hình thông số Wi-Fi cho ESP8266 nhanh chóng.
- Sniffer API: Bắt các gói tin trong mạng không dây 2.4Ghz.
- SNTP API: Đồng bộ thời gian với Máy chủ thời gian.
- WPA2 Enterprise API: Cung cấp việc quản lý kết nối Wi-Fi bằng tài khoản sử dụng các máy chủ RADIUS.
- TCP/UDP API: Cho kết nối internet và hỗ trợ các Module dựa trên các giao thức như: HTTP, MQTT, CoAP.
- mDNS API: Giúp tìm ra IP của thiết bị trong mạng nội bộ bằng tên (hostname).
- MESH API: Liên kết các module ESP8266 với cấu trúc mạng MESH
- FOTA API: Firmware Over The Air cập nhật firmware từ xa cho thiết bị .
- ESP-Now API: Sử dụng các gói tin Wireless 2.4GHz trao đổi trực tiếp với ESP8266 khác mà không cần kết nối tới Access Point.
- Simple Pair API: Thiết lập kết nối bảo mật giữa 2 thiết bị tự động.

| Tên     | Số<br>chân | Pitch | LEDs | Antenna         | Shielded | Dimensions         |
|---------|------------|-------|------|-----------------|----------|--------------------|
| ESP-01  | 6          | 0.1"  | Yes  | PCB             | No       | 14.3 × 24.8        |
| ESP-02  | 6          | 0.1"  | No   | U-FL            | No       | 14.2 × 14.2        |
| ESP-03  | 10         | 2mm   | No   | Ceramic         | No       | 17.3 × 12.1        |
| ESP-04  | 10         | 2mm   | No   | None            | No       | $14.7 \times 12.1$ |
| ESP-05  | 3          | 0.1"  | No   | U-FL            | No       | $14.2 \times 14.2$ |
| ESP-06  | 11         | misc  | No   | None            | Yes      | $14.2 \times 14.7$ |
| ESP-07  | 14         | 2mm   | Yes  | Ceramic<br>+UFL | Yes      | 20.0 × 16.0        |
| ESP-08  | 10         | 2mm   | No   | None            | Yes      | $17.0 \times 16.0$ |
| ESP-09  | 10         | misc  | No   | None            | No       | $10.0 \times 10.0$ |
| ESP-10  | 3          | 2mm   | No   | None            | No       | $14.2 \times 10.0$ |
| ESP-11  | 6          | 0.05" | No   | Ceramic         | No       | 17.3 × 12.1        |
| ESP-12  | 14         | 2mm   | Yes  | PCB             | Yes      | 24.0 × 16.0        |
| ESP-12E | 20         | 2mm   | Yes  | PCB             | Yes      | $24.0 \times 16.0$ |
| ESP-12F | 20         | 2mm   | Yes  | PCB             | Yes      | $24.0 \times 16.0$ |
| ESP-13  | 16         | 1.5mm | No   | PCB             | Yes      | 18.0 x 20.0        |
| ESP-14  | 22         | 2mm   | No   | PCB             | Yes      | 24.3 x 16.2        |

Bång 7.1. Một số module ESP8266 trên thị trường

Module ESP8266 chỉ bao gồm Chip ESP8266 và các linh kiện giúp chip có thể hoạt động được, tuy nhiên, trong quá trình phát triển sản phẩm, chúng ta cần phải **nạp** chương trình cho chip trước khi đưa vào hoạt động thực tế. Quá trình này là quá trình gởi dữ liệu Binary (đã biên dịch trên máy tính) xuống bộ nhớ Flash của ESP8266. Để đưa ESP8266 vào chế độ **Nạp** (Program) thì cần phải đặt mức logic 0 (0V - GND) vào chân **GPIO0**, đồng thời RESET chip. Rồi sau đó có thể dùng các công cụ nạp để gởi Firmware từ máy tính xuống.

Hiện nay các Board mạch phát triển đều tích hợp các mạch nạp tự động, nghĩa là phần mềm sẽ tự động điều chỉnh các chân DTR và RTS của chip USB CDC, đưa ESP8266 vào chế độ nạp, sau đó sẽ gởi firmware xuống. Arduino IDE cũng vậy, nó sẽ điều chỉnh dựa trên việc khai báo Board mạch sử dụng.

#### 7.4.2 Khảo sát mạch giao tiếp với mô đun wifi

Chân Tx của mô đun ESP8266 kết nối với chân Rx mô đun ATMEGA16.

Chân Tx của mô đun ESP8266 kết nối với chân Rx mô đun ATMEGA16.

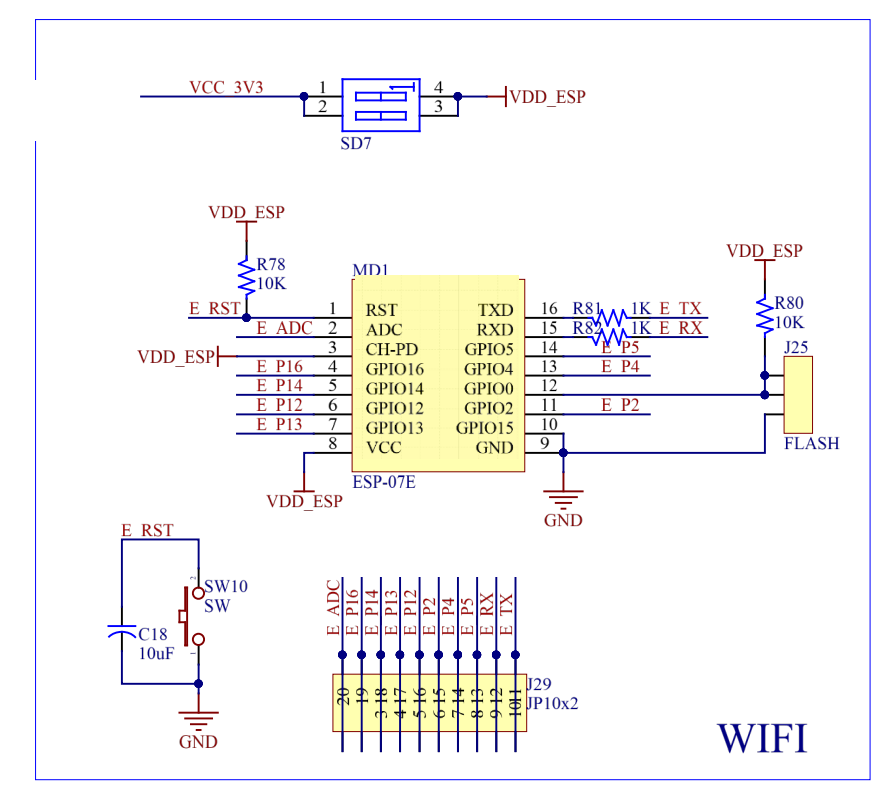

Hình 7. 1: Sơ đồ nguyên lý mô đun wifi.

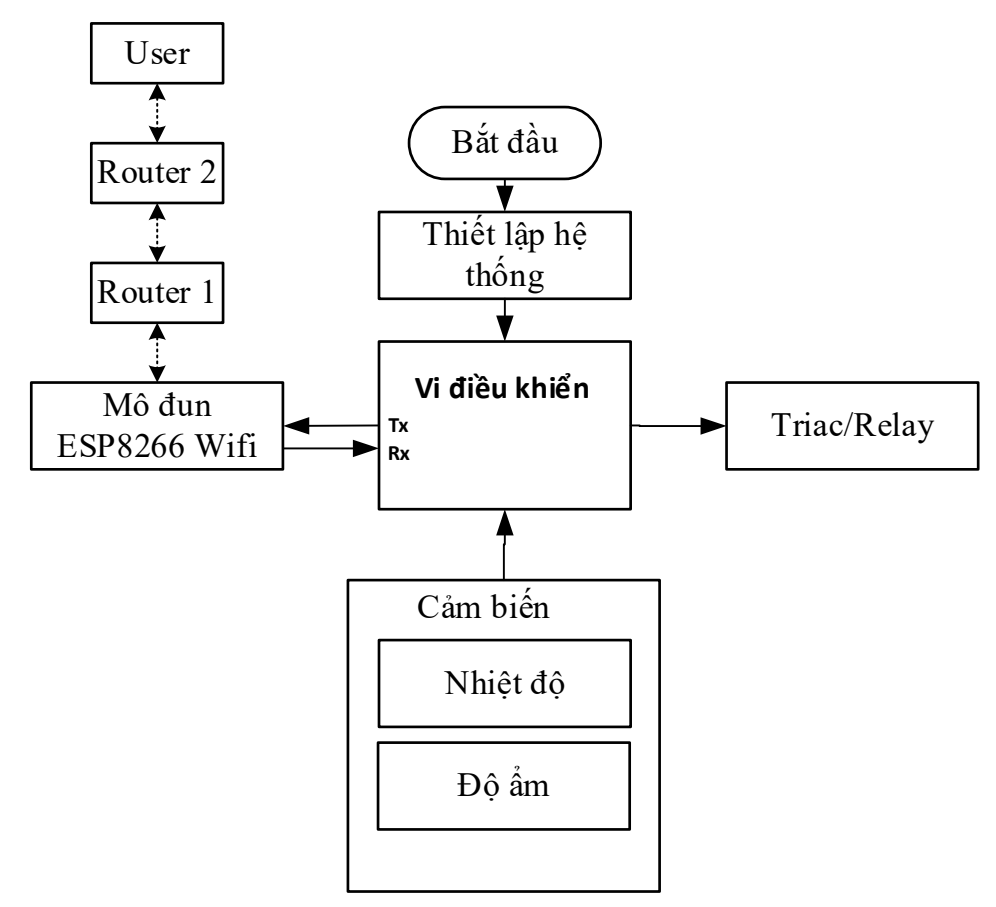

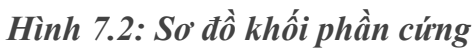

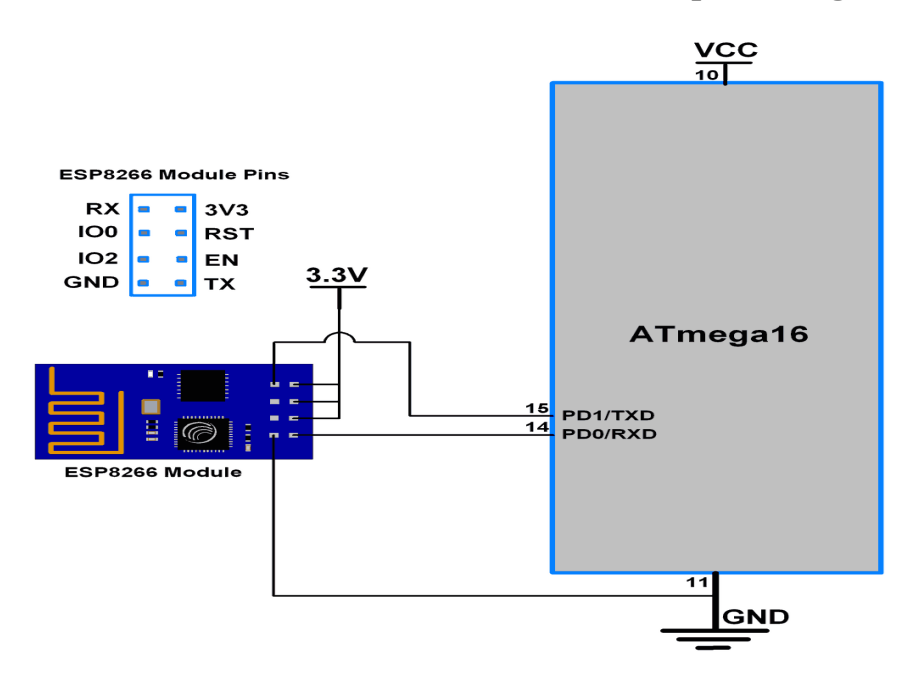

Hình 7.3: Sơ đồ kết nối phần cứng.

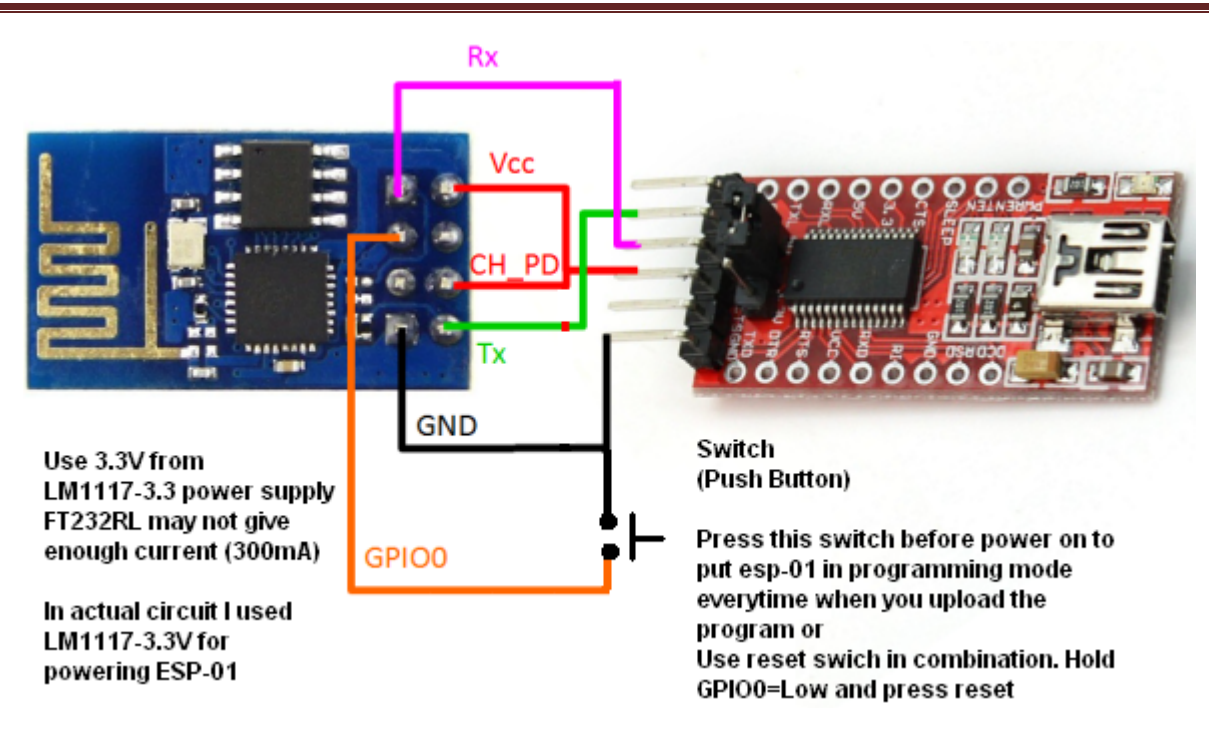

Hình 7.4: Chế độ lập trình esp8266

### Chuyển sang chế độ lập trình

- Chân CH-PD nối nguồn +3.3V
- Chân GPIO0 nối nguồn GND.
- Chân Tx nối Rx môn đun USB⇔ TTL
- Chân Rx nối Tx môn đun USB⇔ TTL
- VCC nối nguồn +3.3v.
- GND nối nguồn GND.

Bật tắt nguồn hoặc nhấn nút Reset.

Cài đặt Arduino IDE mặc định tích hợp mô đun board mạch thông dụng như: UNO,

Mega, Nano, Pro Mini. IDE's Menu->Tools list.

Mô đun ESP8266 cần thêm vào thủ công: Menu->Tools->Board: <Current Board> -

>Boards Manager ...

But before that, you must provide ESP8266 repository URL to IDE via

Menu->File->Preferences->Settings->Additional Boards Manager URLs:

Chèn đường link vào textbox:

http://arduino.esp8266.com/stable/package\_esp8266com\_index.json

# BÀI 7 : ĐIỀU KHIẾN QUA WIFI

| Preferences                      |                                                                    | ×      |
|----------------------------------|--------------------------------------------------------------------|--------|
| Settings Network                 |                                                                    |        |
| Sketchbook location:             |                                                                    |        |
| C: \Users \QUANG \Documents \/   | Arduino                                                            | Browse |
| Editor language:                 | System Default v (requires restart of Arduino)                     |        |
| Editor font size:                | 12                                                                 |        |
| Interface scale:                 | Automatic 100 🜩 % (requires restart of Arduino)                    |        |
| Theme:                           | Default theme 🧹 (requires restart of Arduino)                      |        |
| Show verbose output during:      | compilation upload                                                 |        |
| Compiler warnings:               | None 🗸                                                             |        |
| Display line numbers             |                                                                    |        |
| Enable Code Folding              |                                                                    |        |
| Verify code after upload         |                                                                    |        |
| Use external editor              |                                                                    |        |
| Aggressively cache compile       | ed core                                                            |        |
| Check for updates on start       | tup                                                                |        |
| Update sketch files to new       | extension on save (.pde -> .ino)                                   |        |
| Save when verifying or up        | loading                                                            |        |
| Additional Boards Manager URL    | s: http://arduino.esp8266.com/stable/package_esp8266com_index.json |        |
| More preferences can be edited   | d directly in the file                                             |        |
| C:\Users\QUANG\AppData\Loc       | al\Arduino15\preferences.txt                                       |        |
| (edit only when Arduino is not r | running)                                                           |        |
|                                  |                                                                    |        |
|                                  |                                                                    |        |
|                                  | OK                                                                 | Cancel |

Hinh 7.5 Arduino IDE — ESP8266 package URL

| 9    |              |                |               |                             |              |   |                  |
|------|--------------|----------------|---------------|-----------------------------|--------------|---|------------------|
| le j | <u>E</u> dit | <u>S</u> ketch | <u>T</u> ools | <u>H</u> elp                |              |   |                  |
|      | 6            |                |               | Auto Format                 | Ctrl+T       |   |                  |
| _    | <u> </u>     |                |               | Archive Sketch              |              |   |                  |
| i20  | cSca         | nner           |               | Fix Encoding & Reload       |              |   |                  |
| 290  |              | //             |               | Serial Monitor              | Ctrl+Shift+M |   |                  |
| 298  |              | 11             |               | Serial Plotter              | Ctrl+Shift+L |   |                  |
| 299  |              |                |               |                             |              | - |                  |
| 300  |              | In             |               | WiFi101 Firmware Updater    |              |   |                  |
| 301  |              | In             |               | Board: "Arduino/Genuino Uno |              |   | Δ                |
| 302  |              | 11             |               | Board. Ardunio, Genuino ono |              |   | Peards Manager   |
| 303  |              | Wr             |               | Port                        |              | ۱ | boards Manager   |
| 304  |              |                |               | Get Board Info              |              |   | Teensyduino      |
| 305  |              | QV             |               |                             |              |   | Teeney 2.6       |
| 306  |              | nI             |               | Programmer: "AVR ISP"       |              |   | reensy 5.0       |
| 307  |              | }              |               |                             |              |   | Teensy 3.5       |
| 308  |              | else           |               | Burn Bootloader             |              |   | Teensy 3.2 / 3.1 |
| 100  |              |                |               |                             |              |   |                  |

Hinh 7.6 Arduino IDE — Board Manager

### Cài đặt esp8266 by ESP8266 community

| <b>∞</b>                                                                                                    | Boards Manager 🛛 🗙                                                                                                    |
|----------------------------------------------------------------------------------------------------|----------------------------------------------------------------------------------------------------|
| Type All V Filter your search                                                                                                    | ^                                                                                                    |
| Industruino SAMD Boards (32-bits ARM Cortex-M0+) by<br>Boards included in this package:<br>Industruino D21G.<br><u>Online help</u><br><u>More info</u>                                                                                                    | Industruino                                                                                                    |
| esp8266 by ESP8266 Community<br>Boards included in this package:<br>Generic ESP8266 Module, Generic ESP8285 Module, ESPD0<br>1.0, ESPresso Lite 2.0, Phoenix 1.0, Phoenix 2.0, NodeMO<br>MOD-WIFI-ESP8266(-DEV), SparkFun ESP8266 Thing, Spa<br>WeMos D1 mini Pro, WeMos D1 mini Lite, WeMos D1 R1,<br>Systems gen4 IoD Range, Digistump Oak.<br>Online help | ino (ESP-13 Module), Adafruit Feather HUZZAH ESP8266, ESPresso Lite<br>CU 0.9 (ESP-12 Module), NodeMCU 1.0 (ESP-12E Module), Olimex<br>rkFun ESP8266 Thing Dev, SweetPea ESP-210, WeMos D1 R2 & mini,<br>ESPino (ESP-12 Module), ThaiEasyElec's ESPino, WifInfo, Arduino, 4D |
| More info                                                                                                    | 2.4.1 v Install v<br>Close                                                                                                    |

Hinh 7.7: esp8266 by ESP8266 community

## Sau khi cài đặt thành công chọn board: Generic esp8266 module

| <u></u>          |      |                                                        |              |   |                                 |
|------------------|------|--------------------------------------------------------|--------------|---|---------------------------------|
| File Edit Sketch | Tool | s Help                                                 |              |   |                                 |
|                  |      | Auto Format                                            | Ctrl+T       |   |                                 |
|                  |      | Archive Sketch                                         |              |   |                                 |
|                  |      | Fix Encoding & Reload                                  |              |   |                                 |
|                  |      | Serial Monitor                                         | Ctrl+Shift+M |   |                                 |
|                  |      | Serial Plotter                                         | Ctrl+Shift+L |   |                                 |
|                  |      | WiFi101 Firmware Updater                               |              |   |                                 |
|                  |      | Board: "Arduino/Genuino Uno"<br>Port<br>Get Board Info |              |   | <b></b>                         |
|                  |      |                                                        |              |   | Arduino Robot Control           |
|                  |      |                                                        |              |   | Arduino Robot Motor             |
|                  |      |                                                        | I            |   | Arduino Gemma                   |
|                  |      | Programmer: AVK ISP                                    |              | 1 | Arduino ARM (32-bits) Boards    |
|                  |      | Burn Bootloader                                        |              |   | Arduino Due (Programming Port)  |
|                  |      |                                                        |              |   | Arduino Due (Native USB Port)   |
|                  |      |                                                        |              |   | ESP8266 Modules                 |
|                  |      |                                                        |              |   | Generic ESP8266 Module          |
|                  |      |                                                        |              |   | Generic ESP8285 Module          |
|                  | 0    |                                                        |              |   | ESPDuino (ESP-13 Module)        |
|                  | 1    |                                                        |              |   | Adafruit Feather HUZZAH ESP8266 |

Hình 7. 8 Chọn mô đun ESP8266 Module cho ESP-01

# BÀI 7 : ĐIỀU KHIỂN QUA WIFI

| <b></b>  |             |           |                                 |        |        |   | Esp2866-                        |
|----------|-------------|-----------|---------------------------------|--------|--------|---|---------------------------------|
| File     | Edit Sketcl | Tool      | s Help                          |        |        |   |                                 |
|          |             |           | Auto Format                     | Ctrl+T |        |   |                                 |
| <u> </u> |             |           | Archive Sketch                  |        |        |   |                                 |
| Es       | sp2866-01-  | L         | Fix Encoding & Reload           |        |        |   |                                 |
| 3        |             |           | Serial Monitor                  | Ctrl+S | hift+M |   |                                 |
| 4        | #define     | G         | Serial Plotter                  | Ctrl+S | hift+L |   |                                 |
| 6 E<br>7 | void set    | ;u        | WiFi101 Firmware Updater        |        |        |   |                                 |
| 8        | // put      | :         | Board: "Generic ESP8266 Module" |        | ,      |   | <b>A</b>                        |
| 9        | pink        | (c        | Flash Mode: "QIO"               |        | ,      |   | Arduino NG or older             |
| 11       | 3           |           | Flash Size: "512K (no SPIFFS)"  |        |        |   | Arduino Robot Control           |
| 12 E     | void loo    | r         | Debug port: "Disabled"          |        |        |   | Arduino Robot Motor             |
| 13       |             |           | Debug Level: "None"             |        |        |   | Arduino Gemma                   |
| 14       | // put      | ;         | IwIP Variant: "v2 Lower Memory" |        | ,      |   | Arduino ARM (32-bits) Boards    |
| 16       | digi        | t         | Reset Method: "ck"              |        | ,      |   | Arduino Due (Programming Port)  |
| 17       | dela        | Ŋ         | Crystal Frequency: "26 MHz"     |        |        |   | Arduino Due (Native USB Port)   |
| 18       | digi        | .t        | Flash Frequency: "40MHz"        |        |        |   | ESP8266 Modules                 |
| 19<br>20 | dela<br>1   | 2         | CPU Frequency: "80 MHz"         |        |        | • | Generic ESP8266 Module          |
| 20       | 1           |           | Builtin Led: "2"                |        |        |   | Generic ESP8285 Module          |
| Done     | e Saving.   |           | Upload Speed: "115200"          |        |        |   | ESPDuino (ESP-13 Module)        |
|          | esj<br>wr   | р(<br>і 1 | Erase Flash: "Only Sketch"      |        |        |   | Adafruit Feather HUZZAH ESP8266 |
|          |             |           | Port: "COM4"                    |        |        |   | ESPresso Lite 1.0               |
| ••••     |             |           | Get Board Info                  |        |        |   | ESPresso Lite 2.0               |
|          |             |           |                                 |        |        |   | Phoenix 1.0                     |

Hình 7.9: Thiết lập "Generic ESP8266 Module" cho mô đun ESP-01

Chọn cổng COM phụ thuộc vào hệ thống khi cắm mô đun USB ⇔ TTL nhận diện cổng COM nào.

Kết nối GPIO2 với led đơn nạp Code vào để kiểm tra:

```
#define
GPIO2
2

void setup() {
    pinMode(GPIO2, OUTPUT);
    }
    void loop() {
        digitalWrite(GPIO2, LOW);
        delay(1000);
        digitalWrite(GPIO2, HIGH);
        delay(1000);
    }
}
```

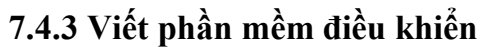

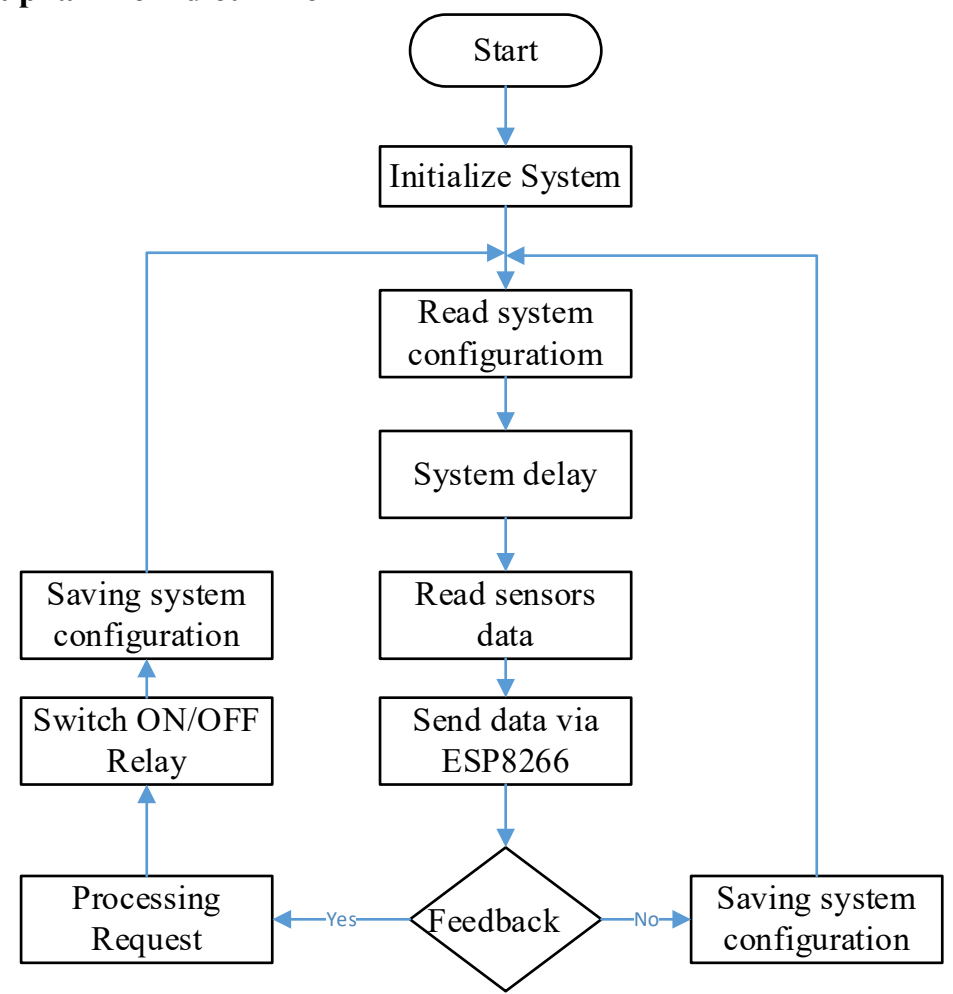

Hình 7.10: Lưu đồ giải thuật phần mềm.

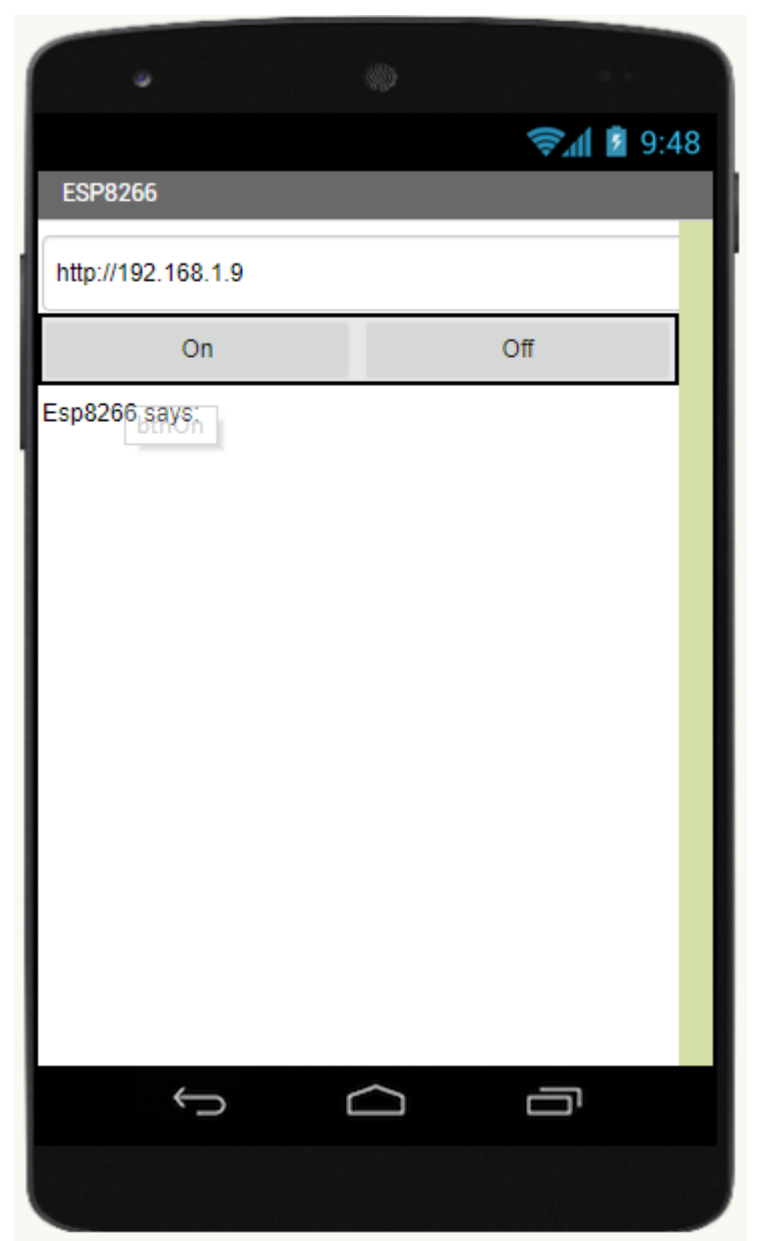

Hình 7.11: Giao diện phần mềm.

# 7.5. CÂU HỎI KIỂM TRA ĐÁNH GIÁ

Đánh giá theo phiếu ở phụ lục 1

# BÀI 8 : TRIỂN KHAI ỨNG DỤNG ĐIỀU KHIỂN QUA WIFI

### 8.1. MỤC ĐÍCH YÊU CẦU

Giúp cho sinh viên biết cách triển khai ứng dụng thực tế với mô đun wifi. Đọc được nhiệt độ và độ ẩm lên trên phần mềm điện thoại

#### 8.2. DỤNG CỤ THÍ NGHIỆM

- Bộ thí nghiệm;
- Máy tính có cài các phần mềm: Visualstudio, CodeVision,

### 8.3. CÂU HỎI CHUẨN BỊ

1. Cách thức chọn điện áp tham chiếu của cảm biến nhiệt LM35;

2. Dòng điện cung cấp cho mạch ESP8266 tối thiểu là bao nhiêu?

## 8.4. CÁC BƯỚC THỰC TẬP

#### 8.4.1 Khảo sát mạch ứng dụng.

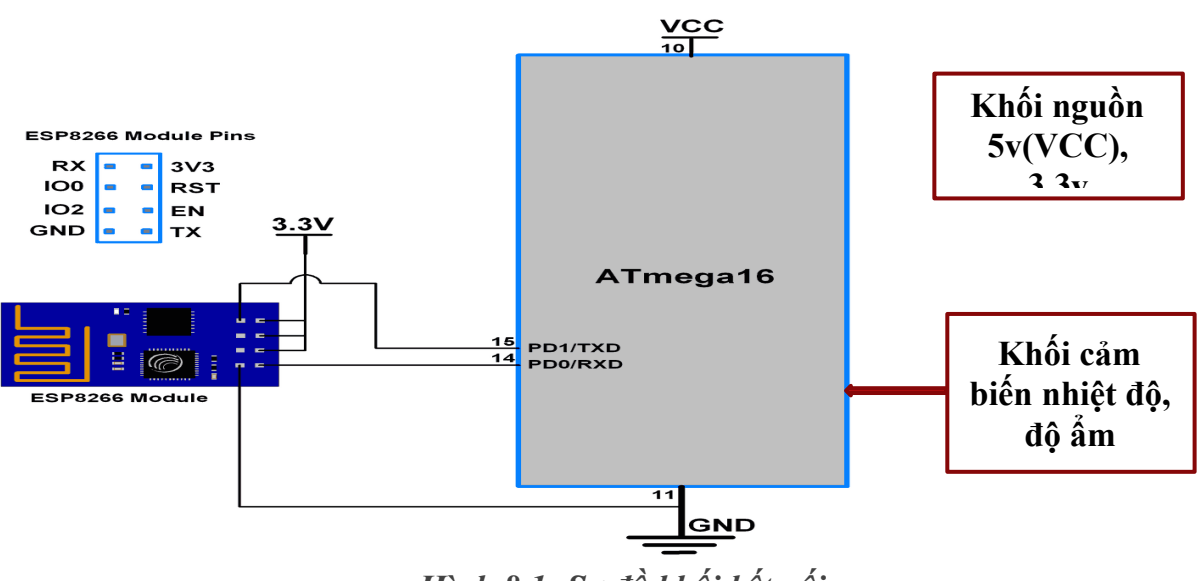

Hình 8.1: Sơ đồ khối kết nối.

Sinh viên vẽ sơ đồ nguyên lý bổ sung ở hình 8.2 cụ thể theo sơ đồ khối hình 8.1

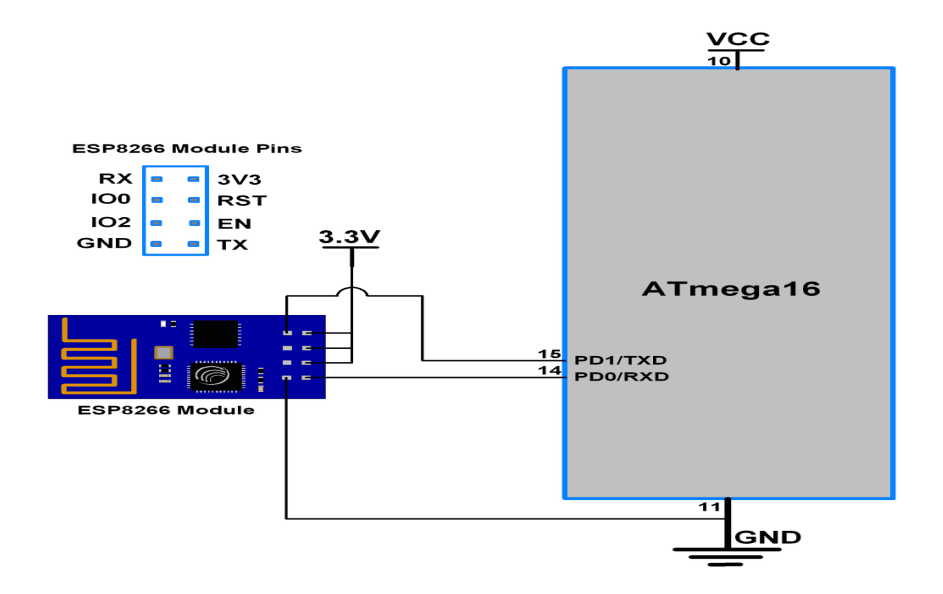

Hình 8.2: Sơ đồ nguyên lý (bổ sung).

## 8.4.2 Viết phần mềm.

Lưu đồ giải thuật phần mềm

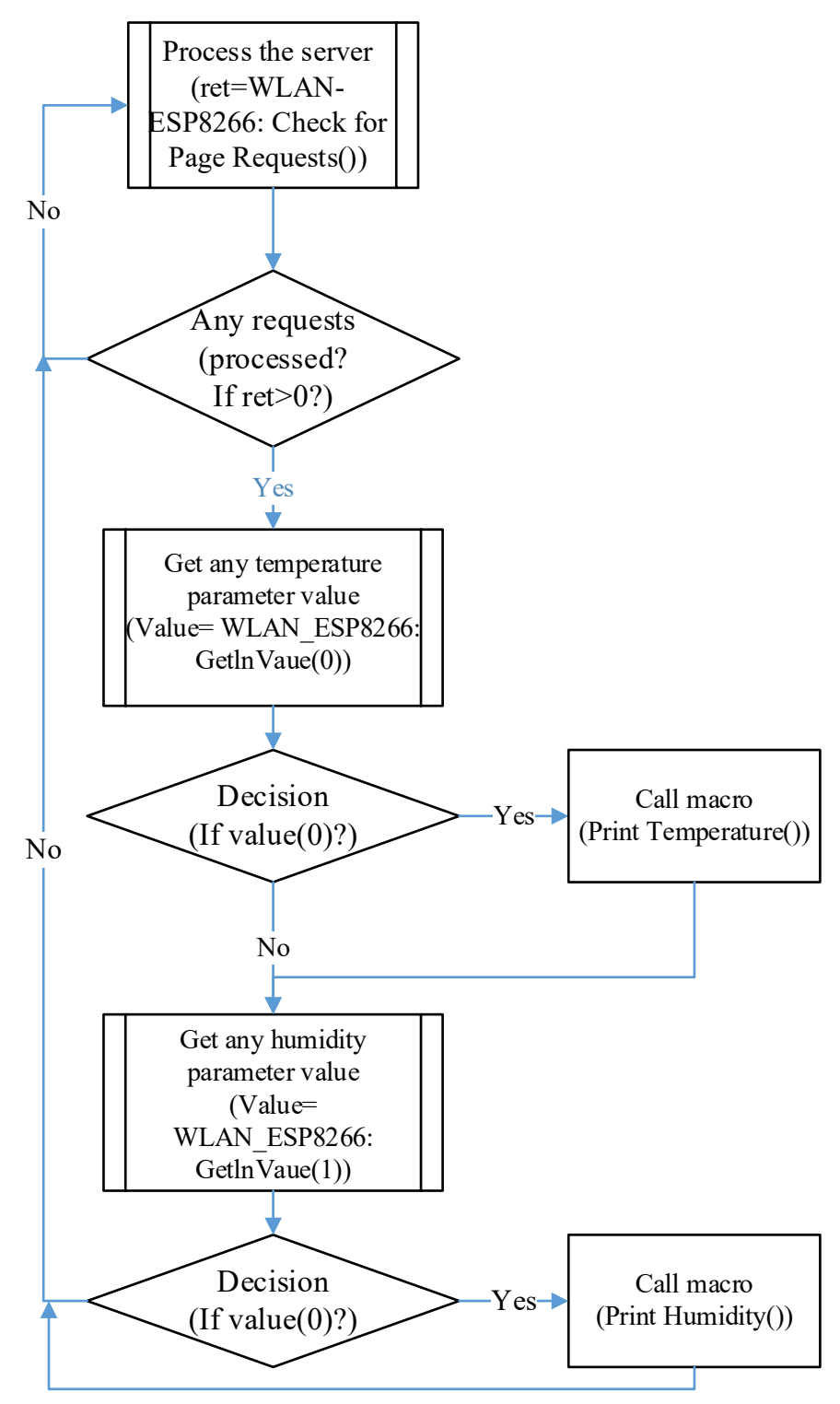

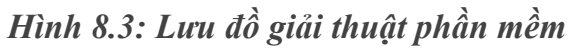

Sinh viên viết phần mềm theo giao diện hình 8.4

BÀI 8 : TRIỂN KHAI ỨNG DỤNG ĐIỀU KHIỂN QUA WIFI

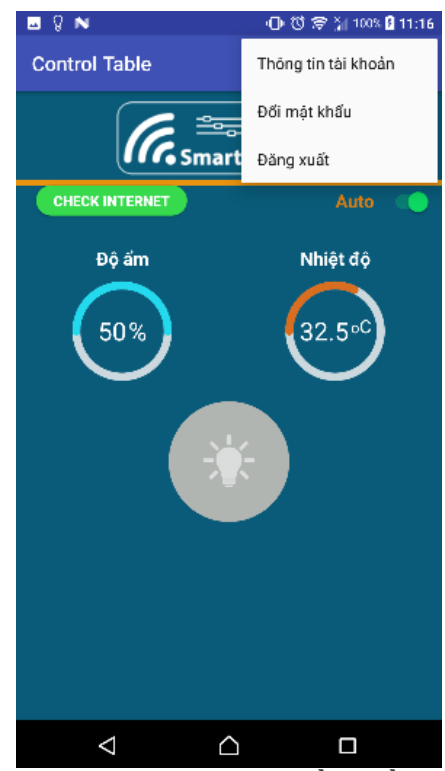

Hình 8.4: Giao diện phần mềm

# 8.5. CÂU HỎI KIỂM TRA ĐÁNH GIÁ

Đánh giá theo phiếu ở phụ lục 1

# Bài số 9: KHẢO SÁT VÀ THI CÔNG MẠCH ỨNG DỤNG.

### 9.1. MỤC ĐÍCH YÊU CẦU

- 1. Chế tạo được các mạch in đơn giản đúng thiết kế và đạt chất lượng tốt.
- Rèn luyện thái độ nghiêm túc, cẩn thận, chính xác trong học tập và thực hiện công việc
- 3. Chế tạo mạch ứng dụng điều khiển qua điện thoại

### 9.2. DỤNG CỤ THÍ NGHIỆM

- 1. Mỏ hàn, chì thiếc, VOM.
- 2. Mạch in, chuẩn bị sẵn ở nhà.

#### 9.3. CÂU HỎI CHUẨN BỊ

- 1. Hãy liệt kê linh kiện của 1 mạch ứng dụng bên dưới?
- 2. Hãy tra cứu datasheet để biết sơ đồ chân, bảng trạng thái, chức năng và các thông số của IC,
- 3. Hãy liệt kê kích thước lỗ khoan của các linh kiện.
- 4. Hãy trình bày trình tự lắp mạch và kiểm tra mạch?

5. Hãy giải thích nguyên lý hoạt động của mạch thi công theo sơ đồ logic

# 9.4. THI CÔNG MẠCH ỨNG DỤNG

Mỗi nhóm sinh viên (từ 2 đến 3 sinh viên) chọn một mạch ứng dụng ở bài 4, 6, 8 để thi công mạch ứng dụng

Hình 9.1: Sinh viên vẽ mạch ứng dụng

# 9.5. CÂU HỎI KIỂM TRA ĐÁNH GIÁ

Đánh giá theo phiếu ở phụ lục 1

## PHŲ LŲC 1 [1]

# Bảng PL1. 1. Phiếu học tập theo dự án của nhóm

| PHIẾU HỌC TẬP        | P THEO DỰ ÁN CỦA NHÓM                       |                                    |                  |
|----------------------|---------------------------------------------|------------------------------------|------------------|
| Tên nhóm             |                                             |                                    |                  |
| STT                  | Họ và tên các thành viên                    |                                    |                  |
| 1                    |                                             |                                    |                  |
| 2                    |                                             |                                    |                  |
| 3                    |                                             |                                    |                  |
| •••                  |                                             |                                    |                  |
| Vấn đề cần giải qu   | yết trong dự án này là gì?                  | Các thành<br>đóng góp<br>(ghi STT) | n viên<br>ý kiến |
|                      |                                             |                                    |                  |
| Trả lời bộ câu hỏi d | Thành viên đóng<br>góp trả lời (ghi<br>STT) |                                    |                  |
| Câu hỏi khái quát    |                                             |                                    |                  |
| Câu hỏi bài học      |                                             |                                    |                  |
| Câu hỏi nội dung     |                                             |                                    |                  |
| Các công việc cần t  | Thành<br>viên đề<br>xuất                    | Thành<br>viên<br>thực<br>hiện      |                  |
|                      |                                             |                                    |                  |

Bảng PL1. 2. Phiếu đánh giá sản

| PHIẾU ĐÁNH GIÁ SẢN PHẨM    |      |
|----------------------------|------|
| Nhóm:<br>Tên dự án<br>Lớp: |      |
| Mô tả đánh giá             | Điểm |

|              | STT    | 0                                           | 1                                              | 2                                                                   | 3                                                                                                    | đánh<br>giá |
|--------------|--------|---------------------------------------------|------------------------------------------------|---------------------------------------------------------------------|----------------------------------------------------------------------------------------------------|-------------|
| Nội<br>dung  | 1      | Chưa<br>giải<br>thích<br>được sơ<br>đồ khối | Giải thích<br>được sơ đồ<br>khối               | Giải thích<br>được sơ đồ<br>khối và sơ<br>đồ giải<br>thuật          | Giải thích<br>được sơ đồ<br>khối và sơ đồ<br>giải thuật và<br>Nêu được các<br>khối trong sơ<br>đồ giải thuật |             |
|              | 2      | Không giải<br>thích được sơ<br>đồ nguyên lý | Không giải<br>thích được<br>sơ đồ<br>nguyên lý | Nêu được<br>chức năng<br>của các linh<br>kiện trong<br>mạch         | Nêu được<br>chức năng<br>của các linh<br>kiện trong<br>mạch và thực<br>hiện kết nối<br>chính xác             |             |
|              | 3      | Không viết<br>được<br>firmware<br>mẫu       | Viết được<br>firmware<br>mẫu                   | Viết được<br>firmware<br>mẫu với các<br>yêu cầu<br>chỉnh sửa<br>nhỏ | Viết được<br>firmware<br>theo yêu cầu                                                                        |             |
| Hình<br>thức | 4      | Không kết<br>nối được sơ<br>đồ phần cứng    | Kết nối<br>được sơ đồ<br>phần cứng<br>theo mẫu | Vẽ được sơ<br>đồ phần<br>cứng theo<br>mẫu                           | Thiết kế<br>được sơ đồ<br>phần cứng<br>theo yêu cầu                                                          |             |
|              | 5      | Không đóng<br>gói sản phẩm                  | Có đóng gói<br>sản phẩm                        | Đóng gói<br>sản phẩm<br>an toàn                                     | Đóng gói sản<br>phẩm an toàn<br>nhỏ gọn và<br>thẩm mỹ                                                        |             |
| Tổng ở       | tiểm   |                                             |                                                |                                                                     |                                                                                                    |             |
| Điểm c       | quy đố | ối về điểm năng                             | g lực = Điểm                                   | đánh giá/5                                                          |                                                                                                    |             |

- Phiếu tự đánh giá của mỗi nhóm sau khi thực hiện

Bảng PL1. 3. Phiếu tự đánh giá của nhóm sau khi thực hiện dự án

| PHIẾU TỰ ĐÁNH         | GIÁ CỦA NHÓM SAU KHI THỰC HIỆN DỤ ÁN |
|-----------------------|--------------------------------------|
| Tên nhóm:             |                                      |
|                       |                                      |
| Tên dự án:            |                                      |
| ••••••                |                                      |
| Lớp:                  |                                      |
|                       |                                      |
| Những điều mà nhóm    |                                      |
| đã làm tốt so với mục |                                      |
| tiêu dự án là gì?     |                                      |
|                       |                                      |
|                       |                                      |
| Những điều nhóm       |                                      |
| chưa làm tốt là gì?   |                                      |
| Nêu lí do? Rút kinh   |                                      |
| nghiệm.               |                                      |
|                       |                                      |

- Phiếu tự đánh giá và đánh giá đồng đẳng: Dùng để đánh giá hệ số góp của mỗi thành viên trong nhóm.

Bảng PL1. 4. Phiếu tự đánh giá và đánh giá đồng đẳng

| PHIẾU ĐÁNH GIÁ TỰ ĐÁNH GIÁ VÀ ĐỒNG ĐẰNG |                                                              |        |       |         |        |   |   |
|-----------------------------------------|--------------------------------------------------------------|--------|-------|---------|--------|---|---|
| Nhóm:                                   |                                                              |        |       |         |        |   |   |
|                                         | •••••                                                        | •••••  | ••••• | •••••   |        |   |   |
| Lớp:                                    |                                                              |        |       |         |        |   |   |
|                                         | •••••                                                        | •••••  | ••••• | •••••   | •••••  |   |   |
| Cách sử dụng thang điểm:                |                                                              |        |       |         |        |   |   |
| 3: Làm tốt công việc của mình và giú    | 3: Làm tốt công việc của mình và giúp đỡ các thành viên khác |        |       |         |        |   |   |
| 2: Làm đúng và tốt công việc của mìr    | nh                                                           |        |       |         |        |   |   |
| 1: Làm không bằng các thành viên kh     | iác hoặ                                                      | ic làm | chưa  | tốt lắn | ı      |   |   |
| 0: Không làm                            |                                                              |        |       |         |        |   |   |
| Tiên ahí                                |                                                              |        |       | Thàn    | h viên |   |   |
| i leu cili                              | 1                                                            | 2      | 3     | 4       | 5      | 6 | 7 |
| Tham gia phát hiện vấn đề               |                                                              |        |       |         |        |   |   |
| Đóng góp ý kiến trả lời bộ câu hỏi      |                                                              |        |       |         |        |   |   |
| định hướng                              |                                                              |        |       |         |        |   |   |
| Đề xuất giải pháp GQVĐ                  |                                                              |        |       |         |        |   |   |
| Thực hiện công việc theo sự phân        |                                                              |        |       |         |        |   |   |
| công                                    |                                                              |        |       |         |        |   |   |
| Tổng điểm đánh giá đồng đẳng            |                                                              |        |       |         |        |   |   |

Cách tính hệ số góp của mỗi thành viên trong 1 nhóm:

$$c = {T \circ ng \ diểm \ dánh \ giá \ dong \ dắng/4 \over 3}$$

Cách tính điểm năng lực cá nhân:

# Tổng điểm năng lực cá nhân = Hệ số góp c x Tổng điểm nhóm

Tổng điểm nhóm thể hiện ở Bảng PL1.5 là tổng điểm của các tiêu chí được đánh giá qua các bảng PL1.1, PL1.2 PL1.3.

| PHIẾU ĐÁNH GIÁ ĐIỄM<br>NHÓM |                                   |                      |   |                                         |                                         |              |  |
|-----------------------------|-----------------------------------|----------------------|---|-----------------------------------------|-----------------------------------------|--------------|--|
| Lóp:                        |                                   | Điểm của tiêu<br>chí |   |                                         |                                         |              |  |
|                             | Sử dụng bảng PL1.1<br>để đánh giá |                      |   | Sử dụng<br>bảng<br>PL1.2 để<br>đánh giá | Sử dụng<br>bảng<br>PL1.3 để<br>đánh giá | điểm<br>nhóm |  |
|                             | 1                                 | 2                    | 3 | 4                                       | 5                                       |              |  |
| Nhóm 1                      |                                   |                      |   |                                         |                                         |              |  |
| Nhóm 2                      |                                   |                      |   |                                         |                                         |              |  |
| Nhóm 3                      |                                   |                      |   |                                         |                                         |              |  |
|                             |                                   |                      |   |                                         |                                         |              |  |

| Råna | DI 1 | 5  | Mẫn   | nhiấu | đánh | aió | điẩm | <u>aña</u> | nhóm |
|------|------|----|-------|-------|------|-----|------|------------|------|
| Dung | TLI. | Ј. | Iviau | pmeu  | uann | gia | ulem | Cua        | шил  |

Điểm năng lực cá nhân = Tổng điểm năng lực cá nhân / 5.

Xếp loại năng lực GQVĐ của học sinh được quy ước như sau:

- Điểm từ 0 đến 0,8: Năng lực GQVĐ ở mức độ thấp;
- Điểm từ 0,8 đến 1,6: Có năng lực GQVĐ ở mức độ trung bình;
- Điểm từ 1,6 đến 2,4: Có năng lực GQVĐ ở mức độ khá;
- Điểm từ 2,4 đến 3: Có năng lực GQVĐ ở mức độ cao.

#### Tài liệu tham khảo:

[1] "xây dựng thang đo và bộ công cụ đánh giá năng lực giải quyết vấn đề của học sinh qua dạy học dự án" Phan Đồng Châu Thủy<sup>1</sup>, Nguyễn Thị Ngân Ho Chi Minh City University Of Education, Journal Of Science Education Science vol. 14, no. 4 (2017): 99-109.

[2] Datasheet HC05, SIM808, ESP8266, STM32F104, ATMEGA16.